MOTU PCI-424 **User's Guide for Windows** 

### Mark of the Unicorn, Inc.

1280 Massachusetts Avenue Cambridge, MA 02138 Business voice: (617) 576-2760 Business fax: (617) 576-3060 Tech support phone: (617) 576-3066 Tech support fax: (617) 354-3068 Tech support email: techsupport@motu.com Web site: http://www.motu.com

### SAFETY PRECAUTIONS AND ELECTRICAL REQUIREMENTS

### WARNING: TO REDUCE THE RISK OF FIRE OR ELECTRICAL SHOCK, DO NOT EXPOSE THIS APPLIANCE TO RAIN OR OTHER MOISTURE.

# CAUTION: TO REDUCE THE RISK OF ELECTRICAL SHOCK, DO NOT REMOVE COVER. NO USER-SERVICEABLE PARTS INSIDE. REFER SERVICING TO QUALIFIED SERVICE PERSONNEL.

### WARNING: DO NOT PERMIT FINGERS TO TOUCH THE TERMINALS OF PLUGS WHEN INSTALLING OR REMOVING THE PLUG TO OR FROM THE OUTLET.

### WARNING: IF NOT PROPERLY GROUNDED YOUR MOTU AUDIO INTERFACE COULD CAUSE AN ELECTRICAL SHOCK.

Your MOTU audio interface is equipped with a three-conductor cord and grounding type plug which has a grounding prong, approved by Underwriters' Laboratories and the Canadian Standards Association. This plug requires a mating three-conductor grounded type outlet as shown in Figure A below.

If the outlet you are planning to use for your MOTU audio interface is of the two prong type, DO NOT REMOVE OR ALTER THE GROUNDING PRONG IN ANY MANNER. Use an adapter as shown below and always connect the grounding lug to a known ground. It is recommended that you have a qualified electrician replace the TWO prong outlet with a properly grounded THREE prong outlet. An adapter as illustrated below in Figure B is available for connecting plugs to two-prong receptacles.

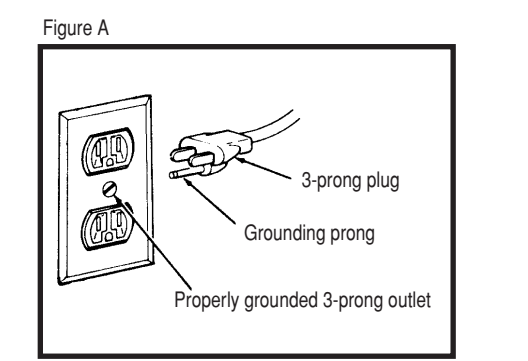

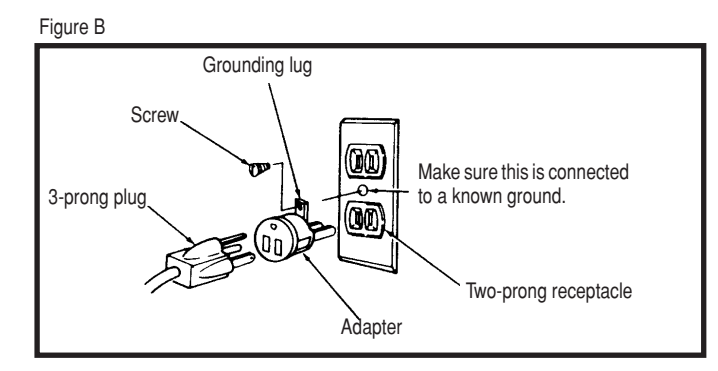

### WARNING: THE GREEN GROUNDING LUG EXTENDING FROM THE ADAPTER MUST BE CONNECTED TO A PERMANENT GROUND SUCH AS TO A PROPERLY GROUNDED OUTLET BOX. NOT ALL OUTLET BOXES ARE PROPERLY GROUNDED.

If you are not sure that your outlet box is properly grounded, have it checked by a qualified electrician. NOTE: The adapter illustrated is for use only if you already have a properly grounded two-prong receptacle. Adapter is not allowed in Canada by the Canadian Electrical Code. Use only three wire extension cords which have three-prong grounding type plugs and three-prong receptacles which will accept your MOTU audio interface's plug.

### **IMPORTANT SAFEGUARDS**

- 1. Read instructions All the safety and operating instructions should be read before operating your MOTU audio interface.
- 2. Retain instructions The safety instructions and owner's manual should be retained for future reference.
- 3. Heed Warnings All warnings on your MOTU audio interface and in the owner's manual should be adhered to.
- 4. Follow Instructions All operating and use instructions should be followed.
- 5. Cleaning Unplug your MOTU audio interface from the computer before cleaning and use a damp cloth. Do not use liquid or aerosol cleaners.
- 6. Overloading Do not overload wall outlets and extension cords as this can result in a risk of fire or electrical shock.
- 7. Power Sources This MOTU interface should be operated only from the type of power source indicated on the marking label. If you are not sure of the type of power supply to your location, consult your local power company.
- Power-Cord Protection Power-supply cords should be routed so that they are not likely to be walked on or pinched by items placed upon or against them. Pay particular attention to cords and plugs, convenience receptacles, and the point where they exit from your MOTU audio interface.
- 9. Lightning For added protection for your MOTU audio interface during a lightning storm, unplug it from the wall outlet. This will prevent damage to your MOTU audio interface due to lightning and power line surges.
- 10. Servicing Do not attempt to service this MOTU interface yourself as opening or removing covers will expose you to dangerous voltage and other hazards. Refer all servicing to qualified service personnel.
- 11. Damage Requiring Service Unplug your MOTU audio interface from the computer and refer servicing to qualified service personnel under the following conditions.
  - a. When the power supply cord or plug is damaged.
    - b. If liquid has been spilled or objects have fallen into your MOTU audio interface.
    - c. If your MOTU audio interface has been exposed to rain or water.
    - d. If your MOTU audio interface does not operate normally by following the operating instructions in the owner's manual.
    - e. If your MOTU audio interface has been dropped or the cabinet has been damaged.
    - When your MOTU audio interface exhibits a distinct change in performance, this indicates a need for service.
- 12. Replacement Parts When replacement parts are required, be sure the service technician has used replacement parts specified by the manufacturer or have the same characteristics as the original part. Unauthorized substitutions may result in fire, electric shock or other hazards.
- 13. Safety Check Upon completion of any service or repairs to this MOTU interface, ask the service technician to perform safety checks to determine that the product is in safe operating conditions.

### ENVIRONMENT

Operating Temperature: 10°C to 40°C (50°F to 104°)

### AVOID THE HAZARDS OF ELECTRICAL SHOCK AND FIRE

Do not handle the power cord with wet hands. Do not pull on the power cord when disconnecting it from an AC wall outlet. Grasp it by the plug.

### INPUT

Line Voltage: 100 - 120 volts AC, RMS (US and Japan) or 220 - 250 volts AC, RMS (Europe). Frequency: 47 - 63 Hz single phase. Power: 7 watts maximum.

CAUTION: DANGER OF EXPLOSION IF BATTERY IS REPLACED. REPLACE ONLY WITH THE SAME OR EQUIVALENT TYPE RECOMMENDED BYMANUFAC-TURER. DISPOSE OF USED BATTERY ACCORDING TO MANUFACTURER'S INSTRUCTIONS.

# Mark of the Unicorn License Agreement and Limited Warranty on Software

TO PERSONS WHO PURCHASE OR USE THIS PRODUCT: carefully read all the terms and conditions of this agreement before using this software package. Using this software package indicates your acceptance of the terms and conditions of this license agreement.

Mark of the Unicorn, Inc. ("MOTU") owns both this program and its documentation. Both the program and the documentation are protected under applicable copyright laws. Your right to use the program and the documentation are limited to the terms and conditions described herein.

### License

YOU MAY: (a) use the enclosed program on a single computer; (b) physically transfer the program from one computer to another provided that the program is used on only one computer at a time and that you remove any copies of the program from the computer from which the program is being transferred; (c) make copies of the program solely for backup purposes. You must reproduce and include the copyright notice on a label on any backup copy.

YOU MAY NOT: (a) distribute copies of the program or the documentation to others; (b) rent, lease or grant sublicenses or other rights to the program; (c) provide use of the program in a computer service business, network, time-sharing, multiple CPU or multiple user arrangement without the prior written consent of MOTU; (d) translate or otherwise alter the program or related documentation without the prior written consent of MOTU.

### Term

Your license to use the program and documentation will automatically terminate if you fail to comply with the terms of this Agreement. If this license is terminated you agree to destroy all copies of the program and documentation.

### Limited Warranty

MOTU warrants to the original licensee that the disk(s) on which the program is recorded be free from defects in materials and workmanship under normal use for a period of ninety (90) days from the date of purchase as evidenced by a copy of your receipt. If failure of the disk has resulted from accident, abuse or misapplication of the product, then MOTU shall have no responsibility to replace the disk(s) under this Limited Warranty.

THIS LIMITED WARRANTY AND RIGHT OF REPLACEMENT IS IN LIEU OF, AND YOU HEREBY WAIVE, ANY AND ALL OTHER WARRANTIES, BOTH EXPRESS AND IMPLIED, INCLUDING BUT NOT LIMITED TO WARRANTIES OF MERCHANTABILITY AND FITNESS FOR A PARTICULAR PURPOSE. THE LIABILITY OF MOTU PURSUANT TO THIS LIMITED WARRANTY SHALL BE LIMITED TO THE REPLACEMENT OF THE DEFECTIVE DISK(S), AND IN NO EVENT SHALL MOTU BE LIABLE FOR INCIDENTAL OR CONSEQUENTIAL DAMAGES, INCLUDING BUT NOT LIMITED TO LOSS OF USE, LOSS OF PROFITS, LOSS OF DATA OR DATA BEING RENDERED INACCURATE, OR LOSSES SUSTAINED BY THIRD PARTIES EVEN IF MOTU HAS BEEN ADVISED OF THE POSSIBILITY OF SUCH DAMAGES. THIS WARRANTY GIVES YOU SPECIFIC LEGAL RIGHTS WHICH MAY VARY FROM STATE TO STATE. SOME STATES DO NOT ALLOW THE LIMITATION OR EXCLUSION OF LIABILITY FOR CONSEQUENTIAL DAMAGES, SO THE ABOVE LIMITATION MAY NOT APPLY TO YOU.

### Update Policy

In order to be eligible to obtain updates of the program, you must complete and return the attached Mark of the Unicorn Purchaser Registration Card to MOTU.

### General

This License Agreement shall be governed by the laws of the Commonwealth of Massachusetts and shall inure to the benefit of MOTU, its successors, administrators, heirs and assigns.

### **Copyright Notice**

Copyright © 2002 by Mark of the Unicorn, Inc. All rights reserved. No part of this publication may be reproduced, transmitted, transcribed, stored in a retrieval system, or translated into any human or computer language, in any form or by any means whatsoever, without express written permission of Mark of the Unicorn, Inc., 1280 Massachusetts Avenue, Cambridge, MA, 02138, U.S.A.

### Limited Warranty on Hardware

Mark of the Unicorn, Inc. and S&S Research ("MOTU/S&S") warrant this equipment against defects in materials and workmanship for a period of NINETY (90) DAYS from the date of original retail purchase. This warranty applies only to hardware products; MOTU software is licensed and warranted pursuant to separate written statements.

If you discover a defect, first write or call Mark of the Unicorn at (617) 576-2760 to obtain a Return Merchandise Authorization Number. No service will be performed on any product returned without prior authorization. MOTU will, at its option, repair or replace the product at no charge to you, provided you return it during the warranty period, with transportation charges prepaid, to Mark of the Unicorn, Inc., 1280 Massachusetts Avenue, MA 02138. You must use the product's original packing material for in shipment, and insure the shipment for the value of the product. Please include your name, address, telephone number, a description of the problem, and the original, dated bill of sale with the returned unit and print the Return Merchandise Authorization Number on the outside of the box below the shipping address.

This warranty does not apply if the equipment has been damaged by accident, abuse, misuse, or misapplication; has been modified without the written permission of MOTU, or if the product serial number has been removed or defaced.

ALL IMPLIED WARRANTIES, INCLUDING IMPLIED WARRANTIES OF MERCHANTABILITY AND FITNESS FOR A PARTICULAR PURPOSE, ARE LIMITED IN DURATION TO NINETY (90) DAYS FROM THE DATE OF THE ORIGINAL RETAIL PURCHASE OF THIS PRODUCT.

THE WARRANTY AND REMEDIES SET FORTH ABOVE ARE EXCLUSIVE AND IN LIEU OF ALL OTHERS, ORAL OR WRITTEN, EXPRESS OR IMPLIED. No MOTU/S&S dealer, agent, or employee is authorized to make any modification, extension, or addition to this warranty.

MOTU/S&S ARE NOT RESPONSIBLE FOR SPECIAL, INCIDENTAL, OR CONSEQUENTIAL DAMAGES RESULTING FROM ANY BREACH OF WARRANTY, OR UNDER ANY LEGAL THEORY, INCLUDING LOST PROFITS, DOWNTIME, GOODWILL, DAMAGE OR REPLACEMENT OF EQUIPMENT AND PROPERTY AND COST OF RECOVERING REPROGRAMMING, OR REPRODUCING ANY PROGRAM OR DATA STORED IN OR USED WITH MOTU/S&S PRODUCTS.

Some states do not allow the exclusion or limitation of implied warranties or liability for incidental or consequential damages, so the above limitation or exclusion may not apply to you. This warranty gives you specific legal rights, and you may have other rights which vary from state to state.

MOTU, AudioDesk and Mark of the Unicorn are trademarks of Mark of the Unicorn, Inc.

This equipment has been type tested and found to comply with the limits for a class B digital device, pursuant to Part 15 of the FCC Rules. These limits are designed to provide reasonable protection against harmful interference in a residential installation. This equipment generates, uses, and can radiate radio frequency energy and, if not installed and used in accordance with the instruction manual, may cause harmful interference to radio communications. However, there is no guarantee that interference will not occur in a particular installation. If this equipment does cause interference to radio or television equipment reception, which can be determined by turning the equipment of and on, the user is encouraged to the interference by any combination of the following measures:

- Relocate or reorient the receiving antenna
- · Increase the separation between the equipment and the receiver
- · Plug the equipment into an outlet on a circuit different from that to which the receiver is connected

If necessary, you can consult a dealer or experienced radio/television technician for additional assistance.

PLEASE NOTE: only equipment certified to comply with Class B (computer input/output devices, terminals, printers, etc.) should be attached to this equipment, and it must have shielded interface cables in order to comply with the Class B FCC limits on RF emissions.

WARNING: changes or modifications to this unit not expressly approved by the party responsible for compliance could void the user's authority to operate the equipment.

# Contents

- 5 Quick Reference: PCI-424 Audio Card
- 7 Quick Reference: 2408mk3 I/O Front Panel
- 8 Quick Reference: 2408mk3 I/O Rear Panel
- 9 Quick Reference: 24I/O Front Panel
- 10 Quick Reference: 24I/O Rear Panel
- 11 Quick Reference: HD192 I/O Front Panel
- 12 Quick Reference: HD192 I/O Rear Panel
- 13 Quick Reference: Expansion Interfaces
- 15 Quick Reference: PCI Audio Console Window
- 17 About the PCI-424 System
- 23 Packing List and PC System Requirements
- 25 Installing the PCI-424 Windows Software
- 27 Installing the PCI-424 Hardware
- 55 2408mk3 Front Panel Operation
- 63 MOTU PCI Audio Console
- 75 Cubase, Nuendo and other ASIO Software
- 83 Sonar and other WDM software
- 87 Expanding Your PCI-424 System
- 91 Reducing Monitoring Latency
- 97 CueMix Console
- 103 MOTU SMPTE Console
- 107 Performance Tips & Troubleshooting
- 113 Index

# **Quick Reference: PCI-424 Audio Card**

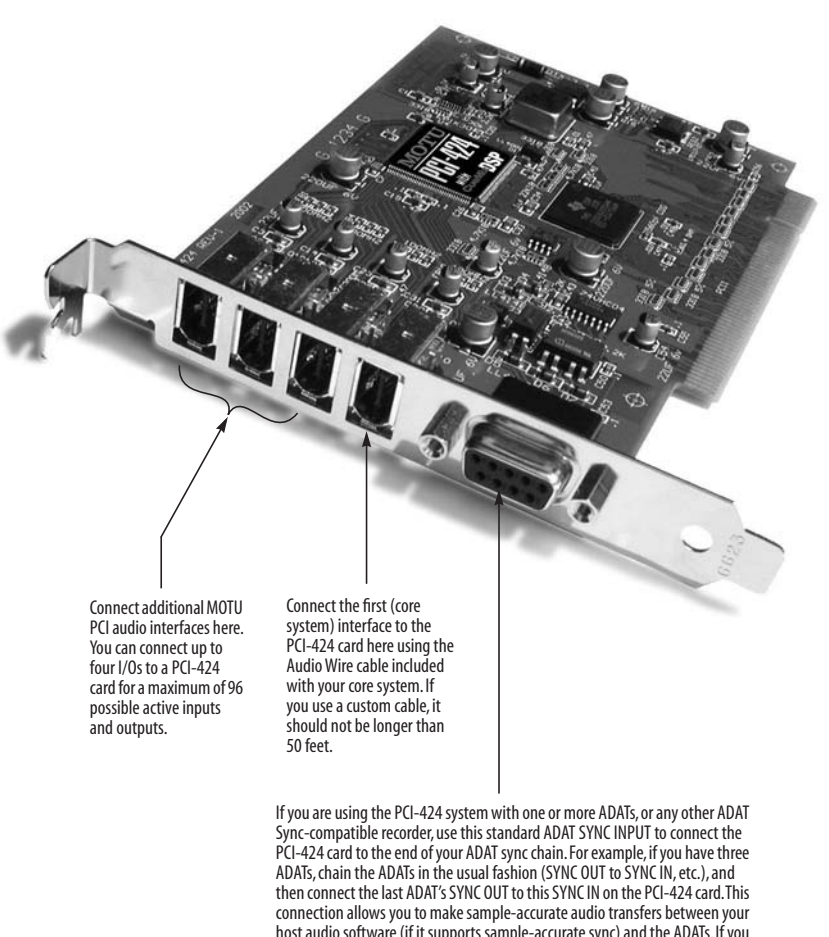

connection allows you to make sample-accurate audio transfers between your host audio software (if it supports sample-accurate sync) and the ADATs. If you have a MIDI Timepiece AV or a Digital Timepiece, make it the master of the ADAT SYNC chain so that you can control everything from your host audio software (or your other MIDI Machine Control compatible software).

Quick Reference: 2408mk3 I/O Front Panel

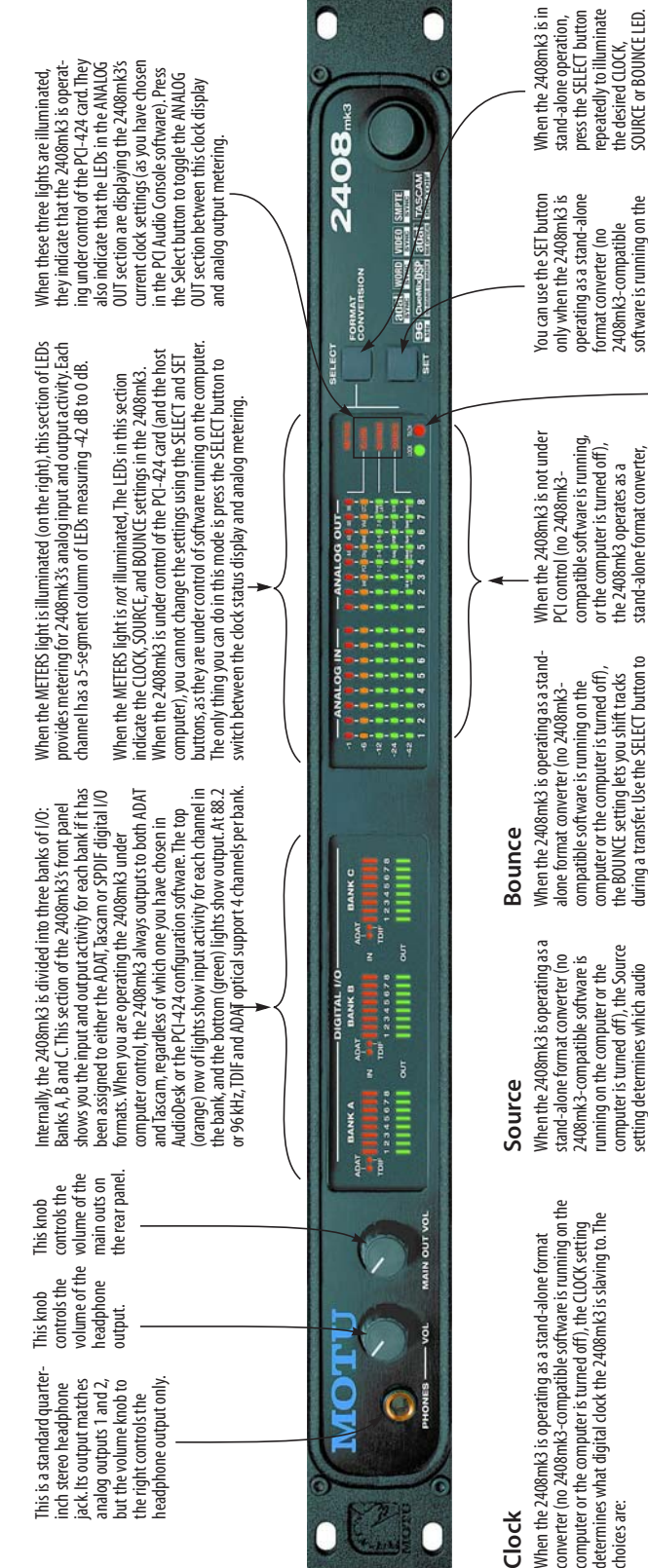

# Clock

converter (no 2408mk3-compatible software is running on the computer or the computer is turned off), the CLOCK setting determines what digital clock the 2408mk3 is slaving to. The choices are:

- source, and no clock source is present, these lights blink to show that the 2408mk3 does not currently detect a clock signal. If the 2408mk3 is running under its internal clock, 44 / 48 / 88 / 96 - These four LEDs indicate the sample use the SET button to choose the desired sample rate. rate. If the 2408mk3 is set to slave from an external
- Int (Internal) Means that the 2408mk3 is running under its own internal clock.
- PCI This LED means that the 2408mk3 is slaved to the PCI-424 card. This light is not available when the 2408mk3 is in stand-alone mode.
- format being recorded. For example, if you are converting from ADAT to Tascam, and you have selected ADAT as the source, the 2408mk3 will slave to the clock supplied by Dig (Digital input) - This option refers to the digital I/O the ADAT optical digital input.
- Word the 2408mk3 is slaved to its word clock input.
- Vid (video) the 2408mk3 is slaved to a video signal received on its VIDEO IN (BNC) connector.
- LTC (Longitudinal Time Code) the 2408mk3 is slaved to SMPTE time code on an analog input.

LED. Press the SET button repeatedly to make the desired source setting. transfer. Use the SELECT button to format (ADAT, Tascam, Analog or activate (illuminate) the SOURCE setting determines which audio SPDIF) will be the source of the four choices are:

- Analog (all inputs at +4) .
  - Analog (all inputs at -10)
- Analog (mixed input levels)
  - The stereo SPDIF input
    - ADAT Bank A
      - ADAT Bank B
        - ADAT Bank C
- ADAT banks A, B and C
- Tascam (with the same bank choices as shown above for ADAT)

settings you've specified with the MOTUPCI Audio Console (by clicking the *Interface Options* button). The setting for Analog with mixed input levels uses the input level

activate (illuminate) the BOUNCE LED. Press during a transfer. Use the SELECT button to desired bounce setting. Your choices are: the SET button repeatedly to make the

- No shifting (1-2)
- Shift all tracks down by two (3-4)
- Shift all tracks down by four
  - 5-6)
- Shift all tracks down by six 7-8)

wrap around to track 8 and shift down from Tracks that are shifted lower than track 1 there.

amount they are shifted. This allows you to track 1 by choosing"3-4" and "Swap L to R" track. For example, you can copy track 4 to copy any source track to any destination channels in each pair, in addition to the The "Swap L to R" option swaps the

and you can use the SELECT and SET buttons to change the CLOCK, SOURCE, and BOUNCE settings. stand-alone format converter,

2408mk3 is in stand-alone

button repeatedly to cycle through the current CLOCK

computer or the computer

is turned off). When the operation, press the SET

When the 2408mk3 is resolving when lockup has been achieved The TACH light blinks once per second when the 2408mk3 is to video or SMPTE time code, successfully reading address the LOCK light glows green (time code) information.

make the desired setting. SOURCE or BOUNCE LED. outton repeatedly to Then press the SET

metering in the ANALOG SELECT button to toggle OUT section of the front When the 2408mk3 is under control of the computer, press the between the clock display and analog panel.

what the 2408mk3 will do

is a format converter.

settings, which control

SOURCE or BOUNCE

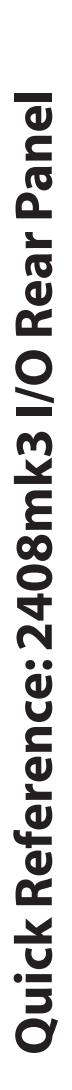

These jacks provide stereo SPDIF digital input and output. To use them, choose the SPDIF format for one of the three banks in the PCI-424 configuration window on your computer. Then assign the audio tracks in your software to the SPDIF outputs that appear in its output assignment menus.

and outputs. For complete details, see "Syncing to SMPTE time code" on page 43 and chapter 12, "MOTU SMPTE Console" (page 103). These jacks also double as (analog audio) SMPTE time code inputs

compatible digital I/O devices to digital recorders or other TDIF Connect up to three Tascam these three connectors.

If you want, you can connect both an you choose on the computer), but you can only record input from one format ADAT optical and a TDIF device to a chosen in the PCI Console software). output (regardless of which format or the other at a time per bank (as bank. They will share the same

Analog outputs 1 and 2 are duplicated on the 2408mk3's main stereo outputs, as well as the analog outputs are goldplated, balanced +4dB The 2408mk3's eight

jack and the DAT SPDIF output. front panel stereo headphone quarter-inch connectors. oversampling converters. They have 24-bit, 128x TRS (tip/ring/sleeve)

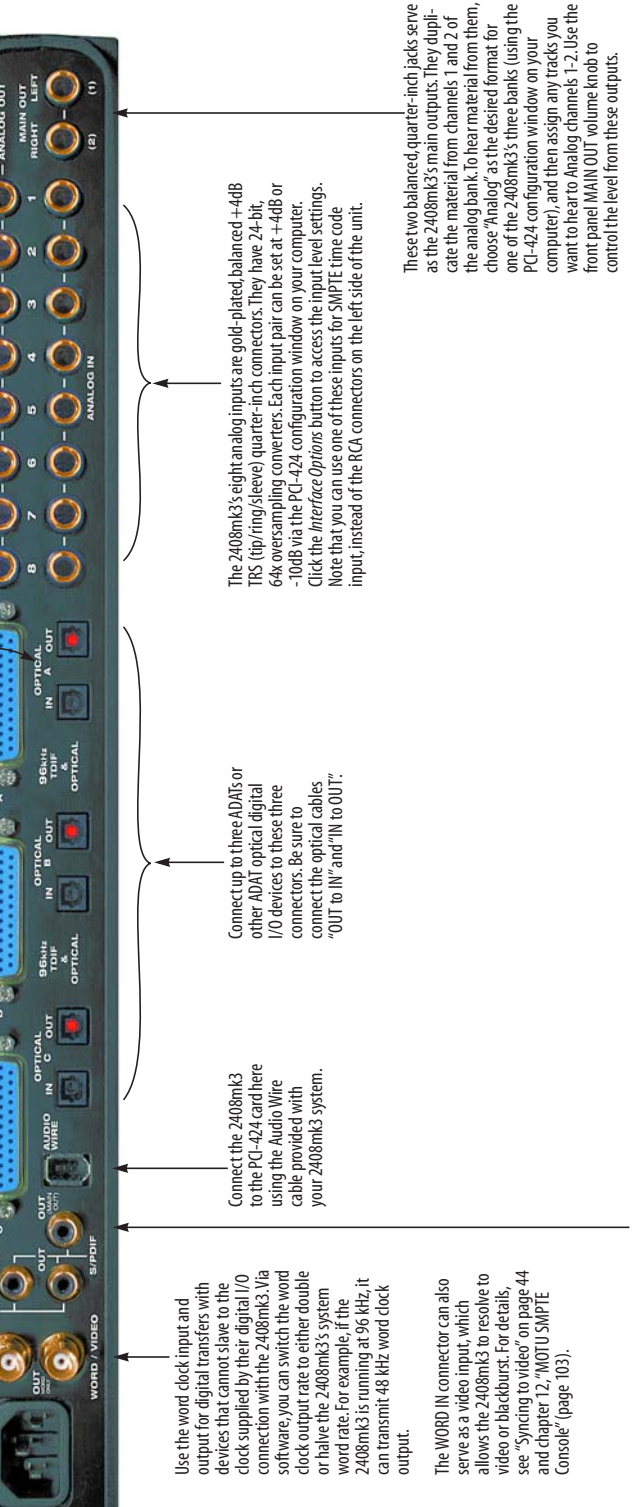

This is an extra SPDIF stereo output jack, which carries a digital copy of the same signal as the main outs and Analog 1-2. want. For example, you could connect it mixdowns of your 2408mk3 projects. You can connect it to whatever you to a DAT machine to record stereo

# Quick Reference: 24I/O Front Panel

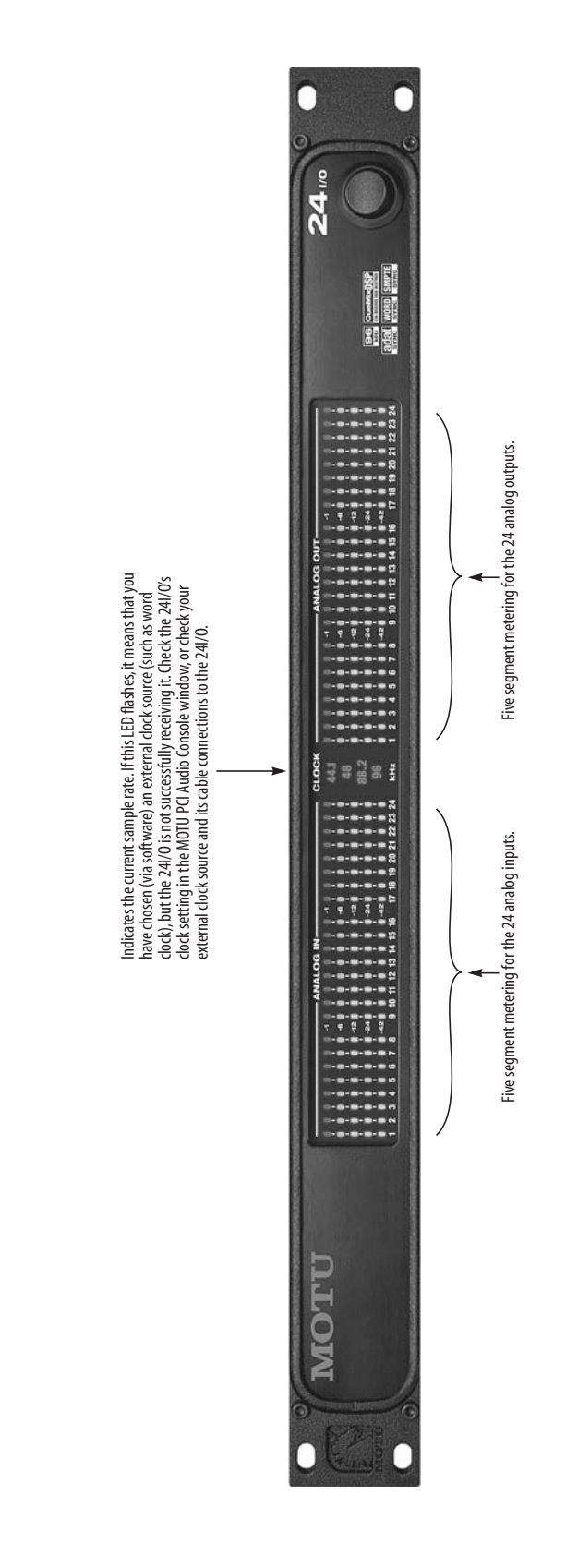

# Quick Reference: 24I/O Rear Panel

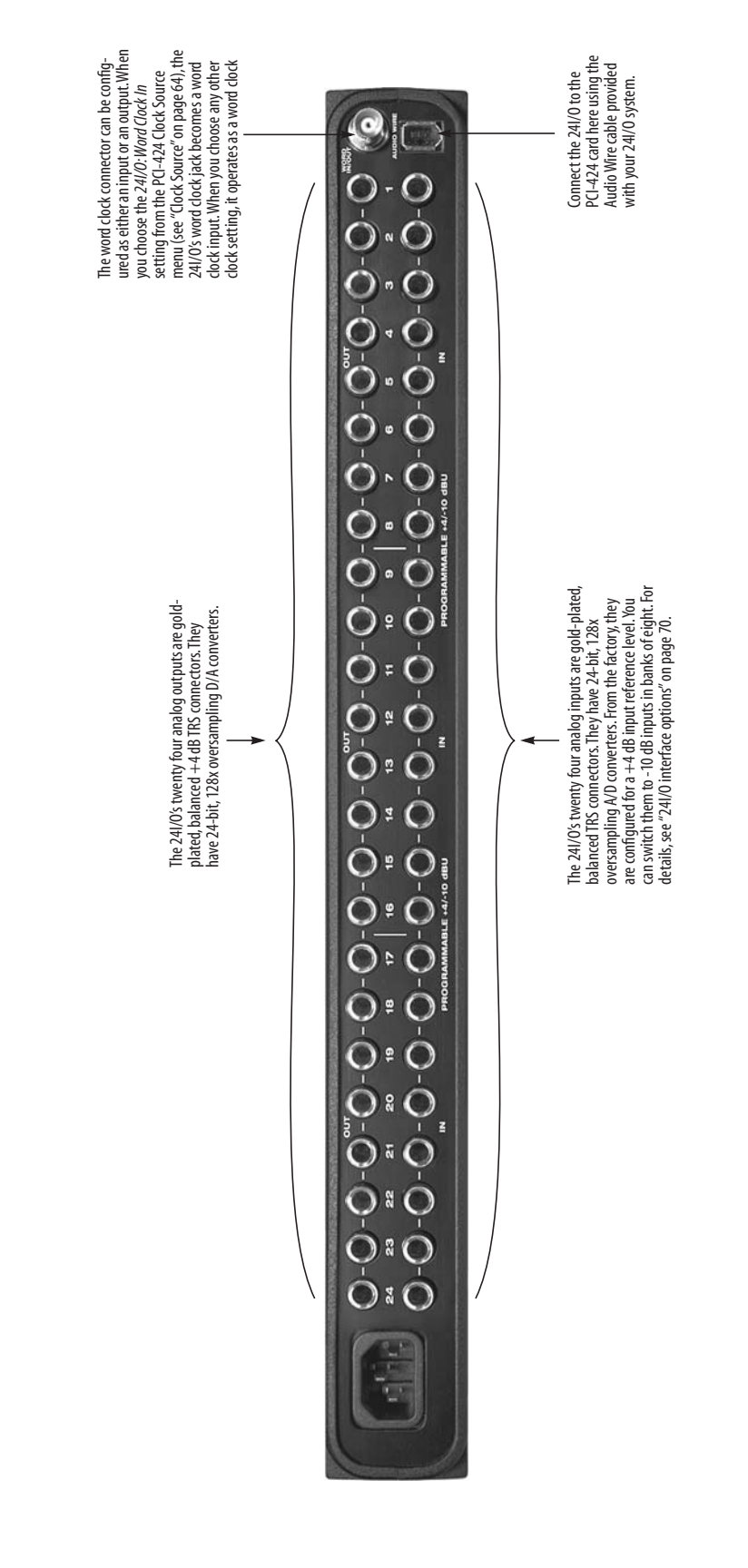

# Quick Reference: HD192 I/O Front Panel

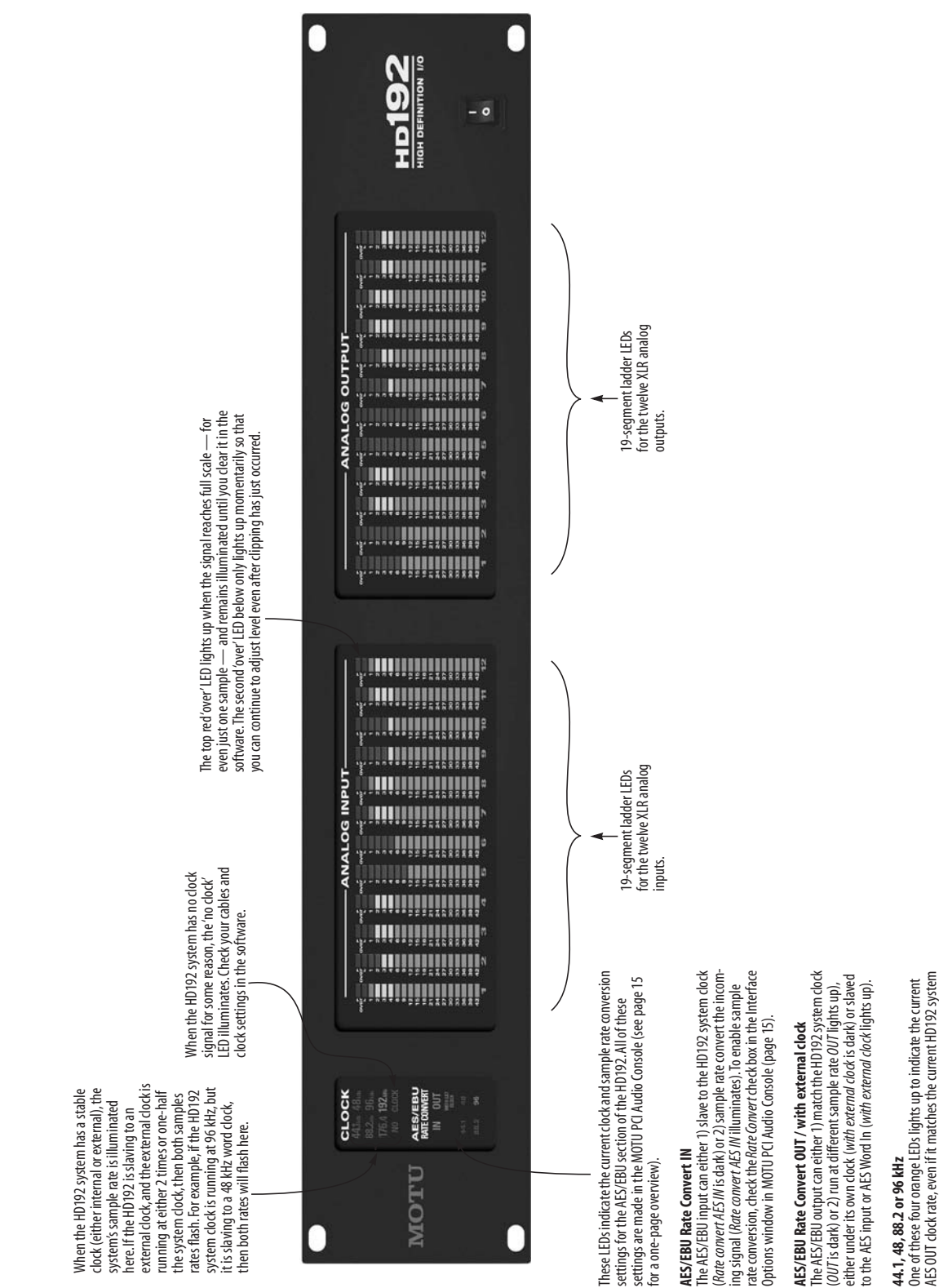

clock rate (the large green sample rate above).

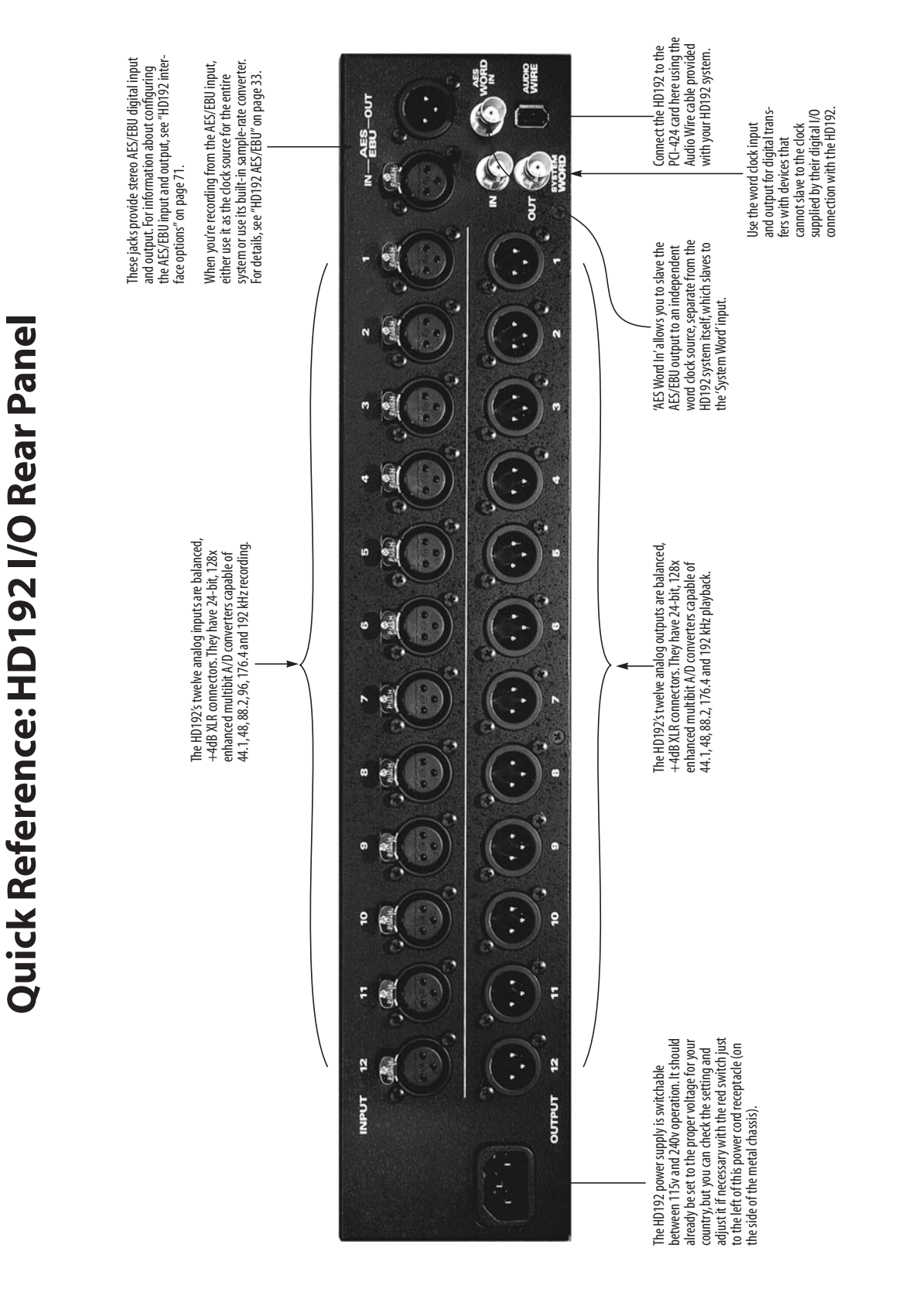

# **Quick Reference: Expansion Interfaces**

### EXPANSION I/O OR CORE SYSTEM?

Read this chapter if you have purchased a MOTU PCI audio interface as an Expansion I/O for a PCI-424 core system. If not, skip to the next chapter.

# PACKING LIST FOR AN EXPANSION INTERFACE

Each MOTU Expansion interface ships with:

- One rack-mount audio interface (2408mk3, 24I/O or HD192)
- One 15-foot "Audio Wire" cable
- One CD-ROM with drivers and Setup Wizard
- Power cord
- One 2408mk3 manual and reg card

### INSTALLING AN EXPANSION INTERFACE

To connect your expansion interface to a PCI-424 core system, use one of the three available Audio Wire sockets on your core system's PCI-424 card as shown on page 5.

Connect the other end of the Audio Wire cable to the Audio Wire socket on the interface as demonstrated below with the 2408mk3 in Figure 1.

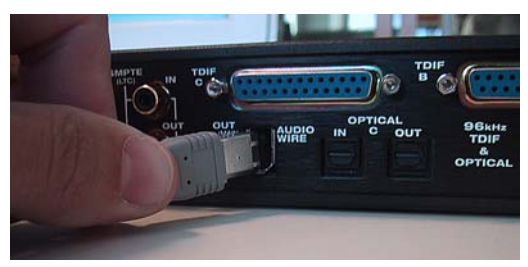

Figure 1: Attaching the Audio Wire cable to an expansion interface.

### **IMPORTANT NOTE**

Always power on your expansion interface when operating your core system. In fact, you should turn on all audio interfaces connected to the PCI-424 card.

### COMPLETING THE INSTALLATION

To complete the installation, open the PCI Audio Console to confirm that the PCI-424 card sees the newly installed interface and to configure your multi-interface system. For details, turn to chapter 9, "Expanding Your PCI-424 System" (page 87).

### SYNCHRONIZATION AND CLOCK SOURCE

For details about synchronizing an expanded system, see "Synchronizing multiple interfaces" on page 89.

# **Quick Reference: PCI Audio Console Window**

Choosing a smaller setting here How to open this window If you have two or more interfaces The 'Clock Source' menu determines the connected to the PCI-424 card in your master clock source for your entire reduces the latency you may hear The MOTU PCI Audio Console Window computer, use this menu to choose which PCI-424 system. This is an important when monitoring live inputs through gives you complete control over the pluq-in effects in your host software. one you are controlling with the settings setting, as the 2408mk3 must be carefully settings in your 2408 hard disk But lower settings also increase the in the middle portion of this window. resolved with the clocks in the other recording system. There are several digital audio devices connected to it. strain on your computer. For details, ways to access the MOTU PCI Audio see "Samples Per Buffer" on Console window. But the window is the same, regardless of how you <u> M</u>OTU PCI Audio Console x access it. This section of the window Sample Rate: 44100 Samples Per Buffer: 1024 -From Windows, run MOTU PCI has general settings for the Audio Console (the stand-alone Clock Source: PCI-424: Internal entire PCI-424 system. applet for the 2408). Configure Interface: 2408mk3 Enable Routing • This section of the window shows the I/O formats Bank A: ADAT ▼ Bank B: TDIF • Bank C: Analog provided by the interface MOTU PCI currently chosen in the Audio *Configure Interface* menu. Total PCI Use: Inputs enabled 24, Outputs enabled 24, Aprx 8.07 MB per second. Console.exe Enable full Wave support for legacy (MME) software. (Less efficient) Provides additional settings Load.. <u>R</u>efresh Interface Options... Save. From Cubase VST, open the for the interface currently Audio System Setup window chosen in the Configure and click the ASIO Control Panel OK Cancel Interface menu. For details, button. see "Interface options" on page 70. These buttons let Refresh checks to make vou save and reload sure that the computer the interface knows about all The stand-alone Console settings (in the connected 2408mk3's window, above, is the same and other MOTU PCI middle portion of as the "ASIO Control Panel" the window). audio interfaces. dialog found in Cubase. From Cubase SX. open the Devices Setup window, click the VST Multitrack device and click At low sample rates (44.1 or 48 kHz), the Control Panel button. Check 'Enable Routing' to expand digital I/O banks provide 8 channels. At high sample rates (88.2 or 96 the window as shown. This view lets you enable or disable individkHz), digital I/O banks provide 4 Devices All MIDI Inputs Setup Add/Remove ual inputs and outputs. Default MIDI Ports 4 Number of Disk Buffers DirectMusic VST Multirat Disk Buffer Size MOTU PCI Audio Console × VST System Link Video Player Windows MIDI ASIO Driv Sample Rate: 44100 ▼ Samples Per Buffer: 1024 • Control Panel Clock Source: PCI-424: Internal • Release ASIO Driver in Background Direct Monitoring Configure Interface: 2408mk3 Enable Routing -Exper Bank A: ADAT ▼ Bank B: TDIF ▼ Bank C: Analog • Enable Enabl Enable Enable Enable Enabl Input Output Input Output Input Output In this example, a 2408mk3 interface 1-2 7 • 7 1-2 🔽 7 1-2 is configured for ADAT optical I/O for 3-4 ⊽ 7 3-4 ☑ ⊽ 3-4 🔽 7 Bank A, Tascam TDIF I/O for bank B, 7 7 • 7 5-6 🔽 7 5.6 5.6 and Analog for Bank C. 7.8 7 7 7-8 • 7 7-8 🔽  $\nabla$ The 'Enable Input' and 'Enable out-put' check boxes refer to Total PCI Use: Inputs enabled 24, Outputs enabled 24, Aprx 8.07 MB per second. input and output to and from the computer. If checked, Enable full Wave support for legacy (MME) software. (Less efficient) inputs and outputs will be available in the menus of Cubase, Logic, Nuendo, Sonar, or other host audio applications that Save. Load. <u>R</u>efresh Interface Options.. support the PCI-424 system. Cancel OK

# CHAPTER 1 About the PCI-424 System

### **OVERVIEW**

The PCI-424 core system is a computer-based hard disk recording system for Mac OS and Windows that offers 24 simultaneous inputs and outputs per Audio Wire cable, expandable to 96 inputs/outputs. A core system consists of a PCI card connected to a standard 19-inch, single-space, rack-mountable audio interface.

The system includes AudioDesk<sup>™</sup>, full-featured audio workstation software for Mac OS that supports both 16-bit and 24-bit recording at any standard sample rate up to 192 kHz.

For Windows, a WDM driver is included for compatibility with audio applications that support standard multi-channel WDM and Wave drivers.

Also included are Macintosh and Windows ASIO drivers for multi-channel operation with Steinberg Cubase and other ASIO-compatible software.

| The PCI-424 card17            |
|-------------------------------|
| The 2408mk3 interface18       |
| The 24I/O interface20         |
| The HD192 interface20         |
| 16-bit and 24-bit recording21 |
| AudioDesk21                   |
| Digital Performer21           |
| Other Audio Software21        |
| A computer-based system21     |

### THE PCI-424 CARD

A PCI-424 core system ships with a single PCI audio card called the PCI-424. The card features a custom processor, a powerful DSP chip, four 6-pin Audio Wire connectors and an ADAT SYNC IN connector.

### **High definition audio**

The PCI-424 system can operate at the following high sample rates: 44.1, 48, 88.2, 96, 176.4 and 192 kHz. All MOTU PCI-424 audio interfaces support rates up to 96 kHz. In addition, the HD192 interface offers analog recording and playback at 176.4 or 192 kHz.

### **Audio Wire expansion**

The PCI-424 card provides four Audio Wire jacks, which are used to attach MOTU PCI audio interfaces to the card installed in the computer. Each Audio Wire is capable of transmitting 24 simultaneous channels of 96 kHz digital audio input and output or 12 simultaneous channels of 192 kHz input and output.

Up to four MOTU PCI audio interfaces can be connected to a single PCI-424 card for a maximum of 96 possible input and output connections. All MOTU PCI audio interfaces (including the 2408mk3, 24I/O and HD192) can also be "mixed and matched" on the PCI-424 card, along with legacy PCI-324 interfaces, such as the 2408, 2408mII, 1296, 1224, 24i and 308.

Audio Wire carries a proprietary communication protocol between the card and the external I/O to handle the extremely low latencies required by the system. The heart of the PCI-424 card is a custom-programmed VLSI chip capable of simultaneously processing all 96 inputs and outputs (192 channels total) at samples rates up to 96 KHz. At 176.4 or 192 kHz, this chip can process 48 simultaneous channels of input and output.

The custom chip handles all of the system's I/O processing, freeing up the host computer's processing bandwidth for real-time DSP effects and hard disk I/O.

### CueMIx DSP

The PCI-424 card features CueMix DSP™, a flexible DSP-driven mixing and monitoring matrix that provides the same near-zero monitoring latency as today's latest digital mixers. CueMix DSP<sup>™</sup> allows you to connect keyboards, synth modules, drum machines, and even effects processors and then monitor these live inputs with no audible delay and no processor drain on the host computer's CPU. The CueMix DSP engine resides on the PCI-424 card, so it works across all interfaces connected to the card. The included CueMix Console software provides an on-screen mixer that gives you hands-on control of your monitor mix, regardless of what audio software you prefer to use. Digital Performer users have the additional option of controlling CueMix DSP directly within Digital Performer's mixing environment. CueMix DSP completely eliminates the buffer latency associated with monitoring on host-based recording systems.

### Sample-accurate synchronization

The PCI-424 card's standard 9-pin ADAT SYNC IN connector provides sample-accurate synchronization with all ADATs or other ADAT Sync-compatible devices connected to the system. For example, if you digitally transfer a single track of material from the ADAT via light pipe into the 2408mk3's Macintosh workstation software, and then transfer the track back to the ADAT, it will be recorded exactly at its original location, down to the sample. Video and SMPTE time code synchronization The entire PCI-424 system, including all connected interfaces, can resolve directly to SMPTE time being received on any analog input in the system. In addition, the 2408mk3 interface provides a BNC video input for resolving the entire system directly to video.

### THE 2408MK3 INTERFACE

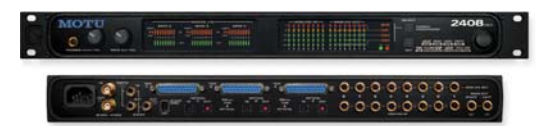

### 24 simultaneous inputs and outputs

The 2408mk3 I/O is a single-space, rack mountable chassis with gold-plated analog and digital audio connectors on its rear panel and status LEDs on the front. The rear panel has seven banks of 8-channel I/O at 44.1 or 48 kHz in the following formats:

- One bank of 8 balanced (+4 dB) analog quarter-inch (TRS) inputs and outputs.
- Three Tascam DA-88 'TDIF' 8-channel digital I/O connectors.
- Three Alesis ADAT optical 'light pipe' 8-channel digital I/O connectors.

### Three banks of 8-channel I/O at 44.1/48 kHz

Internally, the 2408mk3 has three 8-channel I/O busses (A, B and C) for a total of 24 simultaneous inputs and outputs at 44.1 or 48 kHz. Using the included console software (available for both Mac and PC), you can freely choose any I/O format for each bank. For example, you can choose analog for Bank A, ADAT optical for Bank B, and Tascam TDIF for Bank C. Or you can choose ADAT optical for all three banks.

### Three banks of 4-channel digital I/O at 88.2/96

At 88.2 or 96 kHz, the 2408mk3 interface offers 4 channels of I/O per bank for the ADAT optical and Tascam TDIF formats, along with 8 channels of 96

kHz analog input and output. Therefore, the 2408mk3 interface offers a maximum of 16 channels of input and output at 96 kHz (2 banks of 4-channel digital I/O plus 8 channels of analog I/O). The maximum number of digital inputs and outputs at 96 kHz is 12 (3 banks of 4-channel I/O).

### Analog bank

The analog inputs are equipped with 24-bit, 96 kHz 64x oversampling A/D converters. The analog outputs have 24-bit, 96 kHz 128x oversampling D/A converters.

The entire analog section of the circuit board inside the 2408mk3 is physically isolated from the rest of the board to help ensure quiet analog performance.

Each of the 2408mk3's eight analog stereo input pairs can be switched between -10 dB and +4 dB operating levels to support a wide variety of input sources, including synths, samplers and other equipment.

### **Main Outs**

For main stereo output, analog outputs 1 and 2 are duplicated on the rear panel as a stereo pair of balanced, +4dB quarter-inch TRS jacks. A dedicated knob on the front panel gives you volume control of the main outs.

### SPDIF

The 2408mk3 rear panel has three SPDIF stereo pairs. The SPDIF output on the right is dedicated to duplicating the stereo main out so that you can, for example, conveniently record a stereo mix to your DAT deck without swapping cables with other SPDIF devices. The other two SPDIF connectors serve as independent stereo inputs/outputs. They can be used with any SPDIF compatible device, such as an effects processor or other device.

### Word Clock

BNC Word clock connectors (in and out) are provided for synchronization with standard word clock devices. Via software, the word output can be made to either double or halve the 2408mk3's system word rate. For example, if the 2408mk3 is running at 96 kHz, it can generate 48 kHz word clock output.

### Video sync

The BNC input connector can be switched via software to become a dedicated video input, allow you to slave your PCI-424 system to NTSC or PAL/SECAM video (or blackburst) without a dedicated synchronizer. The PCI-424 card provides a DSP-driven phase-lock engine with sophisticated filtering that provides fast lockup times and sub-frame accuracy.

### SMPTE time code

The RCA jacks for SPDIF input/output can be switched via software to become a dedicated SMPTE time code (LTC) input and output, allowing you to slave your PCI-424 system to time code and/or generate time code. If you prefer to use them for SPDIF digital I/O, you can use any analog input to receive SMPTE time code. Any active channel, digital or analog, can be chosen as a SMPTE time code output.

### Level Meters

The front panel of the 2408mk3 I/O displays several banks of status LEDs. On the left are three banks of eight LEDs (A, B and C) that show audio signal on the 2408mk3's three ADAT/TDIF digital I/O buses. On the right are eight vertical, five-segment LEDs that show input level from the eight analog inputs measured from -40 dB to 0 dB. A similar bank of dedicated five-segment LEDs is provided for the analog outputs. These LEDs also provide status information, such as the system clock sample rate and other settings.

### Stand-alone Format Conversion

Finally, several additional LEDs, along with accompanying set/select buttons, allow you to access the 2408mk3 I/O's stand-alone format conversion features. With these controls, you can bounce any I/O format to any other format without a computer.

### Headphone output

The 2408mk3 front panel includes a quarter-inch stereo headphone output jack and volume knob. The headphone output matches the main stereo outs, which have their own volume knob.

### THE 24I/O INTERFACE

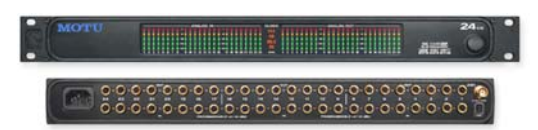

### 24 analog 24-bit/96 kHz inputs and outputs

The 24I/O is a single-space, rack mountable chassis with gold-plated analog audio connectors on its rear panel and level meters on the front. The rear panel has 24 gold-plated, balanced +4dB TRS analog inputs and outputs with 24-bit A/D converters. All inputs and outputs can be accessed simultaneously. Internally, the 24I/O has a 24-bit data path to and from the computer so that all audio data is carried to/from the computer in 24 bits.

### Converters

All analog-to-digital and digital-to-analog inputs on the 24I/O are equipped with 24-bit, 128x oversampling, extremely high-quality, latest-generation converters.

### Word clock in and out

BNC Word clock connector can be programmed via software for either input or output for synchronization with standard word clock devices.

### **Level Meters**

The front panel of the 24I/O displays 48 level meters, arranged in three banks of 8 channels. For each channel, there is a five-segment meter that measures from -42 dB to 0 dB.

The clock section in the middle of the front panel indicates the current sample rate.

### THE HD192 INTERFACE

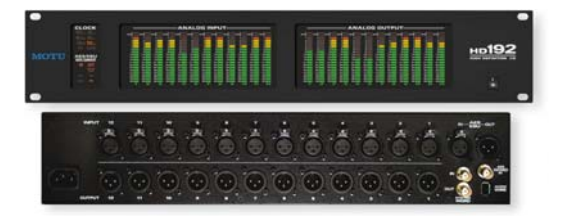

### High definition audio recording

The HD192 provides the very best A/D and D/A conversion available. It can operate at any standard sample rate from 44.1 kHz to 192 kHz.

### 12 analog inputs and 12 outputs

The HD192 I/O is a two-space, rack mountable chassis with XLR audio connectors on its rear panel and level meters on the front. The rear panel has four banks of I/O in the following formats:

- One bank of 12 XLR inputs
- One bank of 12 XLR outputs
- One pair of AES/EBU stereo digital I/O connectors

All analog inputs and outputs can be accessed simultaneously.

### AES/EBU digital I/O

The HD192 rear panel includes an AES/EBU stereo digital input and output. Both of these connectors are capable of handling 24-bit digital audio at sample rates up to 96 kHz. The AES/EBU input and output each has its own independent sample rate converter for real-time conversion between any two sample rates between 40 and 100 kHz.

### System word clock in and out

BNC 'System' Word clock connectors (in and out) are provided for synchronizing the HD192's main system clock with other standard word clock devices.

### AES word clock in

A BNC Word clock input connector is provided for independently synchronizing the AES/EBU output of the HD192 to a standard input clock.

### Level Meters

The front panel of the HD192 I/O displays several banks of status LEDs.

On the right are two banks of meters for the twelve analog inputs and twelve analog outputs. For each channel, there is a 19-segment meter that measures from -42 dB to 0 dB, along with two red 'over' lights. The top LED remains illuminated after clipping occurs until it is cleared via software (either manually or via a configurable time-out period). The red LED below it only lights momentarily when clipping.

The *Clock* section on the left displays the current system clock setting (44.1, 48, 88.2, 96, 176.4, 192 or *no clock*), as well as the AES/EBU clock setting if sample rate conversion is taking place independently of the system clock.

### **16-BIT AND 24-BIT RECORDING**

The PCI-424 system handles all data with a 24-bit signal path, regardless of the I/O format. Using AudioDesk<sup>™</sup>, the PCI-424 system's Macintosh workstation software (included), you can record and play back 16-bit or 24-bit audio files at 44.1,48, 88.2 or 96 KHz via any of the system's analog or digital inputs and outputs. The HD192 also offers recording at 176.4 or 192 kHz. On Windows, 24-bit audio files can be recorded with any compatible host application that supports 24-bit recording.

### AUDIODESK

AudioDesk is a full-featured, 24-bit audio workstation software package for Macintosh included with each PCI-424 core system. AudioDesk provides multi-channel waveform editing, automated virtual mixing, graphic editing of ramp automation, real-time effects plug-ins with 32-bit floating point processing, crossfades, support for many third-party audio plug-ins (in the MOTU Audio System and Adobe Premiere formats), background processing of file-based operations, sample-accurate editing and placement of audio, and more.

### DIGITAL PERFORMER

The PCI-424 system is fully integrated with MOTU's award-winning Digital Performer audio sequencer software package.

### **OTHER AUDIO SOFTWARE**

The PCI-424 system ships with a standard WDM driver that allows you to record, edit, play back and mix your projects using your favorite WDM- and Wave-compatible Windows software.

The PCI-424 system also ships with standard Mac OS audio drivers.

The PCI-424 also includes a Macintosh and Windows ASIO driver for multi-channel compatibility with Steinberg Cubase and other ASIO-compatible software.

### A COMPUTER-BASED SYSTEM

Regardless of what software you use with the PCI-424 system, the host computer determines the number of tracks the software can record and play simultaneously, as well as the amount of real-time effects processing you can apply to your mix. A faster computer with more RAM and faster hard drives will allow more simultaneous tracks and real-time effects than a slower computer with less RAM and slower hard drives. Standard third-party system acceleration products can also help you achieve higher track counts.

## CHAPTER 2 Packing List and PC System Requirements

### PACKING LIST

A MOTU PCI-424 core system ships with the items listed below. If any of these items are not present in your core system box when you first open it, please immediately contact your dealer.

- One rack-mountable audio interface (2408mk3, 24I/O or HD192)
- One PCI-424 audio card
- One 15-foot "Audio Wire" cable
- Power cord
- One PCI-424 Mac/Windows "flip book" manual
- One AudioDesk Manual (for Mac OS only)
- One cross-platform CD-ROM
- Product registration card

### PC SYSTEM REQUIREMENTS

The PCI-424 system requires the following PC system:

- A 800 MHz Pentium CPU or faster
- A Pentium III or faster is recommended
- At least 128 MB (megabytes) of RAM (512 MB or more is recommended)
- One available PCI slot
- Windows 98SE or later
- A large hard drive (preferably at least 20 GB)

### PLEASE REGISTER TODAY!

Please send in the registration card included with your PCI-424 system. As a registered user, you will be eligible to receive on-line technical support email and announcements about product enhancements as soon as they become available. Only registered users receive these special update notices, so please, complete and mail this registration card!

Thank you for taking the time to register your new MOTU products!

**CHAPTER 3** 

# Installing the PCI-424 Windows Software

### **OVERVIEW**

The 2408mk3 ships with the following software:

| Software<br>component           | Purpose                                                                                                    |  |
|---------------------------------|----------------------------------------------------------------------------------------------------|--|
| MOTU<br>PCI Audio<br>Console    | Provides access to all of the settings in the PCI-424 card and the audio interfaces con-<br>nected to it. Required for PCI-424 operation.                                                                                                    |  |
| ASIO MOTU<br>PCI Driver         | Allows Cubase or other ASIO-compliant soft-<br>ware to do multi-channel input and output<br>with the PCI-424. Only required if you are<br>using Cubase or another ASIO-dependent<br>program.                                                                   |  |
| MOTU PCI<br>WDM Audio<br>Driver | Allows any WDM- or Wave-compatible audio<br>software to handle input and output with the<br>PCI-424 hardware. Provides multi-channel<br>support for Sonar or other Windows applica-<br>tions that support standard multi-channel<br>WDM audio or Wave drivers. |  |
| MOTU PCI<br>GSIF Driver         | Allows you to use your PCI-424 system with Tascam GigaStudio.                                                                                                    |  |
| MOTU<br>Setup Wizard            | Asks you questions about the gear you'll con-<br>nect to your PCI-424 audio interfaces, and<br>then helps you set everything up, including<br>the software                                                                                                    |  |
| CueMix<br>Console               | Gives you complete control over the<br>PCI-424's CueMix DSP feature, which pro-<br>vides no-latency monitoring of live inputs<br>through your PCI-424 system.                                                                                                  |  |
| MOTU SMPTE<br>Console           | Provides access to the PCI-424 system's SMPTE time code and video sync features.                                                                                                    |  |

### **INSTALL THE PCI-424 SOFTWARE FIRST!**

We recommend that you install the PCI-424 software before installing the PCI-424 card itself.

If you've already installed the card, you might want to temporarily remove it to install the software, and then put it back in after installing the software.

If you haven't installed the PCI-424 card yet, proceed with the installation.

### INSTALLING THE MOTU AUDIO SOFTWARE

To install the MOTU Audio software, insert the MOTU Audio CD-ROM and follow the directions it gives you on your computer screen.

| The MOTU PCI WDM Audio Driver            |
|------------------------------------------|
| ASIO MOTU PCI Driver26<br>CueMix Console |
| CueMix Console26                         |
|                                          |
| Setup Wizard26                           |

### MOTU PCI AUDIO CONSOLE

The MOTU PCI Audio Console application is placed by the software installer in the folder you specify during the installation process. If you aren't sure where it is on your hard drive, use the Find command in the Windows Start menu.

The MOTU PCI Audio Console gives you access to all of the basic settings in your PCI-424 card and the audio interface(s) connected to it, such as clock source settings and routing to and from the computer.

For complete details, see chapter 6, "MOTU PCI Audio Console" (page 63).

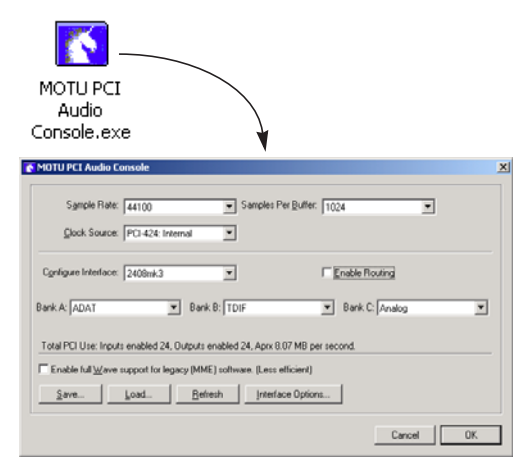

Figure 3-1: The MOTU PCI Audio Console application gives you access to all of the settings in the PCI-424 card and the audio interfaces connected to it.

### THE MOTU PCI WDM AUDIO DRIVER

The MOTU PCI WDM Audio Driver provides standard multi-channel input and output for any Windows audio program that support multichannel WDM audio or Wave drivers. See chapter 8, "Sonar and other WDM software" (page 83) for details.

The PCI-424 installer disc installs the MOTU PCI WDM Audio Driver into Windows for you.

### ASIO MOTU PCI DRIVER

ASIO stands for Audio Streaming Input and Output. The ASIO MOTU PCI driver allows the PCI-424 audio card to do multi-channel input and output with Steinberg's Cubase software, or any other audio application that supports ASIO drivers.

The ASIO MOTU PCI driver is only required if you are using Cubase (or another audio program that depends on the ASIO driver to do multi-channel I/O with the PCI-424 system).

The PCI-424 software installer correctly installs the ASIO driver, so all you have to do is run the installer to use it.

For details about using Cubase with your PCI-424 system, see chapter 7, "Cubase, Nuendo and other ASIO Software" (page 75).

### CUEMIX CONSOLE

This program provides a mixing console that gives you control over the PCI-424 card's no-latency CueMix DSP features. For details, see "CueMix DSP hardware monitoring" on page 94.

### SETUP WIZARD

Check out the Setup Wizard. It helps you figure out how to connect your gear to the PCI-424 audio interfaces, and it even configures the PCI-424 driver for you based on your setup.

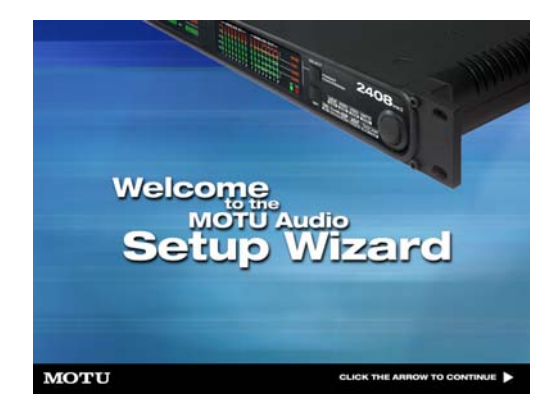

# CHAPTER 4 Installing the PCI-424 Hardware

### **OVERVIEW**

| Install the 2408mk3 software first!27                          |
|----------------------------------------------------------------|
| Try the Setup Wizard27                                         |
| Install the PCI-424 audio card28                               |
| Connect the audio interface29                                  |
| 2408mk3 input & output connections30                           |
| 24I/O input and output connections32                           |
| HD192 input and output connections33                           |
| Make sync connections                                          |
| Do you need a synchronizer?                                    |
| Sample-accurate sync                                           |
| Sample-accurate ADAT sync40                                    |
| Sample-accurate ADAT sync with no synchronizer41               |
| Sample-accurate Tascam sync42                                  |
| Syncing to SMPTE time code43                                   |
| Syncing to video44                                             |
| Syncing to video and/or SMPTE time code using a synchronizer45 |
| Syncing to ADAT or Tascam devices using SMPTE time code46      |
| Syncing to a DA-88/98 time code track47                        |
| Syncing ADAT 'lightpipe' devices48                             |
| Syncing Tascam 'TDIF' devices49                                |
| Syncing SPDIF devices50                                        |
| Syncing word clock devices51                                   |
| Sync for 2408mk3 stand-alone operation52                       |
| Syncing large systems53                                        |

### INSTALL THE 2408MK3 SOFTWARE FIRST!

We recommend that you install the 2408mk3 software *before installing the PCI-424 card itself*.

If you've already installed the card, you might want to temporarily remove it to install the software, and then put it back in after installing the 2408mk3 software. If you haven't installed the PCI-424 card yet, go now to chapter 3, "Installing the PCI-424 Windows Software" (page 25).

### TRY THE SETUP WIZARD

The PCI-424 software installer provides an easyto-use Setup Wizard. This interactive software tutorial will help you figure out the best way to connect all your gear to the PCI-424 card and connected audio interfaces. This chapter covers important general concepts regarding connections and synchronization, but the Setup Wizard asks you specific questions about your gear and then makes specific recommendations for you based on your answers. To use the Wizard, just run the software installer on the 2408mk3 CD, and then look for it on your hard drive when the installation is done.

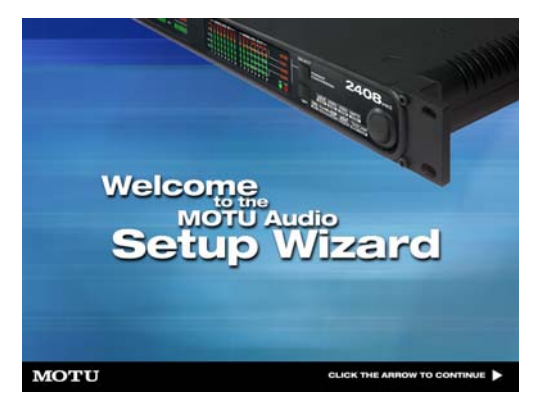

### INSTALL THE PCI-424 AUDIO CARD

1 Switch off and unplug your computer.

Failure to do so may result in serious shock or injury.

**2** Open your computer.

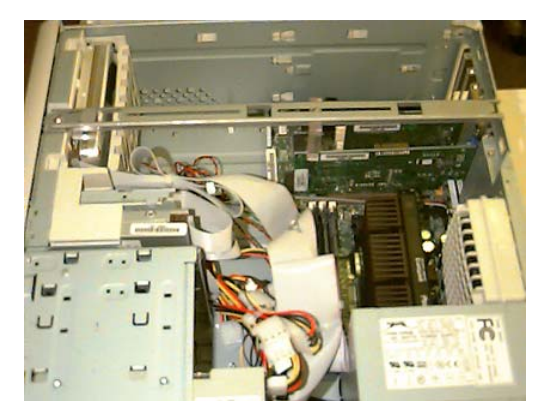

- **3** Find an available PCI slot.
- 4 Remove the slot cover, if necessary.

**5** Before removing the PCI-424 card from it's antistatic bag, touch the power supply inside your computer to discharge any static electricity that may have built up on you.

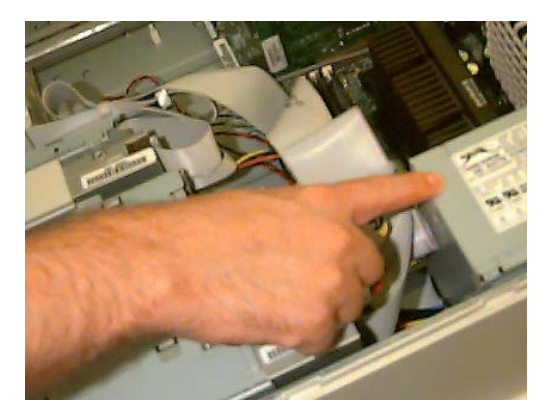

**6** Remove the PCI-424 card from its anti-static bag.

**7** Gently but firmly insert the card into any available PCI slot.

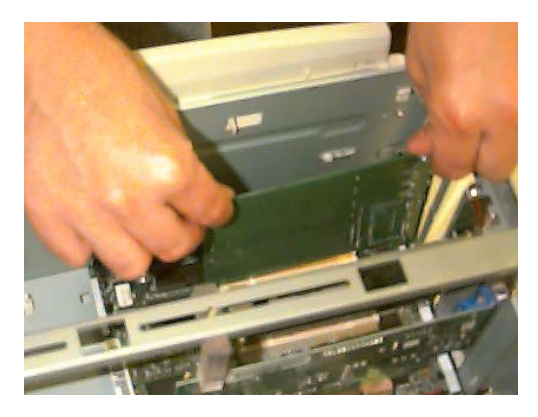

**8** Secure the bulkhead of the PCI-424 card to the computer chassis with the bolt from the slot cover.

• We strongly recommend securing the PCI-424 card in this manner. Doing so allows you to ensure secure connections to the card later on in the installation.

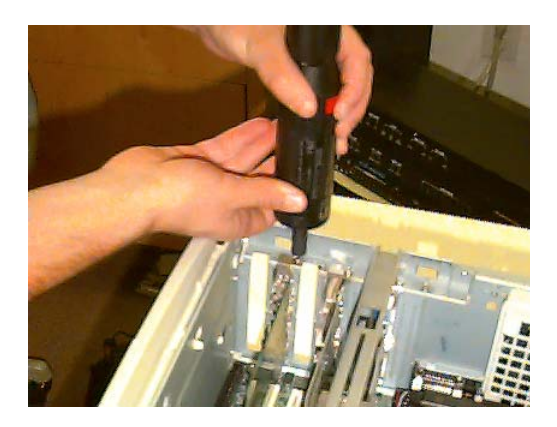

**9** Place the cover back on your computer.

**10** Reconnect the power cord to the computer before proceeding.

### CONNECT THE AUDIO INTERFACE

**1** Plug one end of the Audio Wire cable (included) into the Audio Wire socket next to the 9-Pin ADAT Sync connector on the PCI-424 card as shown below in Figure 4-1.

**2** Plug the other end of the Audio Wire cable into the audio interface as shown below in Figure 4-1.

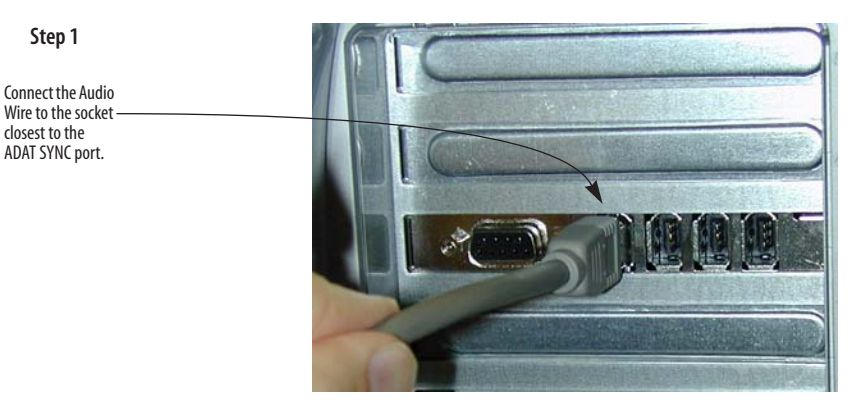

Step 2

2408mk3 interface

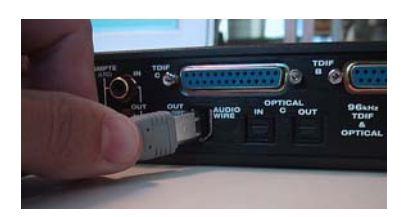

24I/0 interface

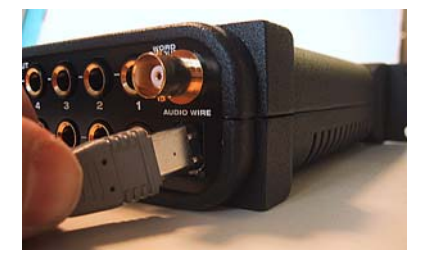

HD192 interface

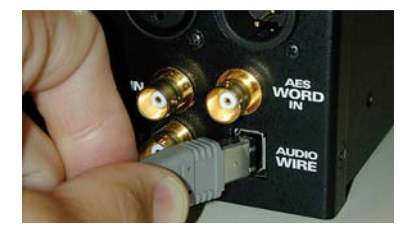

Figure 4-1: Connecting the audio interface to the PCI-424 audio card.

### 2408MK3 INPUT & OUTPUT CONNECTIONS

The 2408mk3 audio interface has the following input and output connectors:

- 8 balanced, +4 dB quarter-inch analog in/out
- 2 balanced, +4 dB quarter-inch TRS main out
- 1 pair of RCA SPDIF stereo in and out
- 1 extra RCA SPDIF stereo out
- 3 banks of Alesis ADAT optical digital in and out
- 3 banks of Tascam TDIF digital in and out

Here are a few things you should keep in mind as you are making these connections to other devices.

Internally, the 2408mk3 has three separate banks of 8-channel input/output. You can choose any format you want for each bank, and you can freely switch between them at any time. Therefore, you don't have to be too concerned about where you plug things in, with the exceptions noted below.

SPDIF can only be used on Bank C. Therefore, if you would like to use another I/O format at the same time as SPDIF, connect it to Bank A or B.

Reminder: ADAT optical goes OUT to IN and IN to OUT, like MIDI.

It doesn't matter which bank you connect ADAT or TDIF devices to, unless you want to be using them simultaneously with other formats. For example, if you have one ADAT, plus a DAT deck in your studio, and you want to be able to use them both at the same time, don't connect the ADAT to Bank C (since SPDIF can only be used on that bank). Here's another example, if you have one ADAT and one Tascam recorder, and you want to use them independently at the same time, connect them to different banks.

On the other hand, you can connect an ADAT optical device and Tascam TDIF device to the same bank, if you like. For input, you'll only be able to record from one format or the other at one time (on that bank). But on output, the 2408mk3 actually plays back audio on both formats at the same time, regardless of which one is currently active. This lets you send the same audio material to both formats (but not different audio).

The main outputs, as well as the DAT SPDIF output and the headphone output on the front panel, match the output from Analog outputs 1-2. If none of the 2408mk3's three internal banks are set to the Analog format, the 2408mk3's analog output bank will duplicate one of the three banks. The MOTU PCI Audio Console Window has an *Interface Options* setting that lets you choose which bank. For details, see "Interface options" on page 70.

Here are some example connections:

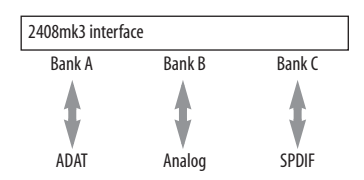

Figure 4-3: A recommended setup for one ADAT optical device, a DAT deck, and miscellaneous analog devices.

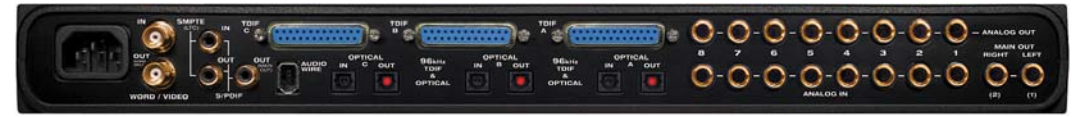

Figure 4-2: You can connect up to three ADAT optical devices, three Tascam TDIF devices, eight analog and two SPDIF devices to the 2408mk3.

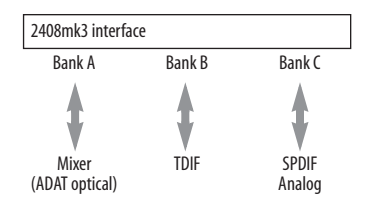

Figure 4-4: A recommended setup for a digital mixer with ADAT optical I/O, one TDIF device, a DAT deck and analog devices.

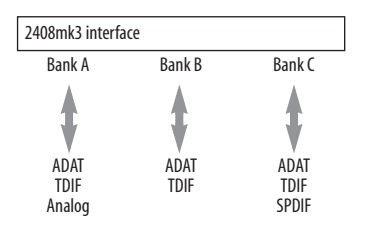

Figure 4-5: A recommended setup for a full blown setup of three ADAT optical devices, three TDIF devices, analog and SPDIF.

### Connecting analog devices with -10 dB signals

From the factory, the 2408mk3 provides +4 dB of headroom for analog input signals. However, if you're connecting a synthesizer, drum machine, sampler, or other device with a -10 dB analog input signal, you can switch it's analog input pair to -10 dB. For details see "2408mk3 interface options" on page 70.

### Mixing live inputs with CueMix DSP

The PCI-424 system is ideal for computer-based studios where mixing is done entirely in the computer and for more advanced installations built around a digital mixer of any size. For the computer-based studio, the PCI-424 card features CueMix DSP<sup>™</sup>, a flexible DSP-driven mixing and monitoring matrix that provides the same near-zero monitoring latency as today's latest digital mixers.

CueMix DSP gives you a great number of choices for mixing and monitoring inputs in your studio. For example, you could connect the analog output of a synth module to a pair of 2408mk3 (or other interface) analog inputs, and then bus that signal via CueMix DSP to a pair of analog outputs connected to an effects processor – say a rackmount reverb unit. The output from the effects processor could then be fed back into a second pair of 2408mk3 inputs (just like an aux return) and then routed to audio software running on the host computer, as well as the 2408mk3 main outputs.

The result is that you can apply hardware reverb to the live synth input, listen to it on your studio monitors with no audible delay while also recording it into your workstation software (either wet or dry), also with no delay. The performance of this signal path is the same as an send/return loop on a conventional digital mixer. CueMix DSP completely eliminates the buffer latency associated with monitoring live inputs on host-based recording systems, and it places no processor drain on your host computer.

If you have a fast computer, CueMix DSP can, of course, be combined with signals monitored through host-based effects as well. A fast computer allows you to drop the host buffer settings low enough to greatly reduce – and even eliminate – audible buffer latency. The combination of CueMix DSP and host-based monitoring with effects processing provides a flexible, powerful system.

For more information, see chapter 10, "Reducing Monitoring Latency" (page 91).

### 24I/O INPUT AND OUTPUT CONNECTIONS

Here are a few things to keep in mind when making connections to the 24I/O inputs and outputs.

### Connect them all, if you like

All of the 24i's inputs and outputs can be active simultaneously.

### **Avoid adaptors**

If you don't have the right cable, you'll avoid headaches later on — and ensure the best possible audio quality — by taking the time to obtain the correct cable.

### Connecting analog devices with -10 dB signals

From the factory, the 24I/O provides +4 dB of headroom for analog input signals. However, if you're connecting synthesizers, drum machines, samplers, or other devices with a -10 dB analog input signal, you can switch the 24I/O inputs to -10 dB in banks of eight inputs. For example, you might configure inputs 1 through 16 as inputs from a console at +4 dB, while configuring inputs 17-24 at -10 dB for MIDI instruments. For details see "24I/O interface options" on page 70.

### Mixing live inputs with CueMix DSP

As you plan the I/O routing for your 24I/O interface, refer to "Mixing live inputs with CueMix DSP" on page 31. CueMix DSP<sup>™</sup> is a flexible DSP-driven mixing and monitoring matrix that provides the same near-zero monitoring latency as today's latest digital mixers, and it will help you determine the mixing and monitoring scheme for your studio.

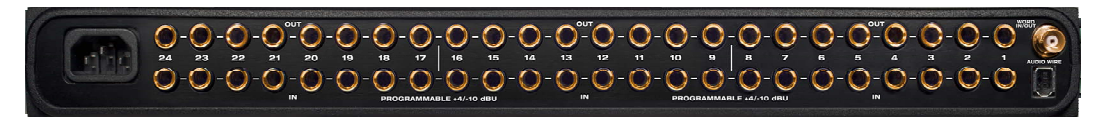

Figure 4-6: You can connect up to 24 analog inputs and outputs to the 24I/O.

### HD192 INPUT AND OUTPUT CONNECTIONS

Here are a few things to keep in mind when making connections to the HD192 inputs and outputs.

### Connect them all, if you like

All of the HD192's inputs and outputs can be active simultaneously.

### +4 dB analog inputs/outputs

The HD192's analog connectors are calibrated at +4 dB, so if you are plugging in a microphone, you'll need a mic preamp of some kind (or a connection to a mixer with a mic pre).

### Mixing live inputs with CueMix DSP

As you plan the I/O routing for your HD192 interface, refer to "Mixing live inputs with CueMix DSP" on page 31. CueMix DSP™ is a flexible DSP-driven mixing and monitoring matrix that provides the same near-zero monitoring latency as today's latest digital mixers, and it will help you determine the mixing and monitoring scheme for your studio.

### HD192 AES/EBU

If you would like to transfer stereo audio digitally between the HD192 and another device that has AES/EBU I/O, connect it to the HD192's AES/EBU jacks with balanced, AES/EBU grade audio cables. Connecting the HD192's AES/EBU jacks to RCA SPDIF connectors via adaptors is not recommended. The HD192's AES/EBU connectors support 24-bit digital audio at any sample rate up to 100 kHz. Internally, the HD192 is "hard-wired" to provide a maximum of 12 independent inputs and outputs. Both the analog section and AES/EBU section share these I/O resources, with AES/EBU taking up one pair of the 12 virtual ins and outs. For example, in the MOTU PCI Audio Console, you could use channels 1 through 10 for analog input and channels 11-12 for AES/EBU input. AES/EBU completely takes over the inputs, entirely disabling the corresponding analog inputs. For output, however, AES/EBU mirrors its corresponding pair of analog outputs, so you can send the same stereo mix to both analog and AES/EBU simultaneously.

Therefore, if you plan to use AES/EBU at the same time as the analog inputs/outputs of the HD192, think about which analog pair you are least likely to need while transferring audio via AES/EBU. Plug those analog ins/outs into the sockets on the rear panel that correspond to the channel numbers you'd like to use for AES/EBU. (The channels numbers you use for AES/EBU don't matter. Use whatever you like.)

### AES/EBU clock and sample rate conversion

The HD192 AES/EBU section is equipped with real-time sample rate converters on both input and output. In addition, the AES/EBU section has its own clock crystal, allowing it to run at a completely independent sample rate from the HD192 system clock. Together, these features provide a great deal of flexibility in making digital transfers. For example, you can:

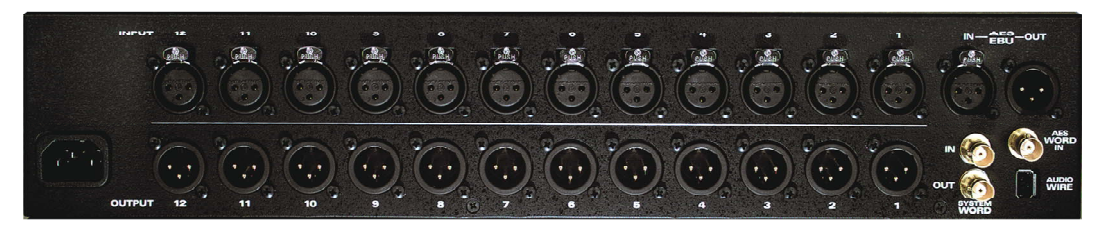

Figure 4-7: You can connect up to 12 analog inputs and outputs, plus stereo AES/EBU, to the HD192.

• Transfer digital audio into or out of the HD192 at a sample rate that is completely different than the HD192 system clock rate.

• Transfer digital audio into the HD192 without the need for any external synchronization arrangements.

• Receive AES/EBU input at one sample rate, run the HD192 system clock at a second sample rate, and send AES/EBU output at yet a third sample rate.

Rate conversion does not add any appreciable noise to the audio signal (under -120 dB).

### Digital I/O without sample rate conversion

Without sample rate conversion, when you transfer digital audio between two devices, their audio clocks must be in phase with one another — or *phase-locked*, as discussed in "Choosing a digital audio clock master" on page 37.

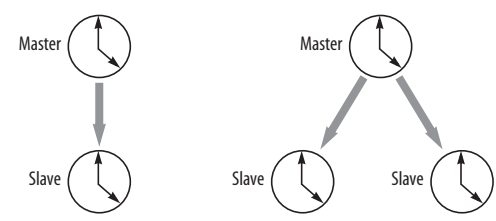

Figure 4-8: With the HD192's sample rate conversion turned off, you need to keep it phased-locked with the other AES/EBU device by choosing a clock master.

### Digital I/O with sample rate conversion

With sample rate conversion (SRC), an extra level of master/slave clocking is added to the equation, as demonstrated below in Figure 4-9, which shows the clocking going on when you transfer digital audio from the HD192 (AES/EBU OUT) to a DAT deck (AES/EBU IN) using SRC. Notice that with SRC, the DAT deck is not slaved to the HD192's system clock. Instead, their clocks are running completely independently of one another. But also notice that the DAT deck must still slave to the sample-rate-converted output from the HD192 for a clean digital audio transfer (unless it has its own rate converter on its AES/EBU input).

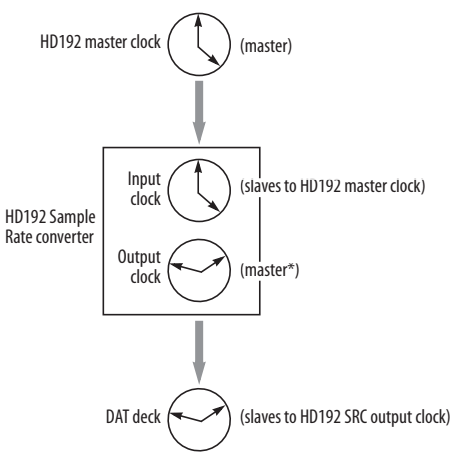

Figure 4-9: Clock relationships when sending audio from the HD192 to a DAT deck using sample rate conversion. The DAT deck needs to be slaving to its AES/EBU input. \*Note: the HD192 AES/EBU output can actually be clocked from a number of different sources. In this example, it is running under its own crystal. For details about other possible clock sources, see "HD192 interface options" on page 71.

### System clock, AES clock & rate convert settings

When you are setting up AES/EBU input and output with the HD192, pay careful attention to the following settings in the MOTU PCI Audio Console window:

- System clock
- AES input options (Interface options button)
- AES output options (Interface options button)

### Clocking scenarios for AES/EBU input

There are three possible clocking scenarios for the HD192 AES/EBU input:

1. Simple transfer (slave the HD192 system clock to the AES/EBU input signal — no sample rate conversion).

2. Sample rate convert the AES/EBU input.

3. Use word clock to resolve the HD192 system clock and the other AES/EBU device with each other.

These three AES/EBU input scenarios are summarized below.

|                                                  | Scenario 1                                                                              | Scenario 2                                                                  | Scenario 3                                                                                   |
|--------------------------------------------------|-----------------------------------------------------------------------------------------|-----------------------------------------------------------------------------|----------------------------------------------------------------------------------------------|
| Description                                      | Simple<br>transfer                                                                      | Rate<br>convert                                                             | Use word<br>clock                                                                            |
| HD192 system<br>clock setting                    | HD192: AES/<br>EBU                                                                      | Any setting<br>except<br>HD192: AES/<br>EBU                                 | HD192:<br>Word Clock                                                                         |
| AES/EBU input<br>rate convert                    | unchecked<br>(off)                                                                      | checked<br>(on)                                                             | unchecked<br>(off)                                                                           |
| Required HD192<br>cable<br>connections           | AES/EBU IN                                                                              | AES/EBU IN                                                                  | AES/EBU IN<br>and Word<br>Clock IN                                                           |
| Are the devices<br>continuously<br>resolved?     | Yes                                                                                     | No                                                                          | Yes                                                                                          |
| ls the signal<br>being sample<br>rate converted? | No                                                                                      | Yes                                                                         | No                                                                                           |
| Example<br>application                           | Simple digital<br>transfer into<br>the HD192<br>from DAT<br>deck or digi-<br>tal mixer. | Transfer from<br>digital mixer<br>running at a<br>different<br>sample rate. | Both the<br>HD192 and<br>other AES/<br>EBU device<br>are slaved to<br>'house" word<br>clock. |

### AES/EBU input with rate conversion

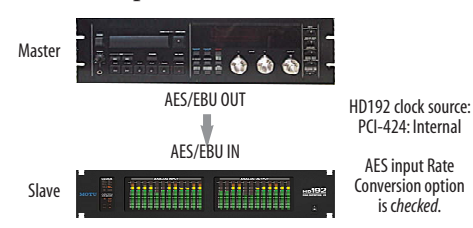

Figure 4-11: Rate-converting AES/EBU input.

### AES/EBU input with word clock

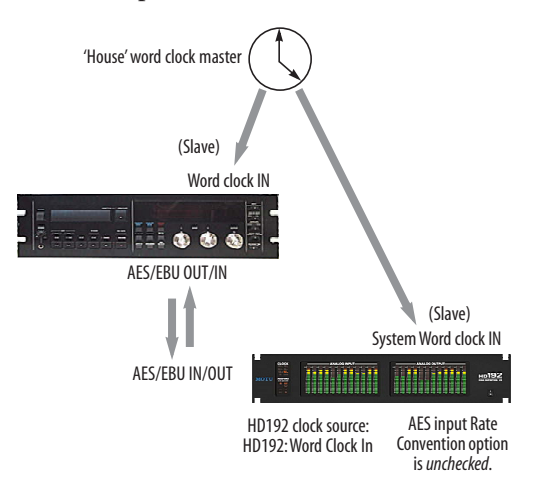

both resolved to one another via a third master word clock source.

### **Clocking scenarios for AES/EBU output**

The HD192 AES/EBU output is equipped with an independent sample rate converter. In addition, it can be clocked from one of several possible sources, including its own crystal and separate 'AES Word Input'. These options, shown below in Figure 4-13, are briefly summarized in the following sections. For further details, see "HD192 interface options" on page 71.

Figure 4-12: In this scenario, the HD192 and other AES/EBU device are

Some example scenarios are demonstrated below.

### Master AES/EBU OUT HD192 clock source: HD192: AES/EBU AES/EBU IN AES input Rate Convention option Slave

### Simple AES/EBU input transfer (no rate convert)

Figure 4-10: Slaving the HD192 to an AES/EBU device. For the HD192's clock source, choose 'HD192: AES/EBU'.

is unchecked.

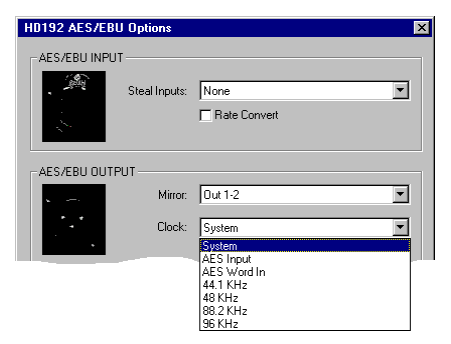

Figure 4-13: Click the 'Interface Options' button in the MOTU PCI Audio Console window to access the AES/EBU output clock options.

### System

To make the AES/EBU output sample rate match the System sample rate, choose *System*. No additional connections are necessary. And no sample rate conversion occurs when this setting is chosen.

### **AES Input**

To make the AES/EBU output sample rate match the sample rate currently being received by the HD192's AES/EBU input, choose *AES Input*. This setting requires a connection to the HD192's AES/ EBU input from a device that is transmitting an AES/EBU clock signal.

Be careful when both the HD192's AES/EBU input and output are connected to the same external device: this option is likely to create a clock loop.

### AES Word In

If you have an external word clock source, and you would like the HD192 AES/EBU output to resolve to it, connect the word clock source to the 'HD192 AES Word In' as shown below in Figure 4-14. Then, choose *AES Word In* from the *AES Output Clock* menu (Figure 4-13 above).

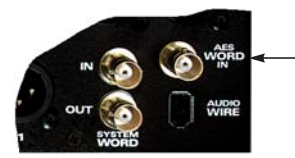

This BNC connector lets you resolve the HD192 AES/EBU output to a word clock source that is different than the system word clock input.

Figure 4-14: Resolving the AES/EBU output to its own independent word clock.

### 44.1 / 48 / 88.2 / 96 kHz

Choose one of these sample rates when the desired AES/EBU output rate needs to be different than the HD192 system clock rate. When you choose one of these rates, an additional option appears called *Fixed Frequency*, which lets you resolve the AES/EU output rate to the HD192 system clock. In either case, sample rate conversion occurs if the sample rate you've chosen is different than the HD192 system clock rate. For further details about this option, see "HD192 interface options" on page 71.
### MAKE SYNC CONNECTIONS

Synchronization between the PCI-424 system and the devices connected to it is critical, even if you don't plan to synchronize your PCI-424 system with an outside time reference such as SMPTE time code. While there are dozens of ways to synchronize the system, the next few pages discuss common recommended setups.

#### Do you need to synchronize the PCI-424?

If you will be using only analog inputs and outputs, and you have no plans to synchronize your PCI-424 system to SMPTE time code, you don't need to make any sync connections, and you can skip the rest of this chapter. Open the PCI Audio Console Window and set the *Clock Source* setting to *Internal* as shown below in Figure 4-15. For details, see chapter 6, "MOTU PCI Audio Console" (page 63).

| ľ | MOTU PCI Audio Console         | -        |
|---|--------------------------------|----------|
|   | Sample Rate: 44100             | ▼ Sample |
|   | Dock Source: PCI-424: Internal | • •      |

Figure 4-15: You can run the PCI-424 system under its own internal clock when it has no digital audio connections and you are not synchronizing the PCI-424 system to SMPTE time code or video.

### Situations that require synchronization

There are three general cases in which you will need to synchronize the PCI-424 system with other devices:

• The 2408mk3 or other interface is connected to other digital audio devices, and their digital audio clocks need to be *phase-locked* (as shown in Figure 4-16).

- You need to resolve (synchronize) the PCI-424 system to SMPTE time code and/or video.
- Both of the above.

### Synchronization is essential for digital I/O

Synchronization is critical in any audio system, but it is especially important when you are transferring audio between digital audio devices. Your success in using the PCI-424 system depends almost entirely on proper synchronization. The following sections guide you through several recommended scenarios.

#### Choosing a digital audio clock master

When you transfer digital audio between two devices, their audio clocks must be in phase with one another — or *phase-locked*. Otherwise, you'll hear clicks, pops, and distortion in the audio — or perhaps no audio at all.

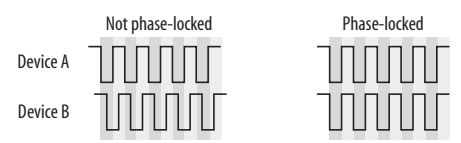

Figure 4-16: When transferring audio, two devices must have phased-locked audio clocks to prevent clicks, pops or other artifacts.

There are two ways to achieve phase lock: slave one device to the other, or slave both devices to a third master clock. If you have three or more digital audio devices, you need to slave them all to a single master audio clock.

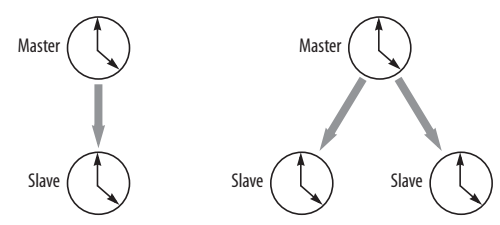

Figure 4-17: To maintain phase-lock between the PCI-424 system and other digital audio devices connected to it, choose a clock master.

Also remember that audio phase lock can be achieved independently of time code (location). For example, one device can be the time code master while another is the audio clock master. But only one device can be the audio clock master. If you set things up with this rule in mind, you'll have trouble-free audio transfers.

## DO YOU NEED A SYNCHRONIZER?

Whether or not you'll need a synchronizer depends on your gear and what you will be doing with your PCI-424 system. The following pages give you specific information about common sync scenarios. At least one of them will likely apply to you. Here are some general considerations to help you figure out if you need (or want) a synchronizer for you PCI-424 system.

#### You don't need a synchronizer if...

As explained earlier, the PCI-424 system's digital audio clock must be phase-locked (synchronized) with other connected digital audio devices to achieve clean digital transfers between them. Can this be accomplished without an additional digital audio synchronizer? It depends on the nature of the other devices, and what you want to do with them. You don't need a synchronizer if the device has a way of locking itself directly to the PCI-424 system's clock (via ADAT lightpipe or word clock, for example), AND if the device carries no sense of location in time. A digital mixer is a good example: it can slave to its ADAT lightpipe connection from a 2408mk3, and it has no sense of time; it just passes audio through for mixing.

A stand-alone digital recorder, on the other hand, does have a sense of location in time, either via SMPTE time code or via its own sample address. For example, if you want to fly tracks back and forth between your computer and an Alesis hard disk recorder while maintaining the audio's position in time, the ADAT Sync port on the PCI-424 card lets you do so without a separate synchronizer - and with sample-accurate precision, as long as you're using sample-accurate software. Just connect the PCI-424 card directly to the Alesis recorder (or other ADAT SYNCcompatible device) as discussed in "Sampleaccurate ADAT sync with no synchronizer" on page 41. But if you also want transport control over the entire rig (including the hard disk recorder)

from your audio software, you'll need a MIDI Machine Control-compatible synchronizer such as MOTU's MIDI Timepiece AV, as discussed in "Sample-accurate sync" on page 39. If you are simply using the stand-alone recorder as a way to capture live tracks that you then transfer in one pass into the computer, no synchronizer is required because the tracks will remain in perfect phase lock with each other as you transfer them together. In this scenario, you can simply slave the stand-alone recorder to the optical output from a 2408mk3 as explained in "Syncing ADAT 'lightpipe' devices" on page 48.

#### Transport control from your computer

If you have stand-alone digital recorders connected to a 2408mk3, and they support ADAT Sync or Tascam Sync, your audio software — if it supports MIDI Machine Control (MMC) - allows you to control the transports of everything from your computer. Most advanced audio programs support MMC. To do this, you'll also need an MMCcompatible ADAT or Tascam synchronizer, such as a MOTU MIDI Timepiece AV or Digital Timepiece. Synchronizers like these allow you to play, stop, rewind and locate all of your tape decks using the transport controls in the audio software. If your audio software supports sample-accurate sync, you can do all of this with sample-accurate precision. The following pages show you how to achieve MMC control, where possible.

#### Continuous sync to video & SMPTE time code

The PCI-424 system can synchronize directly to video and/or SMPTE time code. If your audio software supports sample-accurate sync, it can also resolve to video and/or time code via the PCI-424. If your software does not support sample-accurate sync, you need a dedicated synchronizer, as illustrated on the following pages.

### SAMPLE-ACCURATE SYNC

Your PCI-424 system provides you with the most advanced, accurate synchronization possible with Alesis and Tascam modular digital tape decks and hard disk recorders—or any device that supports the sample-accurate ADAT and Tascam sync formats. Figure 4-18 below shows a few best-case scenarios. Below is a brief explanation of the benefits you achieve with these setups.

#### Sample accurate locating

With *sample accurate locating*, when you transfer audio between any other sample-accurate host software and a sample-accurate recorder, the audio will not drift in time — even by as little as one sample. This is the tightest possible synchronization between digital audio devices. The timing in your audio will not be affected in any way by the process of transferring it between the PCI-424 system and the recorder.

#### Is your audio software sample-accurate?

Sample-accurate locating is only possible with software that supports this feature through the PCI-424's ASIO Version 2 driver.

#### Transport control from your computer

If you have a MIDI Timepiece AV, Digital Timepiece, Alesis BRC, or any ADAT synchronizer that also supports MIDI Machine Control (MMC), you can play, stop, rewind and locate all of your Alesis recorders (or other ADAT SYNC-compatible devices) using the transport controls in the audio software running on your computer. This includes cueing features like markers, position bars, playback wipers, time rulers, etc. If you have Tascam recorders, a Digital Timepiece (or other MMC-compatible Tascam synchronizer) provides this feature.

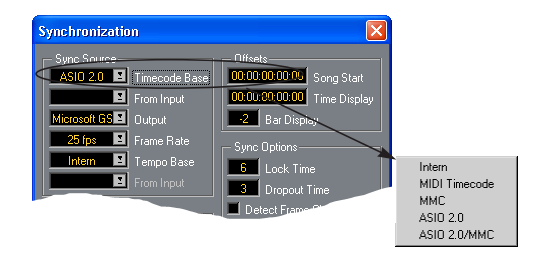

Figure 4-19: Cubase and other ASIO-2.0 compliant programs support sample-accurate transfers with Alesis and Tascam modular digital tape decks and hard disk recorders.

| Sync format              | Software                                  | Synchronizer                                    | Sample<br>accurate<br>locating | Transport<br>control<br>from computer | Continuous sync<br>to SMPTE / MTC |
|--------------------------|-------------------------------------------|-------------------------------------------------|--------------------------------|---------------------------------------|-----------------------------------|
| ADAT                     | Cubase or other<br>ASIO 2.0-compliant app | MIDI Timepiece AV                               | Yes                            | Yes                                   | Yes                               |
| ADAT                     | Cubase or other<br>ASIO 2.0-compliant app | Digital Timepiece                               | Yes                            | Yes                                   | Yes                               |
| ADAT                     | Cubase or other<br>ASIO 2.0-compliant app | BRC (or any MMC capa-<br>ble ADAT synchronizer) | Yes                            | Yes                                   | Yes                               |
| Tascam<br>(and/or ADATs) | Cubase or other<br>ASIO 2.0-compliant app | Digital Timepiece                               | Yes                            | Yes                                   | Yes                               |
| ADAT                     | Cubase or other<br>ASIO 2.0-compliant app | None                                            | Yes                            | No                                    | No                                |

Figure 4-18: These recommended combinations of hardware and software offer the tightest sync possible between the PCI-424 system and digital audio recorders in the form of sample-accurate locating between the software and the hardware. Sample-accurate locating is possible with Alesis recorders even without a MIDI Timepiece AV or Digital Timepiece, although you give up transport control from the computer.

## SAMPLE-ACCURATE ADAT SYNC

This page shows an ideal setup for using the PCI-424 and a 2408mk3 interface with one or more ADATs, Alesis hard disk recorders or any ADAT SYNC-compatible devices. Connect the PCI-424 card to the end of the ADAT chain and make the software settings as shown below in Figure 4-20. This setup is also ideal if you have both Alesis and Tascam decks. If so, connect your Tascam equipment to the Digital Timepiece as directed in the Digital Timepiece manual.

 For ADAT optical digital mixers, see "Syncing ADAT 'lightpipe' devices" on page 48.

#### Use this setup if you have:

- ✓ ADATs, Alesis hard disk recorders or any ADAT SYNC compatible device(s).
- ✓ A MOTU Digital Timepiece, MIDI Timepiece AV or other ADAT synchronizer.
- ✓ Host software that supports sample-accurate sync.

#### This setup provides:

- ✓ Sample-accurate locating between all ADAT SYNC-compatible devices, the 2408mk3 and your software (Cubase or other sample-accurate software).
- ✓ With a Digital Timepiece, this setup provides sample-accurate locating across all devices: ADAT, Tascam and the 2408mk3.
- ✓ Transport control of everything from the computer, OR continuous sync to SMPTE time code and other sync sources (the other source is the transport master in this case).

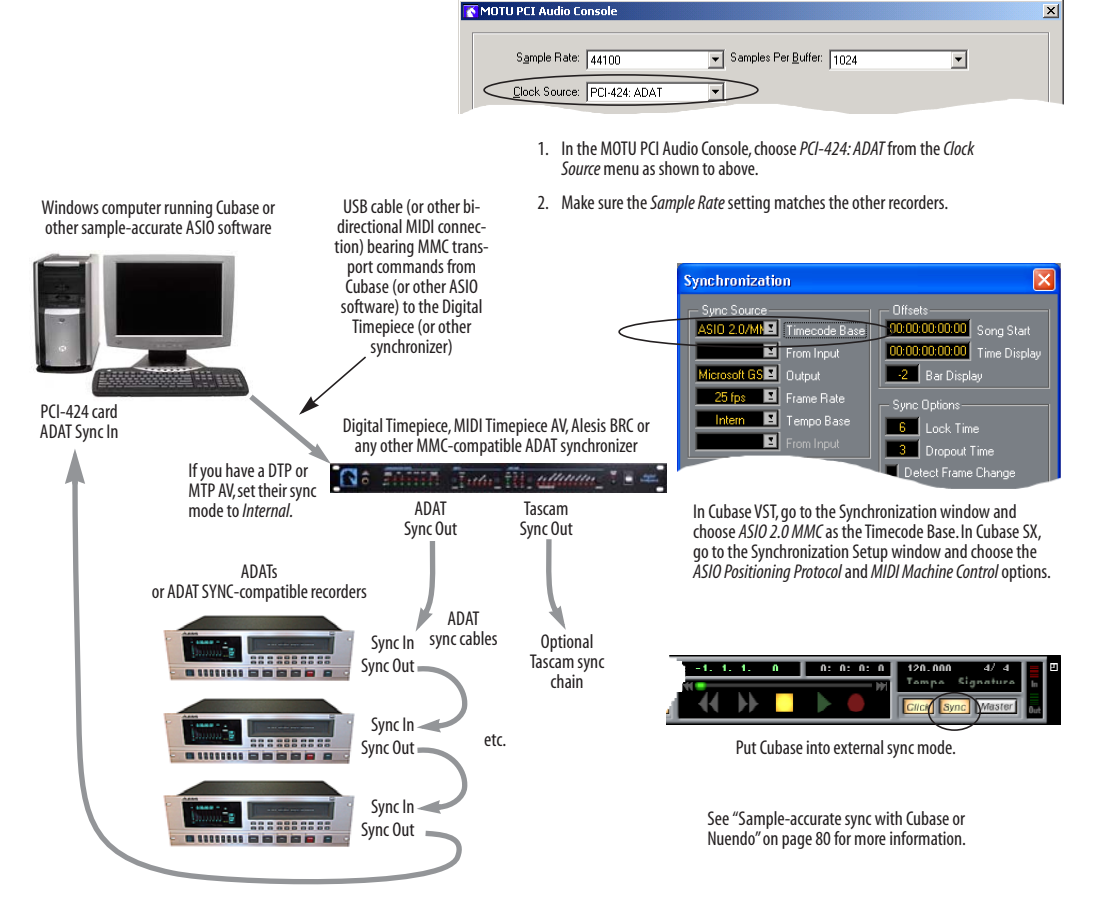

Figure 4-20: Connections for sample-accurate ADAT sync.

# SAMPLE-ACCURATE ADAT SYNC WITH NO SYNCHRONIZER

Even if you don't have an ADAT synchronizer, you can achieve sample-accurate sync between ADAT SYNC-compatible devices, a 2408mk3, and sample-accurate software. Just connect the PCI-424 card to the end of the ADAT sync chain as shown below. But without the synchronizer, you don't get transport control from your computer, nor can you slave the system to external SMPTE time code. Instead, you have to play, stop, rewind and cue the system from the transports on your ADAT-compatible recorder.

#### Use this setup if you have:

- ✓ ADATs, Alesis hard disk recorders or any ADAT SYNC compatible device(s).
- ✗ No ADAT synchronizer.
- ✓ Host software that supports sample-accurate sync.

#### This setup provides:

- Sample-accurate locating between all ADAT SYNC-compatible devices, the 2408mk3 and your software (Cubase or other sample-accurate software).
- ✗ No sync with Tascam recorders.
- X No transport control of everything from the computer.
- ✗ No sync to SMPTE time code or other sync sources.

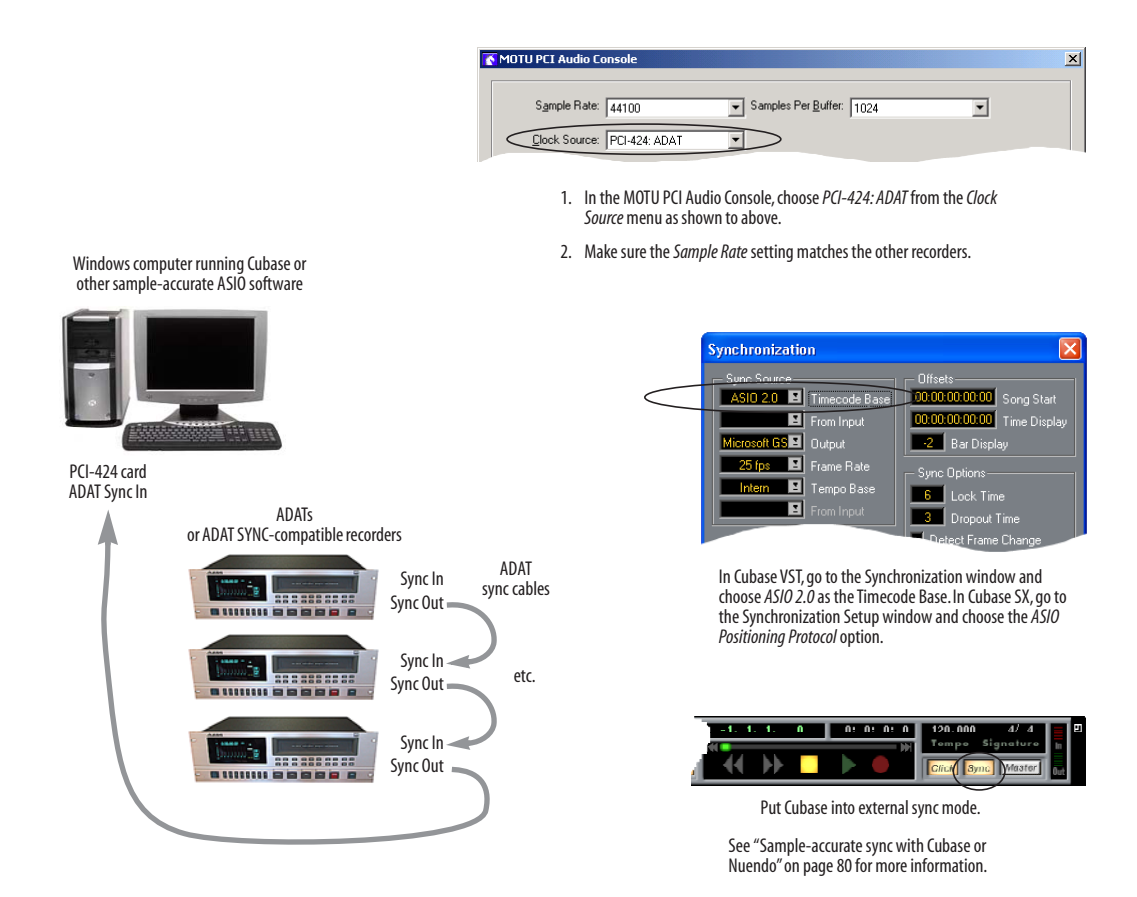

Figure 4-21: Sample-accurate sync between Cubase (or other sample-accurate ASIO 2-compatible host) and one or more ADAT SYNC-compatible devices—without an ADAT synchronizer.

## SAMPLE-ACCURATE TASCAM SYNC

This page shows how to set up sample-accurate locating (the most accurate synchronization possible) between a 2408mk3 interface and Tascam digital recorders. This setup requires a Digital Timepiece (or other MMC-compatible Tascam synchronizer). If you also have Alesis recorders, see page 40. If you have a DA-88/SY-88 or DA-98 and you want to operate in offset mode from the time code track, see "Syncing to a DA-88/98 time code track" on page 47.

#### Use this setup if you have:

- ✓ Tascam DA-series digital tape decks or hard disk recorders.
- ✓ A Digital Timepiece or other Tascam synchronizer.
- ✓ Host software that supports sample-accurate sync.

#### This setup provides:

- ✓ Sample-accurate locating between all Tascam sync-compatible devices, the 2408mk3 and your software (Cubase or other sample-accurate software).
- ✓ If you also have ADATs, this setup provides sample-accurate locating across all devices: ADAT, Tascam and the 2408mk3.
- ✓ Transport control of everything from the computer, OR continuous sync to SMPTE time code and other sync sources (the other source is the transport master in this case).

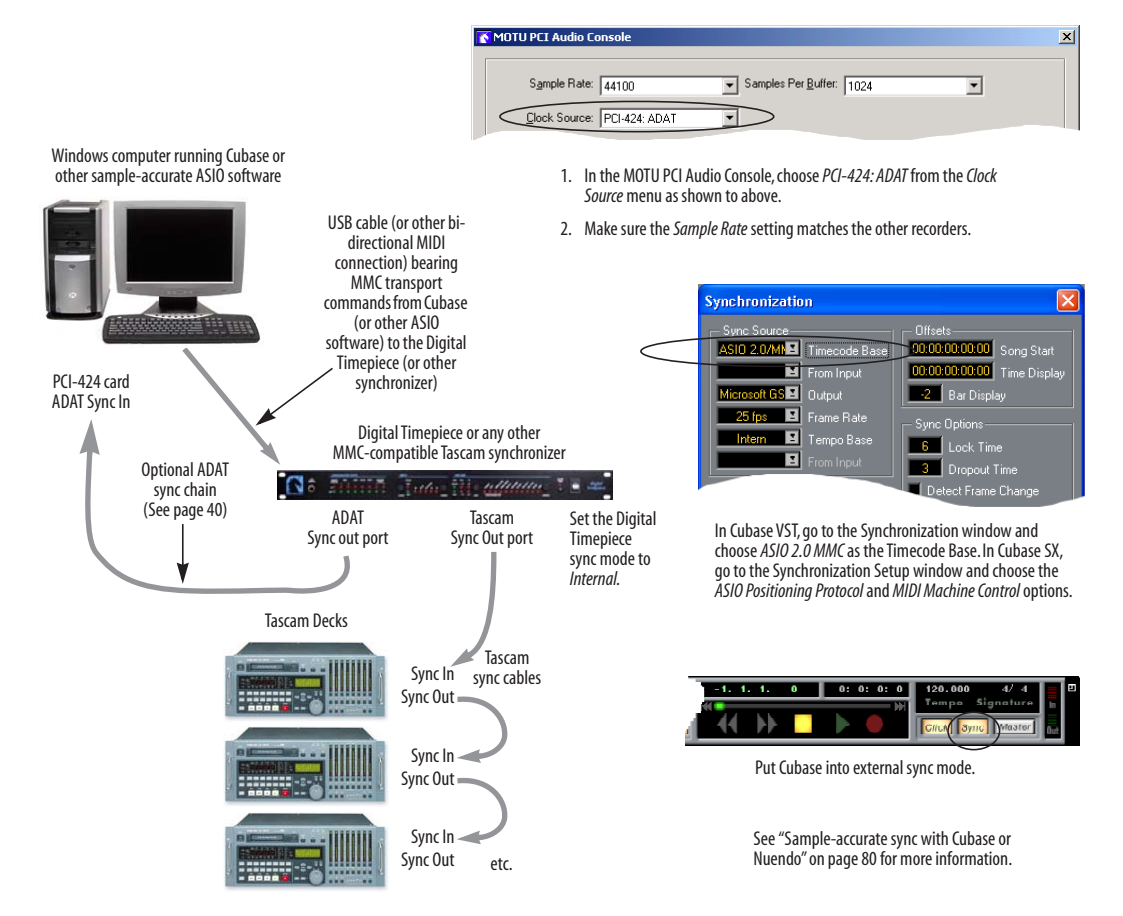

Figure 4-22: Connections for sample-accurate sync between one or more Tascam recorders and a 2408mk3 interface.

#### SYNCING TO SMPTE TIME CODE

The PCI-424 system can resolve directly to SMPTE time code from any analog input on any audio interface. It can also generate time code and word clock, under its own clock or while slaving to time code. Therefore, the system can act both as an audio interface and digital audio synchronizer, to which you can slave other digital audio devices. You can use the PCI-424 system to slave your audio software to SMPTE as well, as long as your software supports sample-accurate sync, which is the means by which the software follows the PCI-424. The accuracy may not be sample-accurate, but in most cases it will be pretty close. If you would like to resolve to video and SMPTE, see the next page.

#### Use this setup if you have:

- ✓ A SMPTE time code source, such as a multitrack tape deck.
- ✓ A PCI-424 core system by itself, OR an expanded PCI-424 system that includes other MOTU PCI interfaces and maybe one other slaved device (such as a digital mixer).
- ✓ Host software that supports sample-accurate sync.

#### This setup provides:

- X No sample-accurate locating.
- ✓ Continuous sync to SMPTE time code.
- ✓ Sub-frame timing accuracy.
- Transport control from the SMPTE time code source.

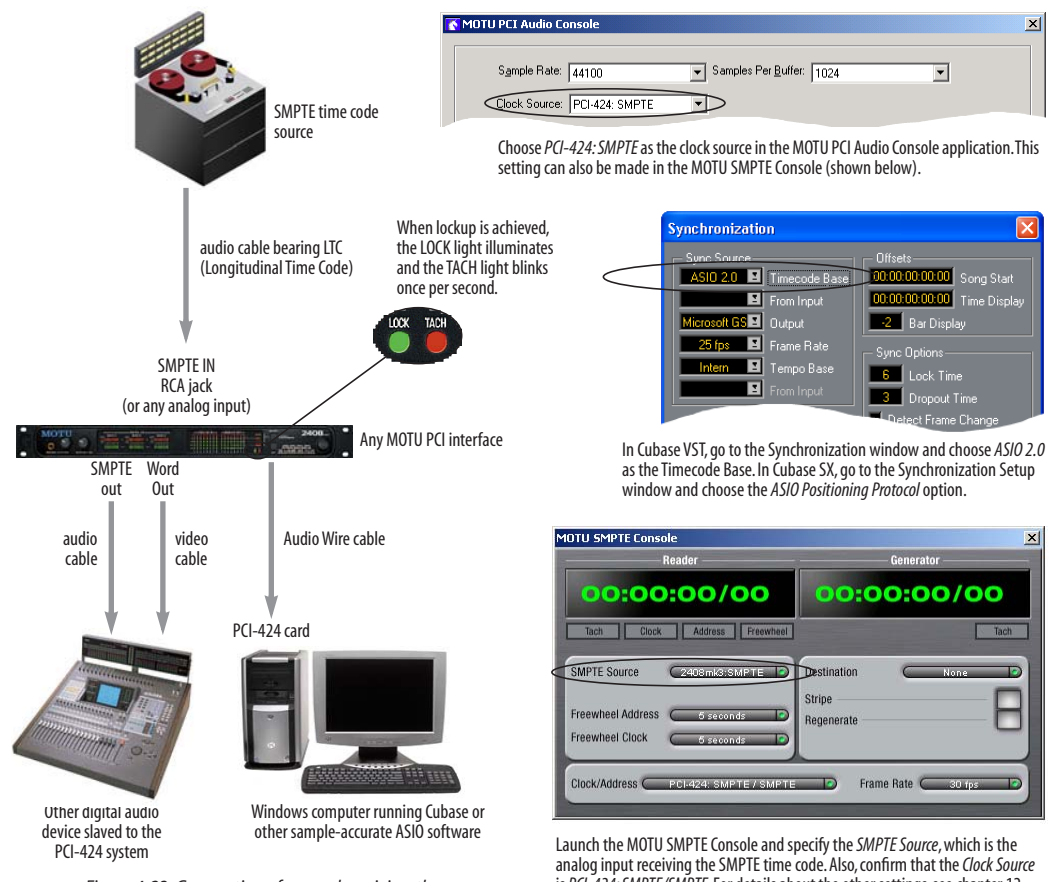

Figure 4-23: Connections for synchronizing the PCI-424 system directly to SMPTE time code.

is PCI-424: SMPTE/SMPTE. For details about the other settings, see chapter 12, "MOTU SMPTE Console" (page 103).

## SYNCING TO VIDEO

The 2408mk3 interface can continuously resolve directly to video, while at the same time referencing SMPTE time code, with no additional synchronization device required. When you choose video as the clock source (as shown below), the Word Clock BNC connector switches to a video input. Both NTSC and PAL/SECAM rates are supported. The MOTU SMPTE Console software provides options for freewheeling both time code and video time base. To resolve your audio software to video as well, it must support sampleaccurate sync. For details, see "Is your audio software sample-accurate?" on page 39.

#### Use this setup if you have:

- ✓ A video deck or other video source, with SMPTE time code.
- ✓ A 2408mk3 core system by itself, OR a small 2408mk3 system that includes other MOTU PCI interfaces and maybe one other device (such as a digital mixer) slaved to the 2408mk3.
- ✓ Host software that supports sample-accurate sync.

#### This setup provides:

- ✗ No sample-accurate locating.
- ✓ Continuous sync to SMPTE time code.
- ✓ Sub-frame timing accuracy.
- Transport control from the SMPTE time code source.

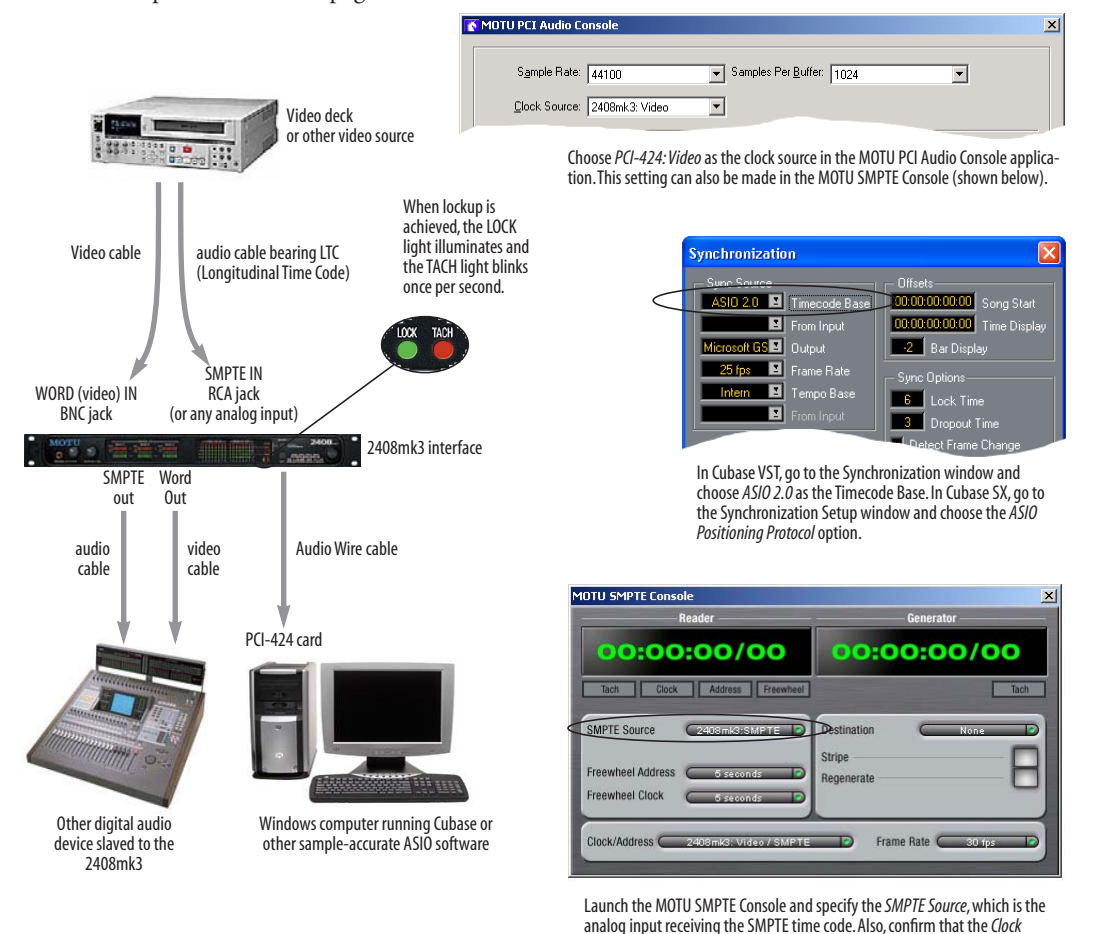

Figure 4-24: Connections for synchronizing the 2408mk3-based PCI-424 system directly to video.

Source is PCI-424: SMPTE/SMPTE. For details about the other settings, see

chapter 12, "MOTU SMPTE Console" (page 103).

## SYNCING TO VIDEO AND/OR SMPTE TIME CODE USING A SYNCHRONIZER

If your host audio software does not support the PCI-424's on-board SMPTE sync features (because your software does not support sample-accurate sync), you need a universal synchronizer, such as a MOTU MIDI Timepiece AV or Digital Timepiece. These dedicated sync boxes can read video and SMPTE time code and then convert it into word clock and MIDI Time Code (MTC). The word clock goes to your MOTU PCI audio interface (such as a 2408mk3) to resolve the audio hardware, and MIDI Time Code is fed to your host audio software, which locks to it, as shown below in Figure 4-25.

#### Use this setup if you have:

- ✓ Video and/or a SMPTE time code source.
- ✓ A PCI-424 system of any size.
- ✓ A Digital Timepiece, MIDI Timepiece AV or other universal synchronizer.
- ✓ Host software that does not support sample-accurate sync (although you can use this setup even if it does).

#### This setup provides:

- ✗ No sample-accurate locating.
- ✓ Continuous sync to SMPTE time code.
- ✓ Sub-frame timing accuracy.
- ✓ Transport control from the SMPTE time code source.

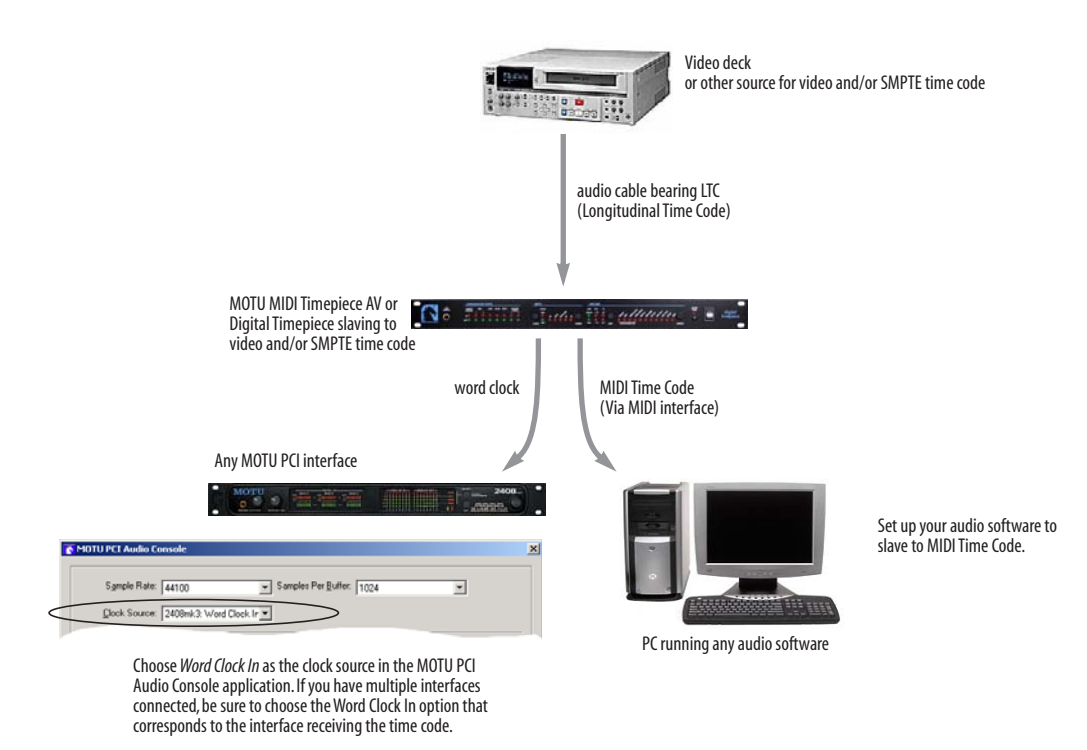

Figure 4-25: If your host audio software does not support sample-accurate sync and the PCI-424's built-in SMPTE sync features, use a universal synchronizer such as the MOTU MIDI Timepiece AV or Digital Timepiece.

#### SYNCING TO ADAT OR TASCAM DEVICES USING SMPTE TIME CODE

The 2408mk3's built-in SMPTE time code sync features described on page 43 and page 44 are ideal for small PCI-424 systems. But if your audio software doesn't support sample-accurate sync, or if you have an elaborate setup that perhaps involves multiple Alesis and/or Tascam digital recorders, then a dedicated synchronizer such as the Digital Timepiece can serve as the "sync hub" for your digital studio. The Digital Timepiece becomes the clock master over the PCI-424 system, your audio software, and other slaved devices so that they remain phased-locked with each other and share a unified time code address. This setup is also the one to use for syncing your PCI-424 system to time code or video if your audio software does not support sample-accurate sync.

#### Use this setup if you have:

ADATs, Alesis hard disk recorders or any ADAT SYNC compatible device(s),

AND/OR

Tascam DA-series digital tape decks or hard disk recorders.

- A MOTU Digital Timepiece, MIDI Timepiece AV or other ADAT synchronizer.
- Host software that does not support sample-accurate sync (although you can use this setup even if it does).
- Note: for transport control from the computer, your software must support MIDI Machine Control (MMC).

#### This setup provides:

- ✗ No sample-accurate locating.
- ✓ Sub-frame timing accuracy.
- Transport control of everything from the computer, OR continuous sync to SMPTE time code and other sync sources (the other source is the transport master in this case).

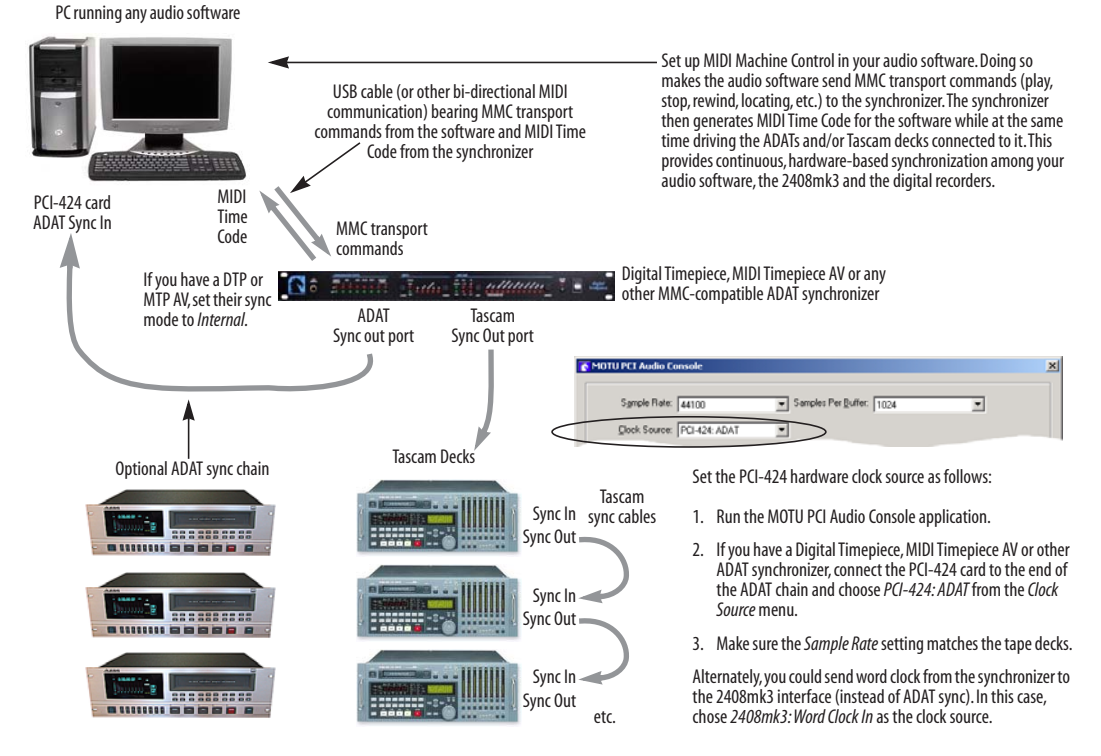

Figure 4-26: An ADAT synchronizer like the Digital Timepiece or MIDI Timepiece AV gives you the best possible synchronization setup for a 2408mk3 with audio software and ADATs. A Digital Timepiece is ideal for Tascam decks (or both ADAT and Tascam).

## SYNCING TO A DA-88/98 TIME CODE TRACK

If you have a Tascam DA-88 equipped with an SY-88 card, or a DA-98, and you would like to slave your entire system to its time code track, the DA-88/98 serves as the SMPTE time code master, while the PCI-424 system serves as the word clock master over the DA-88/98. In this setup, you feed MIDI Time Code (MTC) to the computer from the DA-88/98. To establish word clock phase-lock between the DA-88/98, you can either feed word clock from a MOTU PCI audio interface to the DA-88/98 or the opposite (feed word clock from the DA-88/98 to the MOTU interface). Or you can slave them both to a third word clock master, such as a MOTU Digital Timepiece.

#### Use this setup if you have:

Tascam DA-88 with an SY-88 sync card, a Tascam DA-98 or any other Tascam deck with a time code track.

#### This setup provides:

- ✗ No sample-accurate locating.
- ★ No transport control from the computer (transport control is from the DA-88/98 itself).
- Timing accuracy that is at least as good as MIDI time code (quarter-frame)— and maybe even tighter.
- Continuous sync to SMPTE time code on the time code track of the tape in your DA-88/98.

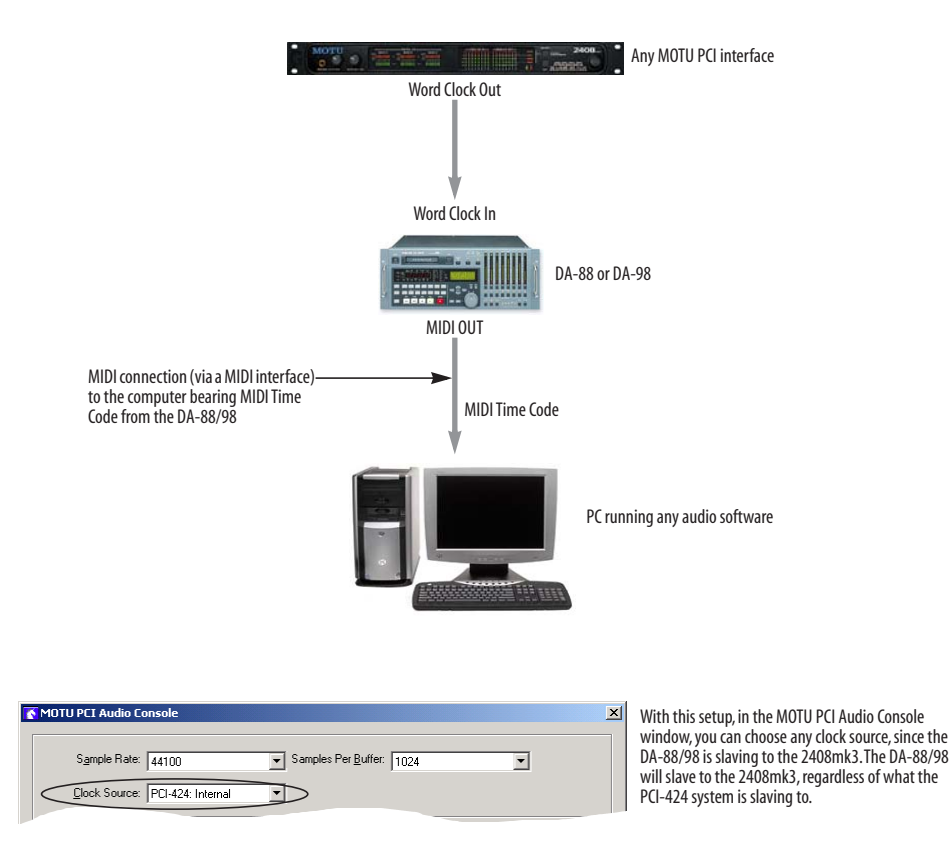

Figure 4-27: This setup shows how you can slave your audio software to the time code track on a Tascam DA-88/98 tape. This is the simplest case, with no other devices involved. But regardless of your setup, make sure that the DA-88 and PCI-424 system share the same audio clock.

## SYNCING ADAT 'LIGHTPIPE' DEVICES

The word *lightpipe* is our short-hand way of referring to any device that connects to a 2408mk3 interface via an ADAT optical cable. But we make a further distinction: a lightpipe device is also one that doesn't care about sample location. An example is a digital mixer. Since the digital mixer is not a recording device, it has no sense of sample location like an ADAT. An ADAT can cue to a specific sample number (e.g. sample number 43,478, 103) — as can any device that supports ADAT sync, but a digital mixer simply mixes and processes audio digitally, with no sense of location in time. There are many other devices that fall into this category, including digital effects processors, synthesizers, A/D converters, and many more. For Alesis recorders or other devices that support ADAT sync, sync them with a 2408mk3 as described in the previous sections of this chapter.

For *lightpipe* devices, such as digital mixers, all you have to do is make sure that their digital audio clock is phase-locked (in sync with) the 2408mk3. There are three ways to do this:

- Slave the lightpipe device to the 2408mk3
- Slave the 2408mk3 to the lightpipe device

• Slave both the lightpipe device and the 2408mk3 to a third master clock (such as a Digital Timepiece or MIDI Timepiece AV synchronizer)

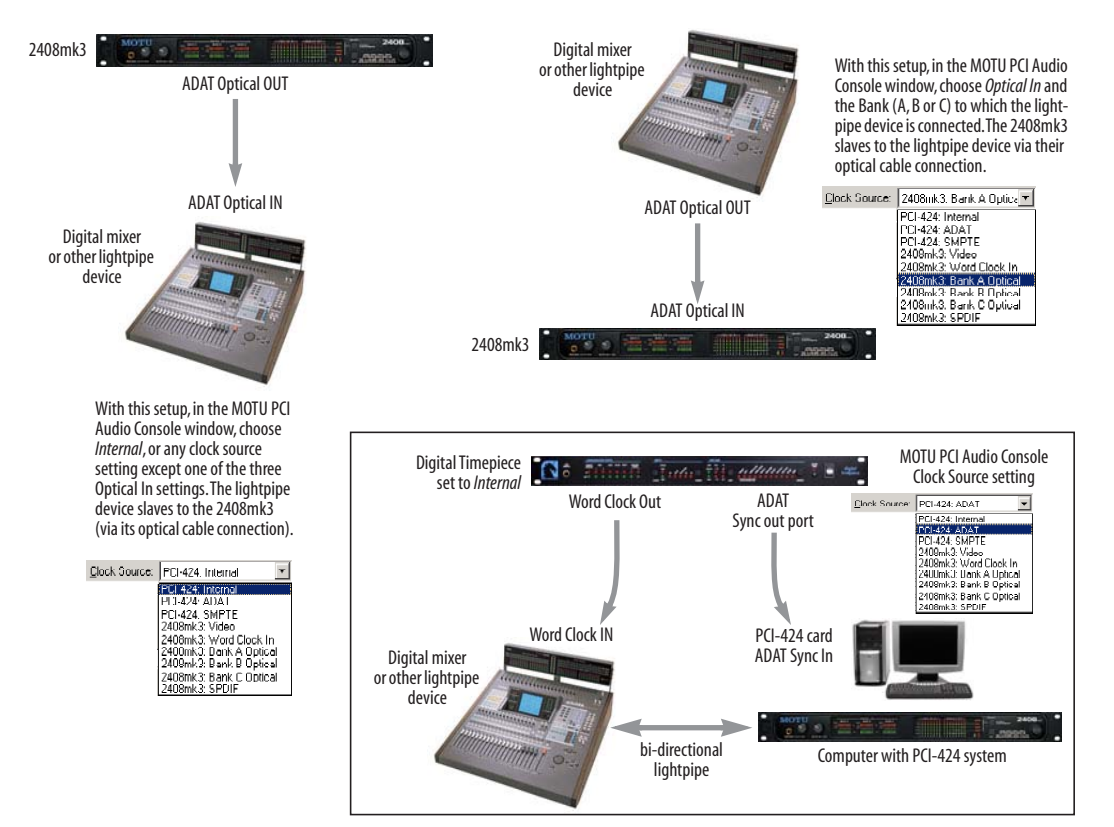

Figure 4-28: Three setups for synchronizing a lightpipe device with a 2408mk3. You can slave the lightpipe device to the 2408mk3 or vice versa with their optical connections. For more elaborate setups, you can slave both to a digital audio synchronizer like the Digital Timepiece. Don't use any of these setups for an ADAT or other optical device that records. Instead, see "Sample-accurate ADAT sync" on page 40.

### SYNCING TASCAM 'TDIF' DEVICES

The acronym *TDIF* is our short-hand way of referring to any device that connects to a 2408mk3 via a Tascam TDIF digital I/O cable. But we make a further distinction: a TDIF device is also one that doesn't care about sample location. An example is the Tascam DM-24 digital mixer. Since the DM-24 is not a recording device, it has no sense of sample location like a Tascam recorder does. A Tascam recorder can cue to a specific sample number (e.g. sample number 43,478, 103) — as can any device that supports Tascam sync, but the DM-24 digital mixer simply mixes digital audio, with no sense of location in time. For Tascam recorders, such as the MX-2424, or other devices that support Tascam Sync, connect them as described in the previous sections of this chapter.

For TDIF devices, all you have to do is make sure that their digital audio clock is phase-locked (in sync with) the 2408mk3. However, unlike the ADAT optical format, the TDIF format does not carry any form of word clock along with the actual audio signal. Therefore, sync cannot be achieved by the TDIF connection. It is always necessary to synchronize TDIF devices with the 2408mk3 via one of the following sync connections:

- Word clock
- Tascam sync (if the TDIF device supports it)

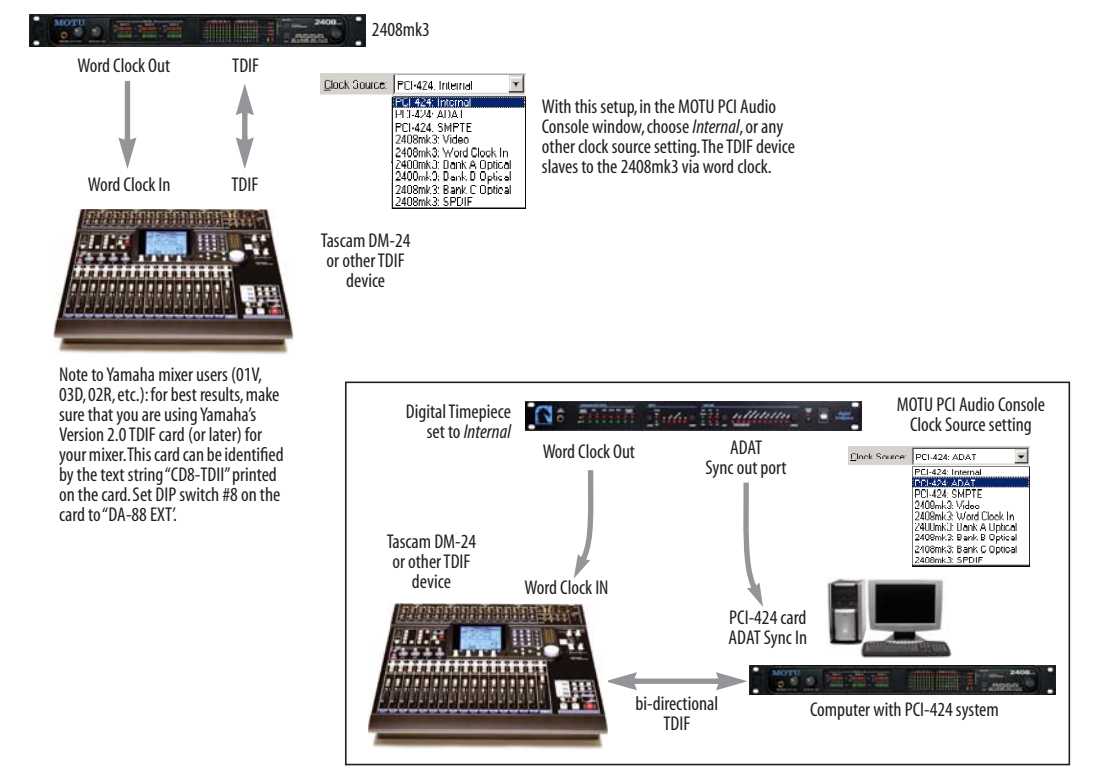

Figure 4-29: Two setups for synchronizing a TDIF device with a 2408mk3. You can slave the TDIF device to word clock from the 2408mk3 or vice versa (not shown). For more elaborate setups, you can slave both to a digital audio synchronizer like the Digital Timepiece. Don't use any of these setups for a DA-38/88/98 or other TDIF device that supports Tascam sync. Instead, see the Tascam-related sections earlier in this chapter.

## SYNCING SPDIF DEVICES

DAT decks and other SPDIF devices will sync to a 2408mk3 interface in one of two ways:

- Via the SPDIF connection itself
- Via word clock

#### SPDIF devices with no word clock

If your DAT deck or other SPDIF device has no word clock sync connectors, just connect it to the 2408mk3 via the SPDIF connectors. When the SPDIF device is programmed to receive digital audio on its input (from the 2408mk3), it will simply synchronize to the clock provided by the audio input. On the other hand, when you transfer audio from the SPDIF device into the 2408mk3, you'll have to slave the 2408mk3 to the SPDIF input. If you have other digital audio devices connected to the 2408mk3, and they are not slaved directly to the 2408mk3 itself, you may hear clicks and pops resulting from their unsynchronized audio clock. If so, just turn them off during the transfer.

#### SPDIF devices with word clock

If your SPDIF device has a Word Clock input, connect the 2408mk3's word clock Output to the SPDIF device's Word Clock input. You can then freely transfer audio between the 2408mk3 and the SPDIF device, regardless of how the rest of your 2408mk3 rig is synchronized.

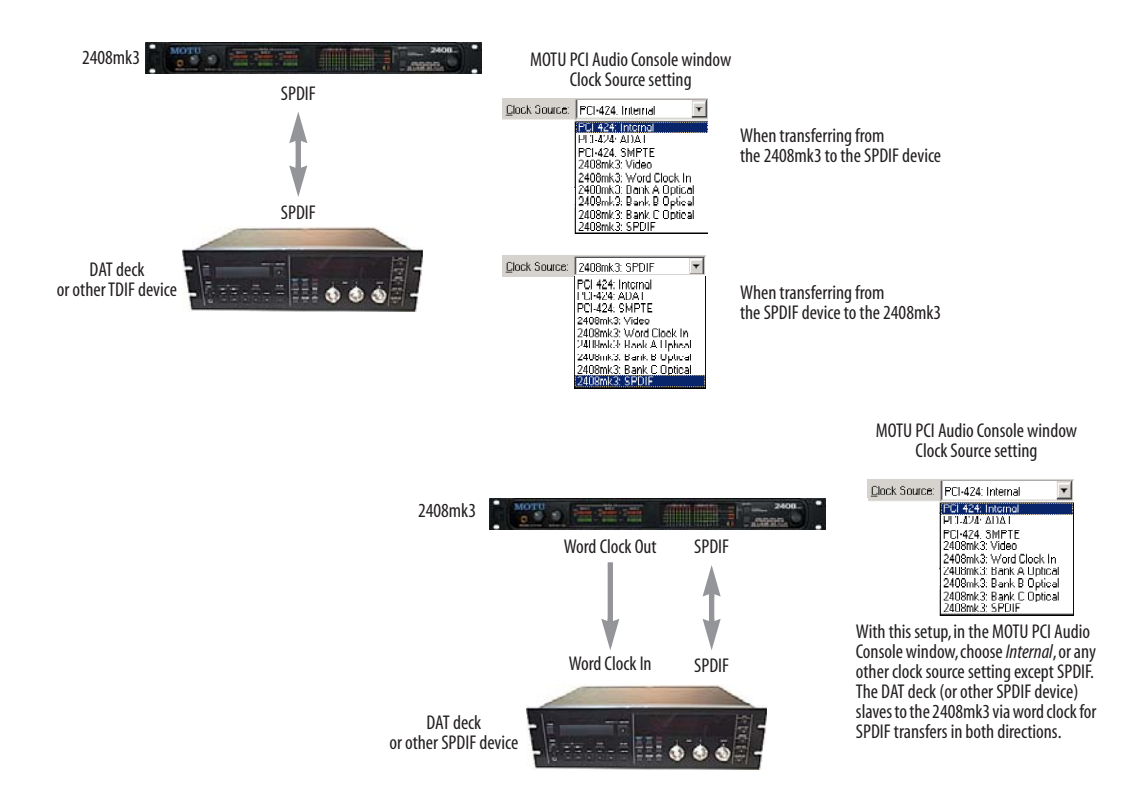

Figure 4-30: Two setups for synchronizing an SPDIF device with a 2408mk3. In the top diagram, sync is achieved via the SPDIF connection itself. In this case, you have to choose SPDIF as the PCI-424's clock source when recording from the SPDIF device. If you don't want to have to worry about switching the Clock Source setting depending on the direction of the SPDIF transfer, you can slave the SPDIF device to word clock from the 2408mk3 or vice versa (not shown). The Word Clock connection maintains sync, regardless of the direction of the transfer.

#### SYNCING WORD CLOCK DEVICES

All MOTU PCI audio interfaces provide a word clock input and/or output that allows you to synchronize the PCI-424 system clock with other word clock devices.

The HD192 interface has two word clock inputs: *System Word* and *AES Word In*. Use the *System Word Input* for general purpose word clock sync. For details about the *AES Word In*, see "Clocking scenarios for AES/EBU input" on page 34.

the 24I/O interface provides one BNC *Word Clock* jack that can be switched via software between input or output. For details, see "24I/O interface options" on page 70.

For standard word clock sync, you need to choose an audio clock master (as explained in "Choosing a digital audio clock master" on page 37). In the simplest case, you have two devices and one is the word clock master and the other is the slave as shown below in Figure 4-31 and Figure 4-32.

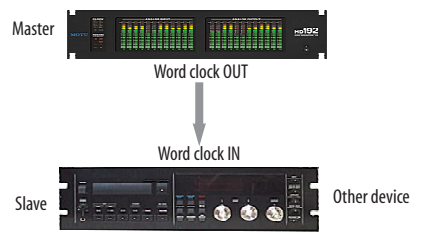

Figure 4-31: Slaving another digital audio device to the PCI-424 system via the word clock of the PCI interface (an HD192 in this example). For the PCI-424 system clock source, choose any source besides word clock, as it is not advisable to chain word clock.

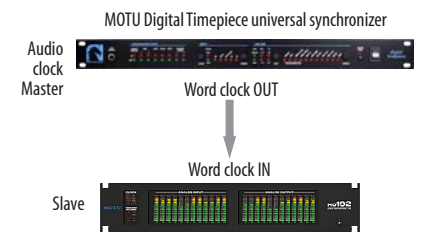

Figure 4-32: Slaving the PCI-424 system to word clock. For the PCI-424 system clock source, choose the word clock input of the interface receiving the word clock.

#### Don't chain word clock

If you have three or more digital audio devices that you need to synchronize, avoid chaining their word clock connections (OUT to IN, OUT to IN, etc.), as this causes problems. Instead, use a dedicated synchronizer like the Digital Timepiece or a word clock distribution device of some kind.

#### Slaving to 2x and 1/2x word clock

All MOTU PCI interfaces that support 96 kHz operation (see "Sample rate" on page 64 for a summary) have the ability to slave to a word clock signal running at either twice or half the current PCI-424 system clock. For example, the PCI-424 system could be running at 96 kHz while slaving to a 48 kHz word clock signal from a MOTU Digital Timepiece. Similarly, the PCI-424 system could run at 88.2 kHz and slave to 44.1 kHz word clock. Conversely, the PCI-424 system could run at 48 kHz and slave to a 96 kHz word clock signal. In all of these cases, the front panel clock LEDs flash both sample rates to indicate that the PCI-424 system is slaving to word clock at either twice or half its system clock rate. But if the PCI-424 system is running at 96 kHz, it cannot slave to word clock running at 44.1 kHz.

Remember, the word clock signal must be one of the following:

- the same as the PCI-424 system clock
- twice the PCI-424 system clock
- half of the PCI-424 system clock

# SYNC FOR 2408MK3 STAND-ALONE OPERATION

The 2408mk3 interface goes into *stand-alone* mode whenever it is not under control of the PCI-424 software driver. In other words, whenever there isn't any 2408mk3-related software running on the computer, the 2408mk3 I/O will operate as a standalone format converter.

For further details about this, see chapter 5, "2408mk3 Front Panel Operation" (page 55).

In most cases, when the 2408mk3 is performing stand-alone format conversion, the source of the transfer should serve as the clock source. Many of the synchronization scenarios already discussed in this chapter can be used. Below is a summary. For details on how to make these settings from the front panel, see "Clock" on page 58 and "Source" on page 60.

| Front panel SOURCE setting | Front panel CLOCK setting                                                                                                    | Required sync connections                                                                       |  |  |  |  |  |
|----------------------------|----------------------------------------------------------------------------------------------------|-------------------------------------------------------------------------------------------------|--|--|--|--|--|
| ADAT Bank A                | Dig (Digital)                                                                                                    | ADAT optical<br>(OUT from the source device<br>to IN on the 2408mk3)                            |  |  |  |  |  |
| ADAT Bank B                | Dig (Digital)                                                                                                    | same as above                                                                                   |  |  |  |  |  |
| ADAT Bank C                | Dig (Digital)                                                                                                    | same as above                                                                                   |  |  |  |  |  |
| ADAT Bank A, B, C          | Dig (Digital)                                                                                                    | same as above                                                                                   |  |  |  |  |  |
| Tascam A                   | Wrd (word clock) (with no synchronizer)                                                                                                    | Figure 4-29 on page 49                                                                          |  |  |  |  |  |
|                            | OR                                                                                                    |                                                                                                 |  |  |  |  |  |
|                            | PCI<br>(Use <i>PCI</i> if the 2408mk3 is slaved to a synchronizer<br>via ADAT sync on the PCI-424 card, and the<br>Tascam source is also slaved to the synchronizer) |                                                                                                 |  |  |  |  |  |
|                            | source, since TDIF carries no clock                                                                                                    |                                                                                                 |  |  |  |  |  |
| Tascam B                   | Same as above                                                                                                    | Figure 4-29 on page 49                                                                          |  |  |  |  |  |
| Tascam C                   | Same as above                                                                                                    | Figure 4-29 on page 49                                                                          |  |  |  |  |  |
| Tascam A, B, C             | Same as above                                                                                                    | Figure 4-29 on page 49                                                                          |  |  |  |  |  |
| SPDIF                      | Dig (Digital)                                                                                                    | Figure 4-30 on page 50                                                                          |  |  |  |  |  |
|                            | OR                                                                                                    |                                                                                                 |  |  |  |  |  |
|                            | Wrd (Word clock)                                                                                                    |                                                                                                 |  |  |  |  |  |
| Analog                     | Any setting that synchronizes the 2408mk3 with the destination format                                                                                                | ADAT: Figure 4-28 on page 48<br>Tascam: Figure 4-29 on page 49<br>SPDIF: Figure 4-30 on page 50 |  |  |  |  |  |

## SYNCING LARGE SYSTEMS

If you are connecting the PCI-424 to a lot of other digital audio gear, get a Digital Timepiece. It can synchronize a wide variety of devices, and it offers sample accurate synchronization for devices that support it. You will also be able to control everything from the transport controls of your audio software. If you have even more devices than a single Digital Timepiece can support, consider a word clock distribution device. Products like this offer multiple word clock outputs.

## CHAPTER 5 2408mk3 Front Panel Operation

### OVERVIEW

The 2408mk3 interface has two modes of operation:

- PCI mode
- Stand-alone mode

In PCI mode, the 2408mk3 is under complete control of the PCI-424 card and any 424-related software running on your computer. The front panel LEDs serve entirely as status indicators.

In Stand-alone mode, the 2408mk3 front panel buttons and LEDs give you control over the 2408mk3's stand-alone format conversion features.

#### **PCI MODE**

| PCI mode                           | 56 |
|------------------------------------|----|
| What is PCI mode?                  | 56 |
| Analog metering vs. clock settings | 56 |
| Clock status                       | 56 |
| When the sample rate LEDs flash    | 56 |
| Analog metering                    | 56 |

## STAND-ALONE OPERATION

| Stand-alone format conversion58 |
|---------------------------------|
| The SELECT button               |
| No clock                        |
| Clock                           |
| Bounce                          |
| Source                          |
| Analog metering61               |

#### SYNC

| LOCK and TACH | [ | • | • • |  |  |  |  | • | • | • | • | • | • | • | • | • | • | • | • | • |  | • | • | • | • |  | 6 | 1 |
|---------------|---|---|-----|--|--|--|--|---|---|---|---|---|---|---|---|---|---|---|---|---|--|---|---|---|---|--|---|---|
|---------------|---|---|-----|--|--|--|--|---|---|---|---|---|---|---|---|---|---|---|---|---|--|---|---|---|---|--|---|---|

#### METERING

| Digital activity | 7 LEDs |  | 61 |
|------------------|--------|--|----|
|------------------|--------|--|----|

## PCI MODE

The 2408mk3 goes into PCI mode as soon as Windows loads the 2408mk3's PCI WDM Driver while starting up. If the PCI WDM Driver is not installed, and you are using the MOTU PCI ASIO driver with Cubase instead, the 2408mk3 goes into PCI mode as soon as you launch Cubase and the ASIO driver establishes communication with the PCI-424 card and 2408mk3 hardware.

#### What is PCI mode?

In PCI mode, the 2408mk3 I/O is completely under control of the PCI-424 card, and you can only make changes to its settings with the MOTU PCI Audio Console software. You still have access to all of its features, but in PCI mode, you control it entirely from the PCI Audio Console window running on the computer, not from the front panel buttons.

#### Analog metering vs. clock settings

In PCI mode, the only front panel button that does anything is the SELECT button, which lets you switch the ANALOG OUT bank of LEDs between analog output metering and a display of the 2408mk3's current clock settings as shown on the next page in Figure 5-1.

#### Clock status

In PCI mode, you know that the 2408mk3 is displaying its clock status when all three CLOCK, SOURCE, and BOUNCE LEDs are illuminated as shown in Figure 5-1. If they aren't, press the *SELECT* button. In this mode the top two rows of LEDs (*CLOCK*) tell you the sync settings in the 2408mk3 hardware as determined by the MOTU PCI Audio Console software running on the computer. To change the settings, use the PCI Audio Console window as explained in "Clock Source" on page 64.

#### When the sample rate LEDs flash

In PCI mode, the 48/44.1 sample rate LEDs flash when the 2408mk3 has no clock from the currently selected clock source (as chosen in the PCI Audio Console window). For example, if you choose a PCI-424 clock source setting in the console (Internal or ADAT), the PCI LED becomes illuminated. PCI indicates that the 2408mk3 interface is slaved to the PCI-424 card. But if you then switch off the computer, the 2408mk3 has no clock from the card, and the 48/44.1 lights flash to alert you that the 2408mk3 interface is not receiving a digital audio clock. As another example, if you've chosen PCI-424: ADAT as the Clock source in the PCI Audio Console window, but your ADAT is turned off, the LEDs will also flash.

#### Analog metering

In PCI mode, press the SELECT button (if necessary) to illuminate the METERS LED as shown at the top of Figure 5-1. This LED indicates that the LEDs in the ANALOG OUT section are serving as five-segment output level meters.

#### **STAND-ALONE OPERATION**

The 2408mk3 I/O goes into stand-alone mode whenever it is not under control of the PCI-424 software driver. In other words, whenever there isn't any 2408mk3-related software running on the computer, the 2408mk3 I/O will operate as a standalone format converter.

Here are some ways in which you can put the 2408mk3 into stand-alone operation:

• If the PCI-424 WDM Audio Driver is not installed in Windows, and you are instead using the PCI-424 ASIO driver with Cubase, just quit Cubase.

| PCI Mode,<br>Analog metering<br>display                                            |                                                        | ANALOG OUT METERS   ○ ○ ○ ○ ○ ○ ○ ○ ○ ○ ○ ○ ○ ○ ○ ○ ○ ○ ○ ○ ○ ○ ○ ○ ○ ○ ○ ○ ○ ○ ○ ○ ○ ○ ○ ○ ○ ○ ○ ○ ○ ○ ○ ○ ○ ○ ○ ○ ○ ○ ○ ○ ○ ○ ○ ○ ○ ○ ○ ○ ○ ○ ○ ○ ○ ○ ○ ○ ○ ○ ○ ○ ○ ○ ○ ○ ○ ○ ○ ○ ○ ○ ○ ○ ○ ○ ○ ○ ○ ○ ○ ○ ○ ○ ○ ○ ○ ○ ○ ○ ○ ○ ○  | SELECT<br>CONVERSION<br>Use the SELECT button to toggle the<br>ANALOG OUT bank of LEDs between the<br>analog metering display (above) and<br>the clock status display (below). If the<br>2408mk3 has no clock, it won't switch<br>out of the clock display (into metering).                                 |
|------------------------------------------------------------------------------------|--------------------------------------------------------|----------------------------------------------------------------------------------------------------|----------------------------------------------------------------------------------------------------|
| PCI Mode,<br>Clock display                                                         |                                                        | O O O O O O O O O O O O O O O O O                                                                                                    | In PCI mode, these two rows display the current<br>clock settings in the 2408mk3 (as set in the PCI<br>Audio Console software on the computer).<br>These three LEDs indicate that the 2408mk3 is in PCI<br>mode and displaying its current clock settings (as<br>chosen in the PCI Audio Console software). |
| PCI Mode,<br>Clock display,<br>No clock                                            |                                                        | ANALOG OUT INITIAL   ○ ○ ○ ○ ○ ○ ○ ○ ○ ○ ○ ○ ○ ○ ○ ○ ○ ○ ○ ○ ○ ○ ○ ○ ○ ○ ○ ○ ○ ○ ○ ○ ○ ○ ○ ○ ○ ○ ○ ○ ○ ○ ○ ○ ○ ○ ○ ○ ○ ○ ○ ○ ○ ○ ○ ○ ○ ○ ○ ○ ○ ○ ○ ○ ○ ○ ○ ○ ○ ○ ○ ○ ○ ○ ○ ○ ○ ○ ○ ○ ○ ○ ○ ○ ○ ○ ○ ○ ○ ○ ○ ○ ○ ○ ○ ○ ○ ○ ○ ○ ○ ○ ○ | The two sample rate LEDs flash when the PCI-424<br>system cannot detect a digital audio clock. For<br>example, if you've chosen ADAT sync as the Clock<br>Source in the PCI Audio Console window, but there<br>is no ADAT connected (or it is turned off), the 44.1<br>and 48 kHz LEDs will flash.          |
| PCI Mode,<br>Clock display,<br>locked to word clock                                | $\begin{array}{c c c c c c c c c c c c c c c c c c c $ | — ANALOG OUT —   ○ ○ ○ ○ ○ ○ ○ ○ ○ ○ ○ ○ ○ ○ ○ ○ ○ ○ ○ ○ ○ ○ ○ ○ ○ ○ ○ ○ ○ ○ ○ ○ ○ ○ ○ ○ ○ ○ ○ ○ ○ ○ ○ ○ ○ ○ ○ ○ ○ ○ ○ ○ ○ ○ ○ ○ ○ ○ ○ ○ ○ ○ ○ ○ ○ ○ ○ ○ ○ ○ ○ ○ ○ ○ ○ ○ ○ ○ ○ ○ ○ ○ ○ ○ ○ ○ ○ ○ ○ ○ ○ ○ ○ ○ ○ ○ ○ ○ ○ ○ ○ ○ ○ <   |                                                                                                    |
| PCI Mode,<br>Clock display,<br>locked to SPDIF                                     |                                                        | → ANALOG OUT →   0 0 0 0 0 0 0 0 0 0 0 0 0 0 0 0 0 0 0 0 0 0 0 0 0 0 0 0 0 0 0 0 0 0 0 0 0 0 0 0 0 0 0 0 0 0 0 0 0 0 0 0 0 0 0 0 0 0 0 0 0 0 0 0 0 0 0 0 0 0 0 0 0 0 0 0 0 0 0 0 0 0 0 0 0 0 0 0 0 0 0 0 0 0 0 0 0 0 0 0 0 0 0 <   | In this example, the clock source is the<br>SPDIF digital input of the 2408mk3<br>(which is active on Bank C).                                                                                                    |
| PCI Mode,<br>Clock display,<br>Iocked to the<br>PCI-424 card<br>(Internal or ADAT) | $\begin{array}{c c c c c c c c c c c c c c c c c c c $ |                                                                                                    | "PCI" means that the 2408mk3 is slaved to the PCI-424 card's audio clock.                                                                                                    |

Figure 5-1: In PCI mode, the 2408mk3 settings can only be changed from the computer, and the SELECT button toggles the ANALOG OUT bank of LEDs between analog output metering and a status display of the 2408mk3's current settings.

• If the MOTU PCI WDM Audio Driver is installed in Windows, you have to shut down the computer to put the 2408mk3 I/O into stand-alone operation.

 Unplug the Audio Wire cable from the 2408mk3 (although this is not generally recommended).

#### Stand-alone format conversion

In stand-alone mode, the 2408mk3 I/O acts as a digital audio format converter. It lets you transfer audio from ADAT optical to Tascam TDIF, or vice versa, up to 24 channels at a time. It also lets you transfer ADAT or Tascam to SPDIF, or vice versa. Several basic track shifting options are provided.

### The SELECT button

In stand-alone mode, the SELECT button lets you cycle through the four LEDs to its left, as shown below. These LEDs blink continuously to confirm that the 2408mk3 is in stand-alone mode.

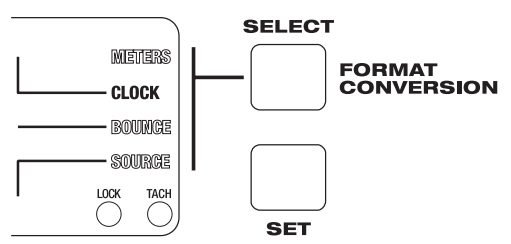

Figure 5-2: The SELECT button cycles through the four LEDs, each of which lets you make a format conversion setting with the SET button. The METERS setting switches the LEDs in the ANALOG OUT section over to output metering, as described in "Analog metering" on page 56.

## No clock

In stand-alone operation, you specify a clock source as explained in the next section. However, if you choose an external clock source, and the 2408mk3 does not detect a clock signal, the 44.1 and 48 kHz sample rate lights flash to alert you that no signal can be detected. For example, if you've chosen SPDIF as the clock source (as explained in the next section), but there is no SPDIF signal detected, the 44.1 and 48 kHz LEDs will flash.

## Clock

The CLOCK setting determines the digital audio clock source for the 2408mk3 when it is operating as a stand-alone format converter. Press the SELECT button repeatedly until the CLOCK LED is illuminated. Then press the SET button repeatedly to make your clock setting choice. Notice that for the *Internal* setting, you also specify the sample rate (44.1, 48, 88.2 or 96 kHz). For the *Dig* (Digital) setting, you choose between low and high sample rates (44.1/48 and 88.2/96, respectively). The same is true for the *Wrd* (word clock) setting.

For further information about what clock settings to choose, see "Sync for 2408mk3 stand-alone operation" on page 52.

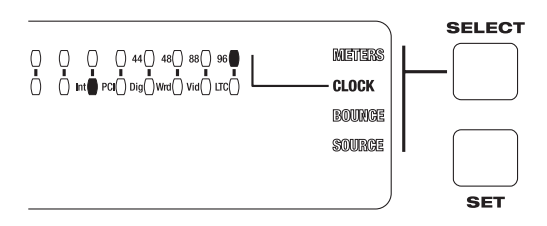

## Sample rates (44.1, 48, 88.2, 96)

The top row of LEDs let you specify the sample rate for a stand-alone transfer for the following clock sources: Internal (*Int*), Digital (*Dig*) and Word Clock (*Wrd*). Just press the SET button repeatedly to cycle through the desired sample rates.

For the *Int* setting, the SET button cycles through all four possible sample rates, letting you choose the desired rate.

For the *Dig* and *Wrd* settings, however, the SET button cycles through low and high sample rate settings only (44.1/48 and 88.2/96, respectively). Choose the pair that corresponds to the sample rate of the incoming clock source.

• At high sample rates (88.2 and 96 kHz), the 2408mk3 does not support stand-alone transfers to or from the SPDIF input or output. Use CueMix Console for digital transfers to and from SPDIF.

#### Int (Internal)

Use the 2408mk3's own *Internal* clock when you are using Analog as the source of the transfer. Press the SET button repeatedly to choose the desired sample rate.

### PCI

The *PCI* setting does not apply to stand-alone operation, so it is not available as a clock source in stand-alone mode.

### Dig (Digital)

The *Dig* (Digital) setting refers to the digital device you have chosen in the SOURCE row of LEDs as the source of a digital transfer. For example, it might be an ADAT optical device connected to Bank A or a SPDIF device on Bank C. If you are not using any other means to synchronize the external devices you are transferring between, use the *Dig* setting, which makes the 2408mk3 slave to the digital input source. (The destination device can slave to the output from the 2408mk3.)

Use the *Dig* setting if you are using SPDIF as the source of the transfer.

The *Dig* setting has two possible sample rates: low (44.1/48) or high (88.2/96). Press the SET button repeatedly to choose the setting that matches the sample rate of the digital input clock source.

### Wrd (word clock)

Use the *Wrd* clock source setting when you are slaving the 2408mk3 to its word clock input. For example, if you have the 2408mk3 synchronized to a word clock device that is also serving as a word clock master for the digital audio device you have chosen as the source of the digital transfer. • Only use the *Wrd* setting if the 2408mk3 is slaved to the same word clock source as the device that is the source of the transfer, either directly from the device itself or from a third device that is serving as a word clock master.

The *Wrd* setting has two possible sample rates: low (44.1/48) or high (88.2/96). Press the SET button repeatedly to choose the setting that matches the sample rate of the word clock source.

## Vid (Video)

The *Vid* setting does not apply to stand-alone operation, so it is not available as a clock source in stand-alone mode.

### LTC (Longitudinal Time Code)

The *LTC* setting does not apply to stand-alone operation, so it is not available as a clock source in stand-alone mode.

### Bounce

The BOUNCE setting lets you shift all tracks during the transfer. Press the SELECT button repeatedly until the BOUNCE LED is illuminated. Then press the SET button repeatedly to make your bounce setting.

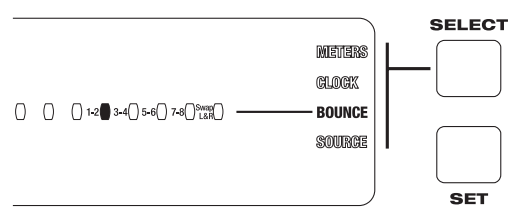

Figure 5-3: The Bounce setting lets you shift tracks during a transfer.

In most cases, when you make a digital audio transfer, you won't need to bounce, as you'll want the destination tracks to match their source tracks.

There may be times, however, when you'd like to shift tracks. For example, lets say that you had a stereo guitar part on ADAT tracks 3-4, and you'd like to transfer them to Tascam tracks 1-2. To accomplish this, you would use the Bounce setting shown below.

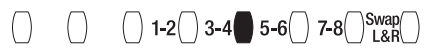

Figure 5-4: Shifting tracks 3-4 to tracks 1-2.

All other tracks are shifted in a similar fashion.

For example, if the 2408mk3 is mapping channels 3-4 to 1-2, channels 1-2 are wrapped back around to the top of the bank to channels 7-8. the rest of the channels are shifted in a similar fashion.

#### Swap L to R (Left to Right)

For each track shift option, you have the choice of making a straight shift, such as that shown in Figure 5-4 above, but if you press the Set button one more time, you are also given the choice of swapping the left and right channels of each track pair, as demonstrated below.

## 0 1-2 3-4 5-6 7-8 Swap

Figure 5-5: Swapping the left and right channels, in addition to shifting the tracks.

In Figure 5-5, not only is the 2408mk3 shifting tracks 3-4 to tracks 1-2, it is also swapping the channels within each pair. So channel 4 is actually being mapped to channel 1, and channel 3 is being mapped to channel 2. This gives you enough flexibility to map any channel to any other channel.

Swapping is applied to all other track pairs as well.

#### Source

The SOURCE setting determines the audio source for the transfer. Press the SELECT button repeatedly until the SOURCE LED is illuminated. Then press the SET button repeatedly to make your choice.

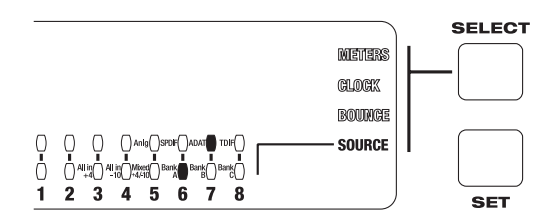

Figure 5-6: Choosing a source for a transfer. Press the SET button repeatedly to choose which audio format you want to record from, and from which bank(s) (A, B or C, or all three combined).

← At high sample rates (88.2 and 96 kHz), the 2408mk3 does not support stand-alone transfers to or from the SPDIF input or output. Therefore, if you choose SPDIF as the source, then there will be no output to the ADAT or TDIF banks. Conversely, if you choose ADAT or TDIF as the source, there is no output sent to SPDIF. Use CueMix Console for digital transfers to and from SPDIF.

### Anlg (Analog)

When you choose Analog as the source in standalone mode, the analog bank is hard-wired to Bank C (this is arbitrary and doesn't matter because there is only one bank of analog). With Analog as the source, the Analog bank gets sent to (duplicated on) all three output banks (A, B and C) in both ADAT and Tascam formats. In addition, channels 1-2 of the Analog input bank are sent to the SPDIF outputs. There are three variations for the analog source setting. Press the SET button repeatedly to choose the desired variation as explained below:

| Analog<br>source setting | Explanation                                                                                                    |
|--------------------------|----------------------------------------------------------------------------------------------------|
| All in +4                | All analog inputs are set to a +4 dB input level.                                                                                             |
| All in -10               | All analog inputs are set to a -10 dB input level.                                                                                            |
| Mixed +4 /-10            | Analog input levels match the settings<br>specified in the MOTU PCI Audio Console (as<br>explained in "Input Reference Level" on<br>page 70). |
| 00                       |                                                                                                    |

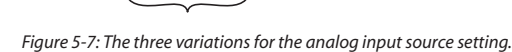

#### SPDIF

When you want to transfer from SPDIF, there is only one choice: Bank C (since SPDIF can only be used on Bank C.)

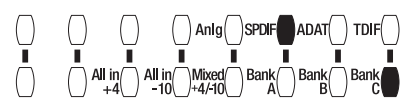

Figure 5-8: Choosing SPDIF as a source for a transfer.

The SPDIF input is mapped to the rest of the channel pairs of the bank, and then it is also mapped to all three ADAT banks and all three Tascam banks.

#### ADAT and TDIF

When you want to transfer from either ADAT or TDIF, you can choose Bank A, B or C, or all three banks at once, as shown below in Figure 5-9.

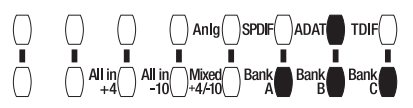

Figure 5-9: Choosing a source for a transfer. Press the SET button repeatedly to choose Bank A, B or C, or all three combined as shown.

When you choose an individual bank, it is mapped to all three output banks, duplicated on each bank. For example, if ADAT Bank B is the source, it will be sent to TDIF banks A, B and C. (It will also be sent to ADAT banks A, B and C.)

When you choose all three banks together as the source, they pass audio straight through, i.e. Bank A to A, B to B, and C to C.

#### Analog metering

Press the SELECT button repeatedly (if necessary) to illuminate the METERS LED as shown in Figure 5-10 below. This LED indicates that the LEDs in the ANALOG OUT section are serving as five-segment output level meters.

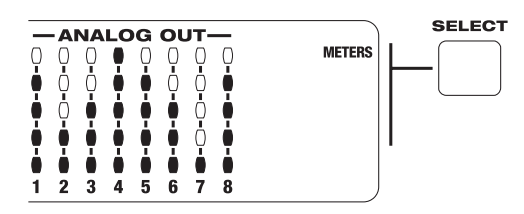

Figure 5-10: You can ignore the LED labels in the ANALOG OUT section of the front panel when the LEDs are acting as output level meters.

## LOCK AND TACH

When the 2408mk3 is resolving to video or SMPTE time code (via its built-in sync features), the LOCK light glows green when lockup has been achieved. The TACH light blinks once per second when the 2408mk3 is successfully reading address (time code) information. For details, see "Syncing to SMPTE time code" on page 43 and "Syncing to video" on page 44.

## **DIGITAL ACTIVITY LEDs**

The Activity LEDs in the ADAT/TDIF section show input and output activity on all three banks of digital input and output. A signal of -40dB or stronger illuminates these LEDs.

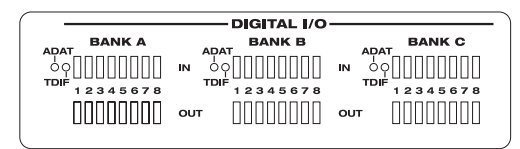

Figure 5-11: The 2408mk3's ADAT/TDIF activity LEDs are triggered by a signal of -40dB or greater.

## CHAPTER 6 MOTU PCI Audio Console

## OVERVIEW

The MOTU PCI Audio Console Window gives you complete control over the settings in your PCI-424 hard disk recording system.

| Accessing the PCI Audio Console window63   |
|--------------------------------------------|
| Quick Reference64                          |
| PCI-424 Settings64                         |
| Sample rate                                |
| Clock Source                               |
| Samples Per Buffer67                       |
| Working with multiple interfaces68         |
| Bank A / B / C (240mk3 interface)68        |
| ADAT and TDIF banks at high sample rates68 |
| ADAT & TDIF always share the same output68 |
| Disabling banks to conserve resources68    |
| Enable routing69                           |
| PCI use                                    |
| Interface options70                        |
| Analog output bank mirroring70             |
| Word Out Rate70                            |
| Saving and recalling routings73            |
| The Refresh button73                       |
| Choosing a Config before opening a file73  |

# ACCESSING THE PCI AUDIO CONSOLE WINDOW

There are several ways to access the PCI Audio Console window:

• From Windows, run MOTU PCI Audio Console (the stand-alone applet for the PCI-424 system)

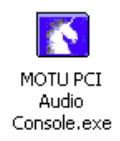

• From within Cubase VST, go to the Audio menu, choose System and then click the ASIO Control Panel button. In Cubase SX, open the Devices Setup window, click the VST Multitrack device and click the Control Panel button.

#### Cubase VST

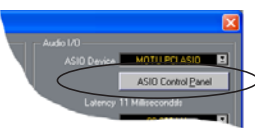

Cubase SX

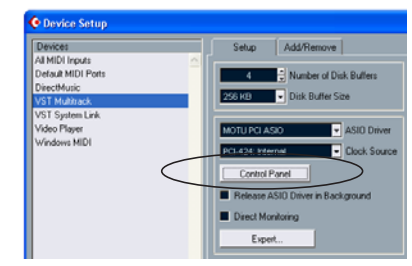

It doesn't matter which way you access the window. The settings are the same either way.

### **QUICK REFERENCE**

For a one-page overview of the MOTU PCI Audio Console, see "Quick Reference: PCI Audio Console Window" on page 15.

#### MOTU PCI Audio Console × Samples Per Buffer: 1024 Sample Rate: 44100 Clock Source: PCI-424: Internal -Configure Interface: 2409mk.3 ¥ Enable Bouting Bank A: ADAT Bank B: TDIF Bank C: Analog ۲ Total PCI Use: Inputs enabled 24, Outputs enabled 24, Aprx 8.07 MB per sec Enable full Wave support for legacy (MME) software. (Less efficient) Save... Load... Befresh Interface Options. Cancel OK

## PCI-424 SETTINGS

The top of the MOTU PCI Audio Console window, as shown in Figure 6-1, has several settings for the PCI-424 card itself. These are settings that are not dependent on the interfaces connected to the card. Instead, they impact the function of the system as a whole.

| MK 🧟 | ITU PEI Audio C | onsole            |                          |   | 3 |
|------|-----------------|-------------------|--------------------------|---|---|
|      | Symple Rate:    | 44100             | Samples Per Bulfer: 1024 | • |   |
|      | Clock Source:   | PCI-424: Internal | -                        |   |   |
|      |                 |                   |                          |   | - |

Figure 6-1: The PCI-424 settings at the top of the window are global settings that apply to the system as a whole, regardless of the MOTU PCI audio interface connected to it.

#### Sample rate

Choose the desired *sample rate* for recording and playback. The PCI-424 system can operate at 44.1, 48, 88.2 or 96 KHz. If an HD192 interface is connected, it can also run at 176.4 or 192 kHz. The entire PCI-424 system will run at the sample rate chosen in this menu. Interfaces that do not support the system's current sample rate are temporarily taken off line. For example, if you run the HD192 interface(s) at 192 kHz, all other audio interfaces are taken off line. As another example, if you run a PCI-424 interface (2408mk3, 24I/O or HD192) at 96 kHz, any connected legacy PCI-324 interfaces

(such as a 2408, 2408mkII, 1224 or 308) will be taken off line, with the exception of the 1296, which supports PCI-424 operation at 88.2 or 96 kHz.

Below is a table that summarizes MOTU PCI audio interface supported sample rates:

| Interface | 44.1 | 48 | 88.2 | 96 | 176.4 | 192 |
|-----------|------|----|------|----|-------|-----|
| HD192     | 1    | ✓  | ✓    | ✓  | 1     | 1   |
| 2408mk3   | ✓    | ✓  | ✓    | 1  |       |     |
| 24I/O     | ✓    | ✓  | ✓    | ✓  |       |     |
| 1296      | ✓    | ✓  | ✓    | ✓  |       |     |
| 2408mkII  | ✓    | ✓  |      |    |       |     |
| 2408      | ✓    | ✓  |      |    |       |     |
| 1224      | ✓    | ✓  |      |    |       |     |
| 24i       | ✓    | ✓  |      |    |       |     |
| 308       | ✓    | 1  |      |    |       |     |

Make absolutely sure that all of the devices connected digitally to all PCI-424 interfaces match the PCI-424 system's sample rate. Also make sure that your Digital Timepiece, MIDI Timepiece AV or other digital audio synchronizer matches it as well.

Mismatched sample rates cause distortion and crackling. If you hear this sort of thing, check the sample rate settings in your hardware and here in the PCI Audio Console window.

### **Clock Source**

| <u>C</u> lock Source: | PCI-424. Internal                                 |
|-----------------------|---------------------------------------------------|
|                       | PCI-424: Internal                                 |
|                       | PCI-424: ADAT<br>PCI-424: SMPTE                   |
|                       | 2408mk3: Video                                    |
|                       | 2400mka: Word Llock In<br>2400mka: Dank A Uptical |
|                       | 2408mk3: Bank B Optical                           |
|                       | 2408mk3: Bank C Uptical<br>2408mk3: SPDIF         |

The *clock source* determines the digital audio clock that the PCI-424 system will use as its time base. For a complete explanation of synchronization issues, see "Make sync connections" on page 37. The following sections briefly discuss each clock source setting.

#### PCI-424: Internal

Use the *PCI-424: Internal* setting when you want the PCI-424 system to operate under its own digital audio clock. For example, you may be in a situation where all you are doing is playing tracks off hard disk in your digital audio software on the computer. In a situation like this, you most often don't need to reference an external clock of any kind. For example, you might simply be playing the hard disk tracks and mixing them to the analog outputs of your MOTU audio interface. In this case, no other digital audio clocks are involved.

Another example is transferring a mix to DAT. You can operate the PCI-424 system on its internal clock, and then slave the DAT deck to the PCI-424 system, either via the SPDIF connection (usually DAT decks slave to their SPDIF input when you choose the SPDIF input as their record source) or via the word clock output of your MOTU PCI audio interface (if your DAT deck has a word clock input).

#### PCI-424: ADAT

*ADAT* refers to the *ADAT Sync* digital audio synchronization format. It allows the entire PCI-424 system to slave to the ADAT sync chain connected to your PCI-424 audio card (via the 9-pin connector on the card). ADAT sync also carries precise, sample location information, which allows sample-accurate software to transfer audio to and from ADATs without drifting by as much as one sample. Use this setting when you are using the PCI-424 system with one or more ADATs or other ADAT Sync-compatible devices. Make sure the PCI-424 card is connected to the end of the ADAT sync chain.

You should also use this setting if you have a MOTU MIDI Timepiece AV or Digital Timepiece universal synchronizer, which allows you to drive your entire system from the transport controls of your audio software.

#### PCI-424: SMPTE

Choose this setting to resolve the PCI-424 card (and all connected interfaces) directly to SMPTE time code (LTC) being received via an analog input on any connected interface. To specify the analog input for time code, use the MOTU SMPTE Console application. For details, see "SMPTE Source" on page 104.

#### 2408mk3: Video

Choose this setting to resolve the PCI-424 card (and all connected interfaces) directly to video being received via the Video In BNC connector on a 2408mk3 interface. (Only the 2408mk3 interface supports this feature.) In this sync mode, the system can also reference SMPTE time code via any analog input. To specify the input for time code, use the MOTU SMPTE Console application. For details, see "SMPTE Source" on page 104.

#### 2408mk3: Word Clock In 24I/O: Word Clock In HD192: Word Clock In

These settings refer to the Word Clock In BNC connector on their respective interface. Choosing one of these settings allows the entire PCI-424 system (including other 2408mk3 I/Os connect to the PCI-424 card) to slave to an external word clock source, such as the word clock output from a digital mixer.

The 24I/O: Word Clock In setting is unique because it switches the operation of the single BNC word clock connector on the 24I/O interface. When you choose the 24I/O: Word Clock In setting, the 24I/O's word clock jack becomes a word clock input. When you choose any other clock source setting, it operates as a word clock output.

#### 2408mk3: Bank A/B/C Optical In

These settings refer to the clock provided by the ADAT optical inputs on the 2408mk3 interface. This setting can be used to slave the entire PCI-424 system directly to an optical input connection.

These settings are useful if you just need to make a simple, click-free digital transfer between the 2408mk3 and another device — where a time code reference and shared transport control are not needed — without having to set up a full-fledged synchronization scenario.

In many cases, you can set up a better operating scenario that uses one of the other synchronization options. However, there may be occasions when you have an ADAT optical compatible device that has no way of synchronizing digitally to the 2408mk3 or an external synchronizer such as the Digital Timepiece. In this case, the "Bank A/B/C Optical In" setting lets you slave the 2408mk3 to the device itself via its digital input to the 2408mk3.

Note: TDIF can't be used as a clock source Please note that TDIF cannot be used as a clock source. This is because the TDIF I/O format does not contain a stable clock source. Therefore, if you have selected TDIF as the audio format for one of the three banks, and you then try to choose *ADAT optical* from that bank as the clock source, the PCI Audio Console will alert you that it cannot use the TDIF input as a clock source.

#### 2408mk3: SPDIF

This setting refers to the SPDIF RCA input connector on the 2408mk3 interface. This setting allows the entire PCI-424 system (including other 2408mk3 I/Os connect to the PCI-424 card) to slave to another SPDIF device.

Use this setting whenever you are recording input from a DAT deck or other SPDIF device into the 2408mk3. It is not necessary in the opposite direction (when you are transferring from the 2408mk3 to the DAT machine).

#### HD192: Bank C AES/EBU

This setting refers to the AES/EBU digital input jack on the HD192 interface. This setting allows the entire PCI-424 system (including other interfaces connect to the PCI-424 card) to slave to another AES/EBU device connected to the HD192 AES/ EBU digital input.

Use this setting whenever you are recording input from a DAT deck or other AES/EBU device into the HD192, and you are not using the HD192's sample rate conversion features.

## HD192: Internal 24I/O: Internal

These settings produce the highest possible audio performance (best signal to noise ratio, etc.) from a PCI-424 system with one of these interfaces connected. Use this setting when you want the PCI-424 system to operate under its own digital audio clock. For example, you may be in a situation where all you are doing is playing tracks off hard disk in your digital audio software on the computer. In a situation like this, you most often don't need to reference an external clock of any kind. For example, you might simply be playing the hard disk tracks and mixing them to the main outputs of your audio interface. In this case, no other digital audio clocks are involved. For all practical purposes, this clock source setting produces the same results as the *PCI-424: Internal* setting explained on page 65.

### Samples Per Buffer

The *Samples Per Buffer* setting lets you reduce the delay you hear when patching live audio through your audio software. For example, you might have a live microphone input that you would like to run through a reverb plug-in that you are running in your host audio software. When doing so, you may hear or feel some "sponginess" (delay) between the source and the processed signal. If so, don't worry. This effect only affects what you hear: it is not present in what is actually recorded.

You can use *Samples Per Buffer* setting to reduce this monitoring delay—and even make it completely inaudible.

■ If you don't need to process an incoming live signal with software plug-ins, you can monitor the signal with no delay at all using CueMix Console, which routes the signal directly to your speakers via hardware. For details, see chapter 11, "CueMix Console" (page 97).

Adjusting the *Samples Per Buffer* setting impacts the following things:

- The strain on your computer's CPU
- The delay you hear when routing a live signal through your host audio software plug-ins
- How responsive the transport controls are in your software

This setting presents you with a trade-off between the processing power of your computer and the delay of live audio as it is being processed by plug-ins. If you reduce the *Samples Per Buffer*, you reduce patch thru latency, but significantly increase the overall processing load on your computer, leaving less CPU bandwidth for things like realtime effects processing. On the other hand, if you increase the *Samples Per Buffer*, you reduce the load on your computer, freeing up bandwidth for effects, mixing and other real-time operations. But don't set the *Samples Per Buffer* too low, or it may cause distortion in your audio.

If you don't process live inputs with software plug-ins, leave this setting at its default value of 1024 samples. If you do, try settings of 256 samples or less, if your computer seems to be able to handle them. If your host audio software has a processor meter, check it. If it starts getting maxed out, or if the computer seems sluggish, raise the *Samples Per Buffer* until performance returns to normal.

If you are at a point in your recording project where you are not currently working with live, patchedthru material (e.g. you're not recording vocals), or if you have a way of externally monitoring input, choose a higher *Samples Per Buffer* setting. Depending on your computer's CPU speed, you might find that settings in the middle work best.

The Samples Per Buffer setting also impacts how quickly your audio software will respond when you begin playback, although not by amounts that are very noticeable. Lowering the Samples Per Buffer will make your software respond faster; raising the Samples Per Buffer will make it a little bit slower, but barely enough to notice.

Monitoring live inputs without plug-in effects As mentioned earlier, CueMix Console allows you to monitor dry, unprocessed live inputs with no delay at all. For complete details, see chapter 10, "Reducing Monitoring Latency" (page 91).

### **INTERFACE SETTINGS**

The middle portion of the MOTU PCI Audio Console Window displays settings for the audio interface(s) connected to your PCI-424 card.

| Configure Interface:                            | 2408mk3                     | -                      | <u>∏ i_nable Houting</u> |   |
|-------------------------------------------------|-----------------------------|------------------------|--------------------------|---|
| lank A: ADAT                                    | ▼ Ba                        | ank B: TDIF            | Bank C: Analog           | • |
| Total PCI Use. Inpotes                          | enabled 24, Ostpo           | te enabled 24, April 1 | 8.07 MB per vecoral      |   |
|                                                 |                             |                        |                          |   |
| Configure Interface:                            | 2410                        | *                      | Enable Routing           |   |
| ank A: Analog                                   | ×                           |                        |                          |   |
|                                                 |                             |                        |                          |   |
| Total PCI Use: Inputs                           | mabled 24. Output           | ts enabled 24. April 8 | 3.07 MB per second       |   |
| Total PCI Use: Inputs o                         | enabled 24. Output          | ts enabled 24, Aprix 8 | 8.07 MB per second.      |   |
| Total PCI Use: Inputs e                         | enabled 24, Outpul          | ts enabled 24. Aprix 8 | 8.07 MB per second       |   |
| Total PCI Use: Inputs o<br>Configure Interface: | enabled 24, Output<br>HD192 | ts enabled 24. April 3 | 807 M8 per second        |   |

Figure 6-2: The interface settings for the 2408mk3, 24I/O and HD192 interfaces.

#### Working with multiple interfaces

If you have two or more audio interfaces connected to your PCI-424 card, the PCI Audio Console displays settings for one interface at a time. To view the settings for a particular interface, choose it from the *Configure interface* menu as shown in Figure 6-1 on page 64.

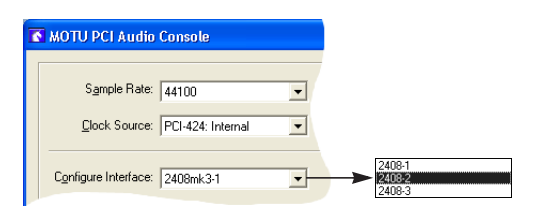

Figure 6-3: The console displays one interface at a time. Choose the desired interface from the Configure Interface menu.

#### Bank A / B / C (240mk3 interface)

The three 2408mk3 Bank menus (Bank A, Bank B and Bank C) let you choose the type of I/O format you would like to use for each of the 2408mk3's three internal banks of 8-channel I/O. For example, you could work with an ADAT connected to bank A, the 2408mk3's 8 analog inputs and outputs on Bank B, and SPDIF I/O on bank C. Or you could work with the ADAT optical format on all three banks. You can freely switch between formats at any time.

#### ADAT and TDIF banks at high sample rates

When using ADAT or TDIF banks on a 2408mk3 interface, and the PCI-424 system clock is set to a sample rate higher than 48 kHz, these banks change to four channels each, as these formats only support four channels at 88.2 or 96 kHz.

#### ADAT & TDIF always share the same output

If you have both TDIF and ADAT optical devices connected to the same bank, use the corresponding menu to switch between formats. Your choice, however, only affects input for the bank. For output, the 2408mk3 always sends the same material to both digital formats on a bank. For example, if you chose ADAT for Bank B, you would be able to record tracks in your computer software from the ADAT optical inputs connected to Bank B on your 2408mk3 interface. At the same time, however, any tracks you play back on Bank B would be output to both the ADAT and TDIF devices connected to Bank B.

### Disabling banks to conserve resources

If you are not using a bank, it is a good idea to choose *Disable* from the bank menu to disable the bank entirely and free up PCI bus bandwidth and other system resources.

The *Disable* menu item does not appear in the menu when the *Enable Routing* box is checked.

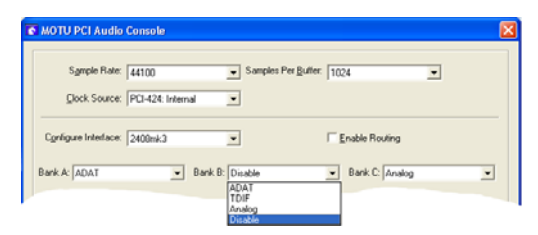

Figure 6-4: Disabling a bank to conserve system resources.

#### Disabling banks does not affect CueMix DSP

When you disable a bank as shown in Figure 6-4 above, it only affects PCI bus routing to the computer and your host software. Disabling a bank here has no effect on CueMix DSP mixing. Therefore, feel free to disable banks that you don't need for your software, even if you are using them for CueMix DSP live mixing and monitoring.

#### **ENABLE ROUTING**

The Enable Routing check box expands the window to display each individual input and output pair. Each check box represents the availability of that input or output pair to audio software running on your computer. Check the *Enable Input* check box to make it available as inputs to your audio software; check the *Enable Output* check box to make the output pair available to your host software. When a box is checked, the input or output pair will appear in the input or output source menus in your host audio application. When it is unchecked, it won't. But as described above, unchecking inputs has no effect on CueMix DSP mixing and monitoring.

|             | Sgmpl                     | e Bate:<br>Source:  | 44100<br>PCI-424: Inte             | ernal                                    | •                         | iamples Pe                                 | Buller: 102                           | 4       |                         | •                       |   |
|-------------|---------------------------|---------------------|------------------------------------|------------------------------------------|---------------------------|--------------------------------------------|---------------------------------------|---------|-------------------------|-------------------------|---|
| Cgrifi      | gure Ini                  | eface               | 2409mk3                            |                                          | •                         |                                            |                                       | nable F | outing                  | >                       |   |
| Bank A      | ADA                       | T                   | 2                                  | Bank                                     | B: TDIF                   |                                            | -                                     | Bank    | Anal                    |                         | Ŧ |
|             | Enable                    | Enable<br>Output    | 5                                  |                                          | Enable                    | Enable<br>Output                           |                                       |         | Enable                  | Enable<br>Output        |   |
| 1-2         | V                         | 1                   |                                    | 1.2                                      | 1                         | 1                                          |                                       | 1.2     |                         | 5                       |   |
| 34          | $\overline{\mathbf{v}}$   |                     |                                    | 34                                       | $\overline{\mathbf{v}}$   |                                            |                                       | 34      | $\overline{\mathbf{v}}$ | V                       |   |
| 56          | $\nabla$                  |                     |                                    | 5-6                                      | 7                         | V                                          |                                       | 5-6     | $\overline{\mathbf{v}}$ | $\overline{\mathbf{v}}$ |   |
| 7-8         | 9                         | P                   |                                    | 7-8                                      | <b>V</b>                  | P                                          |                                       | 7-8     |                         | V                       |   |
| Total<br>En | PCIUs<br>able full<br>ave | e: Input:<br>₩ave : | s enabled 24, i<br>support for leg | Outputs er<br>acy (MME)<br><u>R</u> efre | abled 2<br>) softwa<br>:h | 14, Aprx 8.0<br>re. (Less eff<br>Interface | 7 MB per sec<br>licient)<br>e Options | ond.    |                         |                         |   |

Figure 6-5: Check the 'Enable Routing' check box (circled above) to expand the window. You can then disable (or enable) individual input and output pairs.

Remember: ADAT and TDIF banks show four channels (instead of eight) at sample rates higher than 48 kHz.

## PCI USE

Enabled banks (or individual inputs and outputs) take up a small portion of your computer's processing power. And while the amount is quite small for individual I/O pairs, a core PCI-424 system lets you enable up to 24 inputs and outputs at a time (a total of 48). An expanded PCI-424 system with four interfaces lets you enable up to 96 inputs and outputs at a time (a total of 192). To conserve your computer's processing power, only enable banks (or individual inputs and outputs) when you are actually using them. Otherwise, leave them unchecked.

| MOTU PCI Audio Co    | onsole            |                 |                            |           |        | 2  |
|----------------------|-------------------|-----------------|----------------------------|-----------|--------|----|
| Sample Rate:         | 44100             | <b>•</b> \$     | amples Per <u>B</u> uffer: | 1024      |        | 3  |
| Clock Source:        | PCI-424: Intern   | • b             |                            |           |        |    |
| Cgnligure Interface: | 2408mk.3          | ×               |                            | Enable Ro | uting  |    |
| Bank A: ADAT         | ×                 | Bank B: TDIF    |                            | 💌 Bank C: | Analog | ×  |
| Total PCI Use: Input | : enabled 24, Ou  | Aputs enabled 2 | 4, Aprx 8.07 MB pr         | r second. | >      |    |
| Enable full Wave     | support for legac | y (MME) softwar | e. (Less efficient)        |           |        |    |
| Save                 | Load              | Refresh         | Interface Option           | iš        |        |    |
|                      |                   |                 |                            |           | Cancel | OK |

Figure 6-6: Keep an eye on the PCI bus resources when using two or more audio interfaces.

The *PCI Use* status display tells you the approximate PCI bandwidth being used by the PCI-424 card for the currently enabled inputs and outputs. This display is mostly intended for expanded PCI-424 systems, which push the limits of the PCI bus itself. A higher number will alert you that there are a significant number of inputs and outputs enabled, perhaps including the ones you are not currently viewing.

While the theoretical maximum PCI bandwidth is 132 MB per second, there are no hard and fast rules for how much bandwidth is actually available on any given computer. Many factors come in to play, including the efficiency of the bridge chip that controls the PCI bus and the number of other PCI devices on the bus competing for bandwidth. Practically speaking, most of today's personal computers seem to have approximately 30-50 MB per second of PCI bandwidth for the 2408mk3 and other PCI cards in the computer.

# WAVE SUPPORT FOR LEGACY (MME) SOFTWARE

For complete Wave support while using applications which do not support WDM technology, check the *Enable Full Wave Support for Legacy (MME) Software* option. This option produces slightly less efficient operation, so only use it if your software is not WDM compatible.

## **INTERFACE OPTIONS**

The *Interface options* button opens a dialog that provides several settings for the interface currently chosen in the *Configure Interface* menu.

#### 2408mk3 interface options

Each 2408mk3 interface has the following options:

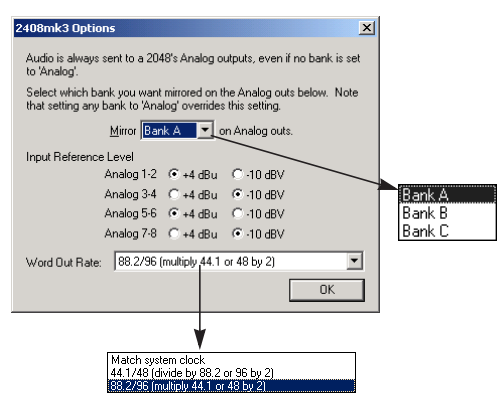

Figure 6-7: The 2408mk3 interface options.

#### Analog output bank mirroring

The Bank to mirror on Analog menu lets you choose what comes out of the Analog outputs when none of the 2408mk3's three banks (A, B or C) are set to Analog.

Even when *Analog* is not currently selected on any of the three banks in the PCI Audio Console window, the Analog outputs of the 2408mk3 mirror — or duplicate — one of the three banks. By default, they mirror Bank A. To choose another bank, click the *Interface Options* button and choose the desired bank from the menu as shown above in Figure 6-7.

#### Input Reference Level

These settings let you specific the input reference level for the four analog input pairs on the 2408mk3 interface. The factory default setting is +4 dB. If an input signal sounds weak, try the -10 dB setting.

#### Word Out Rate

The *Word Out Rate* menu lets you either double or halve the current system word clock rate.

If the current PCI-424 system word rate is a high sample rate (88.2 or 96 kHz), then the word clock output can either match it or operate at half the rate (44.1 or 48 kHz).

If the current system word rate is a low sample rate (44.1 or 48 kHz), the word clock output can either match it or operate at twice the rate (88.2 or 96 kHz).

### 24I/O interface options

Each 24I/O interface has the options shown below in Figure 6-8.

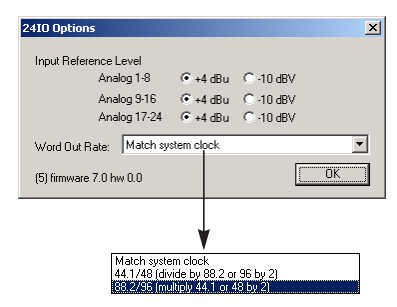

Figure 6-8: The 24I/O interface options.

#### Input Reference Level

These settings let you specific the input reference level for the inputs on the 24I/O interface. On the 24I/O, the input reference level is set in banks of 8 inputs at a time. The factory default setting is +4 dB. If an input signal sounds weak, try the -10 dB setting.

#### Word Out Rate

The *Word Out Rate* menu lets you either double or halve the current PCI-424 system word clock rate.

If the current system word rate is a high sample rate (88.2 or 96 kHz), then the word clock output can either match it or operate at half the rate (44.1 or 48 kHz).

If the current system word rate is a low sample rate (44.1 or 48 kHz), the word clock output can either match it or operate at twice the rate (88.2 or 96 kHz).

#### HD192 interface options

The *Interface options* button opens a dialog that provides several options for the HD192's AES/EBU section and front-panel the level meters.

| HD192 AES/EB       | U Options           | ×                     |
|--------------------|---------------------|-----------------------|
| AES/EBU INPI       | JT<br>Steal Inputs: | None 💌                |
| AES/EBU OUT        | PUT                 |                       |
| s                  | Mirror:             | Out 1-2               |
|                    | Clock:              | System                |
| METERING           |                     |                       |
|                    | ClipTime            | e-out: Short          |
|                    | Peak/Hold Tim       | ne-out: Somewhat Long |
| (3) vers a 7.2 ver | s b 1.11 cv 0.10    | Cancel OK             |

Figure 6-9: The HD192 interface options.

The HD192 AES/EBU section has flexible clocking options and separate sample rate converters on both input and output. Below is a brief summary of the possible settings for these features.

#### **Steal inputs**

Internally, the AES/EBU stereo section shares the same bus as the analog section of the HD192. The *Steal Inputs* menu lets you choose which pair of analog inputs to replace with AES/EBU input. For example, if you choose inputs 11-12 from this menu, analog inputs 11 and 12 are temporarily disabled and replaced by the AES/EBU inputs. In your host audio software, inputs 11-12 now refer to the AES/EBU input.

#### **Rate Convert**

Enable the *Rate Convert* option when you wish to convert the sample rate of the incoming AES/EBU digital audio signal to the sample rate at which the HD192 system clock is running. For example, if the HD192 system clock is running at 96 kHz, and the AES/EBU input signal is at 44.1 kHz, enable Rate Convert to transform the 44.1 kHz signal into a 96 kHz signal. Rate conversion is applied in real time as the signal passes through the AES/EBU input's sample rate converter.

### **Mirror Analog**

Choose the analog output pair you would like to match for AES/EBU output. For example, if you choose analog Outs 3-4 from the *Mirror analog* menu, then the audio signal being sent out analog outputs 3-4 will also be sent to the AES/EBU stereo output. This would allow you, for example, to monitor a stereo mix via analog outs 3-4 while at the same time transferring the same stereo mix via AES/EBU to a DAT deck or other AES/EBU device.

| Out 1-2   | ▲ |
|-----------|---|
| Out 3-4   |   |
| Out 5-6   |   |
| Out 7-8   |   |
| Out 9-10  |   |
| Out 11-12 |   |
| In 1-2    |   |
| In 3-4    |   |
| In 5-6    |   |
| In 7-8    |   |
| In 9-10   |   |
| In 11-12  | - |

Figure 6-10: The choices in the Mirror Analog menu for the HD192's AES/EBU output.

As shown above in Figure 6-10, notice that the AES/EBU output can also directly mirror a pair of HD192 analog inputs. In effect, this lets you route any analog input pair directly to the AES/EBU output.

## **AES Output Clock**

The AES Output Clock menu provides several clock sources and sample rate options for the AES/ EBU output.

| System      |
|-------------|
| AES Input   |
| AES Word In |
| 44.1 KHz    |
| 48 KHz      |
| 88.2 KHz    |
| 96 KHz      |

Figure 6-11: Clock sources for the AES/EBU output.

Each clock option is briefly explained below.

#### System

Choose *System* when you want the AES/EBU output sample rate to match the HD192's system clock, and you don't need to convert to a different sample rate or resolve the output to some other external clock. No sample rate conversion will occur when this option is chosen.

#### AES Input

Choose AES Input when you would like the AES/ EBU output sample rate to match — and continuously resolve to — the sample rate currently being received by the AES/EBU input. If necessary, the AES/EBU output signal will be sample rate converted to match the AES input rate.

Be careful when both the HD192's AES/EBU input and output are connected to the same external device: this option is likely to create a clock loop.

### AES Word In

Choose *AES Word In* when you would like the AES/ EBU output to match — and continuously resolve to — word clock being received from the HD192's 'AES Word In' BNC jack. If necessary, the AES/EBU output signal will be sample rate converted to match the AES Word In rate.

#### 44.1 / 48 / 88.2 / 96 kHz

Choose one of these sample rates when you need to convert the AES/EBU output to a rate different than the HD192's sample rate. When you choose one of these rates, the additional *Fixed Frequency* option appears, as shown below in Figure 6-12.

| HD192 AES/EB  | U Options |                        | X |
|---------------|-----------|------------------------|---|
| -AES/EBU INPU | JT        | None<br>☐ Rate Convert | • |
| AES/EBU OUT   | PUT       |                        |   |
| s             | Mirror:   | Out 1-2                | - |
|               | Clock:    | 48 KHz                 | • |
|               | $\leq$    | Fixed Frequency        |   |

Figure 6-12: The Fixed Frequency option.

*Check* the Fixed Frequency option to generate the chosen sample rate with AES/EBU output independently driven by its own clock crystal (not resolved to the system clock).

*Uncheck* the Fixed Frequency option to generate the chosen sample rate but also resolve to the System clock. For example, if the system clock is set to 48 kHz and the AES/EBU output is set to 96 kHz, the AES/EBU output will run at exactly twice the sample rate of the system clock. This will be true even if the system clock is running faster or slower than 48 kHz because the HD192 system is slaving to an external clock.

#### **Metering options**

The HD192 provides several options for the frontpanel input and output meters.
### Clip Time-Out

The *Clip Time-Out* option controls how long the top red LED remains illuminated after clipping occurs (see Figure 6-13 below).

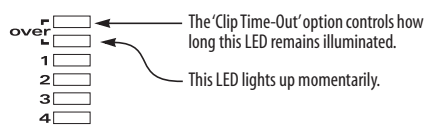

Figure 6-13: The Clip Time-Out option.

If you want the ability to clear the LED manually from your host audio software or CueMix Console, Choose *Infinite* from the *Clip Time-Out* menu. Then, in CueMix Console, click the *Clear Clip* button as shown in Figure 11-1 on page 97.

### Peak/Hold Time-Out

The HD192 front-panel level meters support standard peak/hold metering, where the LED for the highest level recently measured on the channel remains illuminated for a brief period of time while the rest of the LEDs below it remain fully dynamic. The *Peak/Hold Time-Out* controls how long the peak-hold LED remain illuminated before going dark again.

## SAVING AND RECALLING ROUTINGS

If you have several interfaces connected to your system, there are a lot of banks to configure in the middle portion of the PCI Audio Console window (one entire "page" for each). For your convenience, the *Save* button lets you save the current routing configuration (including the routing for the 2nd, 3rd and 4th interfaces, if you have them) so you can recall the configuration later on with an easy click of the *Load* button. Save the file in the standard fashion. Note that only the settings in the middle portion of the window (i.e. the input and output routings) are saved. The PCI-424 settings are not included as part of the configuration, as they are usually system-wide settings that you won't change very often.

## THE REFRESH BUTTON

The *Refresh* button makes the MOTU PCI Audio Console window query the audio interfaces connected to the PCI-424 card to make sure that the settings in the window accurately reflect the settings in the hardware. Under normal operations, this should never be necessary. Even if you switch off the interfaces, the PCI-424 software driver is designed to re-establish contact with the hardware. Even so, if you suspect that the hardware might be in a different state than what you see in the window, click Refresh.

# CHOOSING A CONFIG BEFORE OPENING A FILE

The settings in the PCI Audio Console window are not saved with the files you create and save with host audio applications. To save time, you can save the current PCI Audio Console Window settings as a file on disk (as explained earlier), along with your host audio program files. If you work on the project later on, you can quickly load the configuration file, without having to remember how the PCI Audio Console window was configured.

Some host audio applications remember the PCI Audio Console Window's input and output settings at the time you last saved a project file. This means that even if the PCI Audio Console Window doesn't currently have the exact same settings, the program displays the inputs and outputs that were in effect when the file was last saved.

Some host applications, however, lose their input and output settings if they are not available at the time you open the file. You can save yourself the time of reassigning them by saving a 424 configuration along with the file. For details, see "Saving and recalling routings" on page 73.

## CHAPTER 7 Cubase, Nuendo and other ASIO Software

## **OVERVIEW**

The PCI-424 system includes an ASIO driver that provides multi-channel I/O and sample-accurate synchronization with Steinberg's Cubase family of digital audio sequencers, including Cubase VST, Cubase SX and Nuendo. The 2408mk3 requires Cubase for Windows Version 3.553 or higher.

## PREPARATION

To make sure that everything is ready for Cubase, install Cubase first (if you haven't already done so), and then see these chapters before proceeding:

 chapter 4, "Installing the PCI-424 Hardware" (page 27).

 chapter 3, "Installing the PCI-424 Windows Software" (page 25)

## RUN MOTU PCI AUDIO CONSOLE BEFORE CUBASE

Before you run Cubase, launch the MOTU PCI Audio Console to configure your PCI-424 hardware. The MOTU PCI Audio Console lets you configure your audio interface, and it lets you enable the desired inputs and outputs. Only enabled inputs and outputs will be available to Cubase, so this is an important step. For complete details regarding the MOTU PCI Audio Console, see chapter 6, "MOTU PCI Audio Console" (page 63).

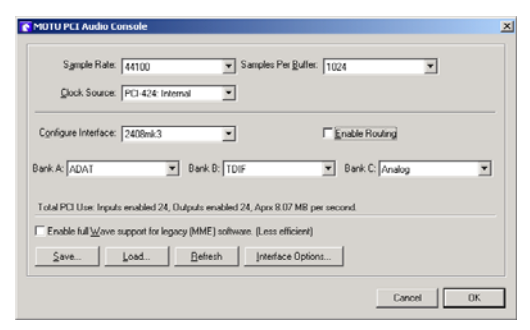

Figure 7-1: This example shows a 2408mk3 interface. Configure the three banks as you would like to use them in Cubase. Only activate the banks you really need, though, to conserve CPU and PCI bandwidth.

← Changing input and output settings in the MOTU PCI Audio Console causes Cubase to lose the input and bussing assignments in any files that don't match the new settings. To avoid this, you can save a PCI-424 setup on disk with your Cubase file. Then, the next time you open the Cubase file, you can load the 424 configuration first so that no settings are lost. For details, see "Saving and recalling routings" on page 73.

## CHOOSING THE PCI-424 DRIVER IN CUBASE

Once you've made the preparations described so far in this chapter, you're ready to run Cubase.

## Cubase VST

To activate the PCI-424 driver in Cubase VST, choose *Audio Setup>System* from the Options menu, and then choose *MOTU PCI* ASIO from the ASIO device menu. Make the other settings in the dialog as need for your system and synchronization scenario.

## Nuendo and Cubase SX

To activate the PCI-424 driver in Nuendo or Cubase SX, go to the Device Setup window, click VST Multitrack and choose MOTU PCI ASIO from the ASIO Driver menu as shown below. Make the other settings in the dialog as need for your system and synchronization scenario.

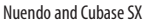

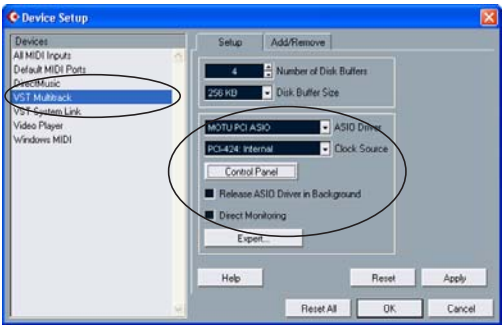

Cubase VST

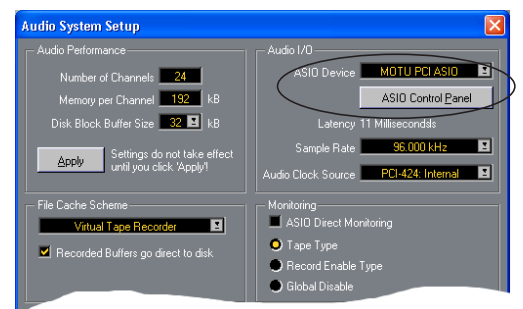

Figure 7-2: Activating the PCI-424 driver in Nuendo and Cubase.

## NUMBER OF CHANNELS

In Cubase VST, be sure to choose enough channels in the System dialog (as shown above in Figure 7-2) to cover the number of inputs and outputs provided by your PCI-424 system.

# REDUCING DELAY WHEN PROCESSING LIVE INPUTS WITH PLUG-INS

If you patch a live input (such as MIDI synthesizer) through a VST plug-in effect in Cubase, you might hear a slight delay. There are several ways to reduce this delay. For details, see chapter 10, "Reducing Monitoring Latency" (page 91).

## ASIO DIRECT MONITORING

The ASIO Direct Monitoring option (Figure 7-2) allows you to monitor inputs directly in the hardware with no drain on your computer and near zero latency. When you enable this option, Cubase uses the PCI-424's CueMix monitoring features whenever you use Cubase's monitoring features. For further information, see "Controlling CueMix DSP from within Cubase" on page 94.

## AUDIO CLOCK SOURCE

This setting is the same as the Clock Source setting in the MOTU PCI Audio Console window. It determines which audio clock the PCI-424 system will slave to. Choose the setting that is most appropriate for your synchronization scenario. For complete details, see "Clock Source" on page 64.

## OTHER SYSTEM DIALOG SETTINGS

Consult your Cubase or Nuendo documentation for details about the rest of the settings in this dialog.

## **ACTIVATING PCI-424 INPUTS**

Once you've chosen the MOTU PCI-424 ASIO driver in the Audio System dialog, choose VST *Inputs* from the *Panels* menu (or the *Devices* menu in Cubase SX) to see the PCI-424 inputs. To activate them, click the *Active* light next to each input.

The inputs that appear in the VST Inputs window correspond to the banks you enabled (or individual inputs you checked) in the MOTU PCI Audio Console, as shown in Figure 7-1 on page 75.

| 🔶 VST Inputs |       |         |     | × |
|--------------|-------|---------|-----|---|
| (ASIO)       | ACTIV |         | BEL |   |
| ADAT 1       |       | IN 1 L  |     | - |
| ADAT 2       |       | IN1 R   |     |   |
| ADAT 3       |       | IN 2 L  |     |   |
| ADAT 4       |       | IN 2 R  |     |   |
| ADAT 5       |       | IN 3 L  |     |   |
| ADAT 6       |       | IN 3 R  |     |   |
| ADAT 7       |       | IN 4 L  |     |   |
| ADAT 8       |       | IN 4 R  |     |   |
| TDIF 1       |       | IN 5 L  |     |   |
| TDIF 2       |       | IN 5 R  |     |   |
| TDIF 3       | ¥2    | IN 6 L  |     |   |
| TDIF 4       |       | IN 6 R  |     |   |
| TDIF 5       |       | IN 7 L  |     |   |
| TDIF 6       |       | IN 7 R  |     |   |
| TDIF 7       |       | IN 8 L  |     |   |
| TDIF 8       |       | IN 8 R  |     |   |
| Analog 1     |       | IN 9 L  |     |   |
| Analog 2     |       | IN 9 R  |     |   |
| Analog 3     |       | IN 10 L |     |   |
| Analog 4     |       | IN 10 R |     |   |
| Analog 5     | -     | IN 11 L |     |   |
| Analog 6     |       | IN 11 R |     |   |
| Analog 7     |       | IN 12 L |     | - |
| Analog 8     |       | IN 12 R |     | 1 |

Figure 7-3: Activating PCI-424 inputs in Cubase VST.

| 🔶 VST Inputs         |        |                |
|----------------------|--------|----------------|
| Port                 | Active | Label          |
| ADAT 1<br>ADAT 2     | U      | N1 A           |
| ADAT 3<br>ADAT 4     | U      | IN 3<br>IN 4   |
| ADAT 5<br>ADAT 6     | U      | IN 5<br>IN 6   |
| ADAT 7<br>ADAT 8     | U      | IN 7<br>IN 8   |
| TDIF 1<br>TDIF 2     | U      | IN 9<br>IN 10  |
| TDIF 3<br>TDIF 4     | U      | N 11<br>N 12   |
| TDIF 5<br>TDIF 6     | U      | IN 13<br>IN 14 |
| TDIF 7<br>TDIF 8     | U      | IN 15<br>IN 16 |
| Analog 1<br>Analog 2 | U      | IN 17<br>IN 18 |
| Analog 3<br>Analog 4 | U      | IN 19<br>IN 20 |
| Analog 5<br>Analog 6 | U      | IN 21<br>IN 22 |
| Analog 7<br>Analog 8 | U      | IN 23          |

Figure 7-4: Activating PCI-424 inputs in Nuendo or Cubase SX.

## **ASSIGNING INPUTS**

Once you've activated the PCI-424 system inputs as shown in the previous section, you can then assign them to Cubase or Nuendo audio channels in the channel mixers in the usual fashion.

| 🔶 VS      | T Chan | nel Mi     | ker 1  |        |         |               |
|-----------|--------|------------|--------|--------|---------|---------------|
| AUTO      | IN 1 L | IN 1 R     | IN 1 L | IN 1 R | VIN1L   | IN 1 L IN 1 R |
| WRITE     | INSDYN | INSDYN     | INSDYN | INSDYN | IN 1 R  | INSDYN INSDYN |
| READ      | FXEQ   | FXEQ       | FXEQ   | FXEQ   | IN 2 L  | FX EQ FX EQ   |
|           | MUTE   | 'MUTE'     | MUTE   | IMUTE: | IN 2 R  | IMUTE         |
|           | SOLO   | SOLO       | SOLO   | SOLO   | IN 31   | ISOLO ISOLO   |
| MIDI      |        |            |        |        | IN 3 R  |               |
| MOTE      | -00    | -00<br>Ini | 100    |        | IN 41   | -00 -00       |
| FX        |        |            |        | Ē      | IN 4 R  |               |
|           | 61     |            | 613    |        | INSI    |               |
| RESET     |        |            |        |        | INSP    |               |
| METED     |        |            |        |        | INGI    |               |
| HOLD FAST |        |            |        |        | TNEP    |               |
| ON ON     |        |            |        |        | IN 71   |               |
| IASTER    |        |            |        |        | IN 7 D  |               |
|           |        |            |        |        | TNIOL   |               |
| File -    |        |            |        |        | TNED    |               |
| View 🗸    | 0.0    | 0.0        | 0.0    | 0.0    | TNOL    | 0.0 0.0       |
|           | 1      | 2          | 3      | 4      | TNOD    | 7 8           |
| x Qr      | Ch 1   | Ch 2       | Ch 3   | Ch 4   | IN 2 K  | Ch 7 Ch 8     |
| 1001      | Master | Waster     | Master | Waster | IN IOL  | Waster Waste  |
|           | •      |            |        |        | TNIOR   |               |
|           |        |            |        |        | IN II L |               |
|           |        |            |        |        | IN II R |               |
|           |        |            |        |        | IN 12 L |               |
|           |        |            |        |        | IN 12 R |               |

Figure 7-5: To assign a PCI-424 input to a Cubase VST audio channel: control-click the input button at the top of the channel strip. For Nuendo or Cubase SX, consult your documentation.

## **ASSIGNING OUTPUTS**

As shown earlier in Figure 7-1 on page 75, any banks that you have enabled in the MOTU PCI Audio Console will be available in Cubase or Nuendo as outputs. In Cubase VST, these outputs appear in the VST Master Mixer window as output assignments for the master fader and busses, as shown below in Figure 7-6. In NuendoCubase SX, they appear in the VST Outputs window.

## **CHANGING PCI-424 SETTINGS**

To change the PCI-424 settings at any time, go to the Audio System Setup window in Cubase VST or the Device Setup window in Nuendo or Cubase SX and click the ASIO Control Panel button, as shown in Figure 7-2 on page 76.

In Cubase VST, use the output buttons at the bottom of each channel strip, including the master fader, to assign PCI-424 outputs to busses. You can then assign channels in the VST Master Mixer window to each bus as desired.

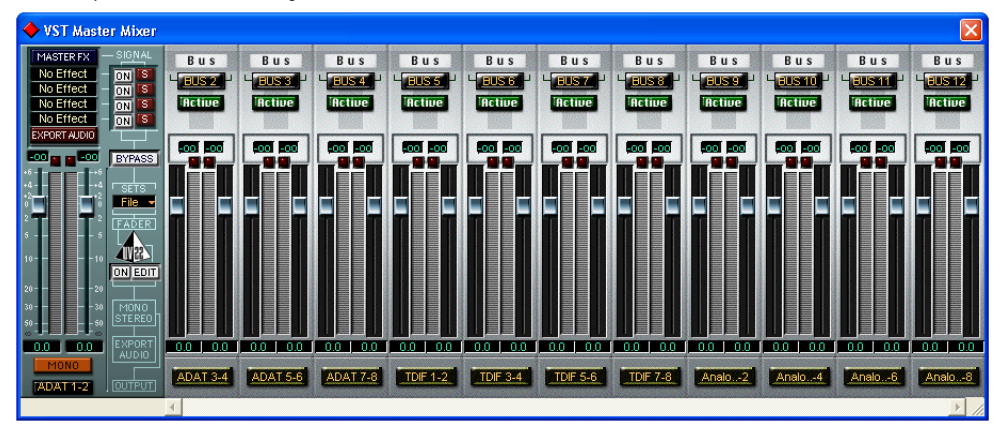

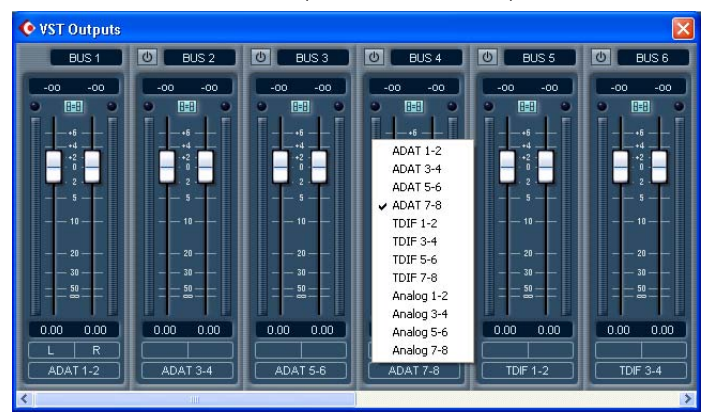

In Nuendo or Cubase SX, access the PCI-424 outputs via the busses in the VST Outputs window.

Figure 7-6: Working with PCI-424 outputs in Nuendo or Cubase.

## SYNCHRONIZATION

Cubase or Nuendo can run under its own transport control or slave to SMPTE time code. It can also perform sample-accurate digital audio transfers with Alesis digital recorders and Tascam family digital recorders.

As you read through the following sections to decide what form of synchronization you might need with other devices in your studio, be sure to consult chapter 4, "Installing the PCI-424 Hardware" (page 27) for the proper hardware connections. Use the synchronization diagrams in that chapter to be clear about how you will be synchronizing Cubase to the other components of your system.

# Running Cubase or Nuendo under its own transport control

If you do not need to synchronize Cubase or Nuendo with time code or another recording device, such as a tape deck, just leave its SMPTE time code synchronization features disabled.

However, even though Cubase or Nuendo is not slaving to SMPTE time code, you still need to be concerned with the synchronization of the PCI-424 system's digital audio clock with other devices connected to it digitally (if any). For example, if you have a digital mixer connected to a 2408mk3 interface via an ADAT optical lightpipe cable, you need to make sure that their audio clocks are phase-locked. For details, see "Syncing ADAT 'lightpipe' devices" on page 48 and "Make sync connections" on page 37. If you don't have any digital audio devices connected, digital audio phase-lock does not apply to you.

# Resolving Cubase or Nuendo and the PCI-424 to video and/or SMPTE time code

If you need to slave Cubase or Nuendo and the PCI-424 system to video and/or SMPTE time code, you can do so with or without a dedicated synchronizer. SMPTE time code synchronization can be accomplished via the analog input of any connected interface. Direct video synchronization requires as 2408mk3 interface.

Resolving directly to video and/or time code (with no synchronizer) To resolve your PCI-424 system directly to video and/or SMPTE time code with no additional synchronization devices, use the setup shown in "Syncing to SMPTE time code" on page 43 or "Syncing to video" on page 44.

 Direct video sync requires a 2408mk3 interface. SMPTE time code sync can be done with any MOTU PCI audio interface.

First, set up Cubase or Nuendo for sample-accurate sync as explained in "Sample-accurate sync with Cubase or Nuendo" on page 80. Make sure the *Clock Source* setting in the MOTU PCI Audio Console window is set to *PCI-424: SMPTE* or *PCI-424: Video*. Also, make sure that you've specified the SMPTE time code input (if necessary) in the MOTU SMPTE Console applet, as shown in Figure 4-23 on page 43 or Figure 4-24 on page 44.

# Resolving to video and/or time code with a dedicated synchronizer

To resolve your PCI-424 system to video and/or SMPTE time code using an additional synchronization device, use the setup shown in "Syncing to video and/or SMPTE time code using a synchronizer" on page 45.

Follow the instructions in your Cubase or Nuendo manual for slaving them to MIDI Time Code (MTC). To ensure that your audio tracks don't drift out of sync with your MIDI tracks — or time code, use a hardware synchronizer like the MIDI Timepiece AV or Digital Timepiece to resolve the PCI-424 hardware as well, as explained in "Syncing to video and/or SMPTE time code using a synchronizer" on page 45. A digital audio synchronizer is required for drift-free SMPTE/ MIDI time code sync. Make sure the *Clock Source*  setting in the MOTU PCI Audio Console window has the appropriate setting for locking the PCI-424 system to the synchronizer. For example, in Figure 4-25 on page 45, word clock is being used to resolve a 2408mk3 interface, so the Clock Source setting is 2408mk3: Word Clock In.

If you have an ADAT sync or a Tascam sync compatible device, don't use SMPTE time code. Instead, use sample-accurate sync as described in the next section.

### Sample-accurate sync with Cubase or Nuendo

Cubase and Nuendo, along with the PCI-424 system and its ASIO 2 driver, provide you with sample-accurate transfers with ADATs and any other devices that support standard ADAT sample address (*ADAT Sync*).

Similarly, with the help of a MOTU Digital Timepiece universal A/V synchronizer, Cubase (or Nuendo) and a 2408mk3-based PCI-424 system can perform sample-accurate transfers with Tascam digital recorders.

A sample-accurate transfer is one in which the original location of the audio is preserved in the transfer, down to the sample.

For details on how to connect your hardware for sample-accurate sync, see "Sample-accurate sync" on page 39. Then, set up Cubase as follows:

1 Choose *PCI-424: ADAT* as the *Audio Clock Source* setting. In Cubase VST, this setting is in the Audio System Setup window (Audio menu). In Nuendo or Cubase SX, this setting is in the Device Setup window (Options menu).

**2** Go to Cubase or Nuendo's *Synchronization* window, as shown below:

#### Cubase VST

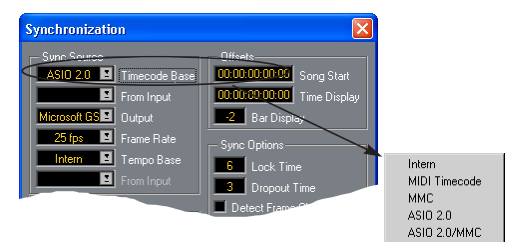

Nuendo or Cubase SX

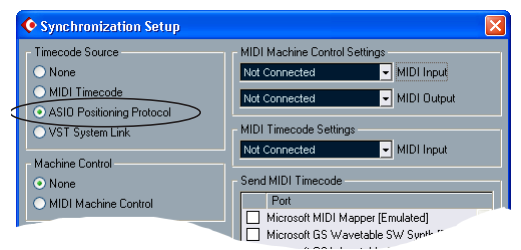

Figure 7-7: Setting up sample-accurate sync via ASIO 2.

**3** If you are *not* using an MMC-compatible synchronizer (such as a MOTU MIDI Timepiece AV, Digital Timepiece or Alesis BRC), choose the settings shown above in Figure 7-7 that applies to you. In this scenario, transport control is handled by the ADAT (or other sample-accurate sync source).

**4** If you *are* using an MMC-compatible synchronizer (such as a MOTU MIDI Timepiece AV, Digital Timepiece or Alesis BRC), set Cubase VST's *Sync Source Timecode Base* to *ASIO 2.0 MMC* or enable Nuendo's (or Cubase SX's) *MIDI Machine Control* option. In addition, choose the appropriate MIDI port for the MMC synchronizer from VST's *Output* menu or Nuendo/ SX's MIDI machine Control *MIDI Output* menu. If you're using a MIDI Timepiece AV, you can choose any of its MIDI ports in this menu. Doing so makes Cubase or Nuendo send the MMC control messages to the MTP AV (or other MMC device). In this scenario, transport control is handled by Cubase or Nuendo itself. **5** In Cubase VST's Controls window, enable SYNC. In Nuendo or Cubase SX, enable (check) the *Sync Online* command in the Transport menu.

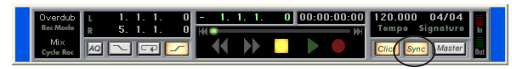

Figure 7-8: Enabling the SYNC button.

**6** Begin playback from the sample-accurate sync source (ADAT, DA-88, etc.) Transport control is handled by the sample-accurate sync source.

## MIDI MACHINE CONTROL (MMC)

If you have ADATs (or other ADAT Synccompatible recorders) and a MMC-compatible ADAT synchronizer like the MIDI Timepiece AV and Digital Timepiece, you can control everything from your computer screen with Cubase's transport controls and cueing features (like the playback wiper, etc.)

Similarly, if you have Tascam digital recorders and a MOTU Digital Timepiece (or other MMCcompatible Tascam synchronizer), you can control all of your Tascam tape decks (in ABS time) in a similar fashion from Cubase.

See "Sample-accurate sync with Cubase or Nuendo" on page 80 for details on how to set this up.

## 24-BIT OPERATION

Your PCI424 hardware fully supports Cubase and Nuendo's 24-bit recording capabilities. Simply enable 24-bit operation as instructed in your Cubase or Nuendo manual. The PCI-424 system always supplies a 24-bit data stream, and when you enable 24-bit operation in Cubase or Nuendo, it simply uses all 24-bits supplied by the PCI-424 hardware.

## MONITORING SYSTEM PERFORMANCE

Because it has so many inputs and outputs, the PCI-424 system pushes the limits of your computer's processing power. Keep the VST Performance window open to keep tabs on the load on your CPU and disk buffers. If the meters get too high, you can reduce the load by reducing the number of inputs and outputs you are working with. Use the MOTU PCI Audio Console to uncheck input check boxes and set output source menus to *None*.

#### Cubase VST

| VST Performance                             | × |
|---------------------------------------------|---|
| Cpu<br>0 10 20 30 40 50 60 70 80 90<br>Disk |   |
| Nuendo or Cubase SX                         |   |
| • VST Performance                           | × |
|                                             |   |

Figure 7-9: Keep the Audio Performance window open to keep tabs on your computer's processing power and hard disk performance.

## CHAPTER 8 Sonar and other WDM software

## **OVERVIEW**

The MOTU PCI WDM Audio Driver provides standard multi-channel input and output for any Windows audio program that support multichannel WDM and Wave drivers.

| Installing the MOTU PCI WDM Audio Driver.83  |
|----------------------------------------------|
| Choosing inputs and outputs83                |
| Reducing delay when monitoring live inputs83 |
| Using Sonar with the PCI-424 system83        |
| Sonar Audio settings84                       |
| Other WDM audio compatible software85        |
| Wave support for legacy (MME) software85     |
| A note to Sound Forge users                  |

## INSTALLING THE MOTU PCI WDM AUDIO DRIVER

The PCI-424 system installer CD installs the MOTU PCI WDM Audio Driver into Windows for you. That's pretty much all the preparation you need. See chapter 3, "Installing the PCI-424 Windows Software" (page 25).

## CHOOSING INPUTS AND OUTPUTS

Use the MOTU PCI Audio Console application to configure the audio interface inputs and outputs for your MOTU audio interface. For example, if you have a 2408mk3 interface, you need to configure the three 2408mk3 format banks as desired. You also use the MOTU PCI Audio Console to make other important 2408mk3 settings, such the 2408mk3's clock source, and others.

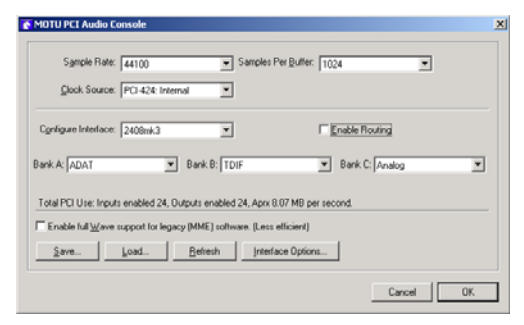

Figure 8-1: Configure the three banks as you would like to use them in your WDM- or Wave-compatible audio software. Only activate the banks you really need, though, to conserve CPU and PCI bandwidth.

# REDUCING DELAY WHEN MONITORING LIVE INPUTS

If you patch a live input (such as MIDI synthesizer) through a real-time plug-in effect in your audio software, you might hear a slight delay. There are several ways to reduce this delay. For details, see chapter 10, "Reducing Monitoring Latency" (page 91).

## USING SONAR WITH THE PCI-424 SYSTEM

After installing the WDM driver as discussed in chapter 3, "Installing the PCI-424 Windows Software" (page 25), and then running the MOTU PCI Audio Console to configure your 2408mk3 banks as just described above, the 2408mk3's inputs will appear in Sonar. Choose *Audio* from the *Options* menu, and then click the *Drivers* tab.

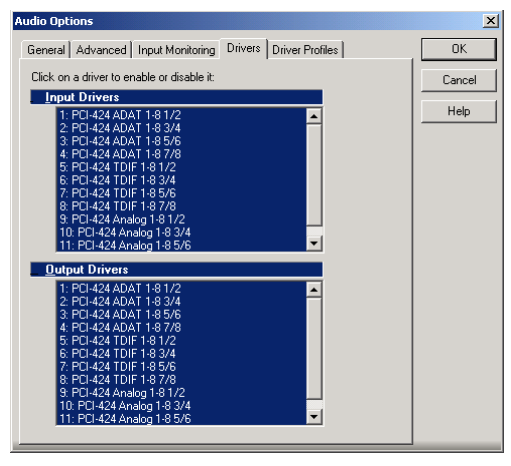

Figure 8-2: The PCI-424 system's inputs and outputs appear in the Audio Options window under the Drivers tab. If you highlight them, they appear in the track input and port menus for each track.

## SONAR AUDIO SETTINGS

Only a few of Sonar's audio settings require specific settings for the PCI-424 system.

#### Playback/Record Timing Master

In the Audio Options window, under the General tab, be sure to choose a PCI-424 output and input for playback and recording timing. It doesn't matter which input or output you choose.

Consult your Sonar documentation for the other settings in the General tab of the Audio Options window.

| Audio Options                                                                                                    | ×  |
|----------------------------------------------------------------------------------------------------|----|
| General Advanced Input Monitoring Drivers Driver Profiles                                                                                                    | ОК |
| General Advanced Input Monitoring Drivers Driver Profiles  Elayback Timing Master: 9. PCI-424 Analog 1-8 1/2  Record Timing Master: 9. PCI-424 Analog 1-8 1/2  Number of Aug Buses: 2  Number of Virtual Mains: 4  Audio Driver Big Depth: 24  Default Settings for New Projects  Sampling Rate: 44100 Hz  File Bit Depth: 24 | OK |
| Mixing Latency       Buffers in Playback Queue:       5       Buffer Sige:       Fast       Safe       Elfective latency at 44kHz/stereo:       371.5 msec                                                                                                    |    |

Figure 8-3: Make sure you have chosen a PCI-424 input and output for the playback and record timing master settings.

#### **The Wave Profiler**

If you see the alert shown below in Figure 8-4 when launching Sonar, go to the Audio Options window (Figure 8-3) and click the Wave Profiler button. Doing so adjust the DMA buffers, and other settings, so that Sonar can successfully use all PCI-424 inputs and outputs.

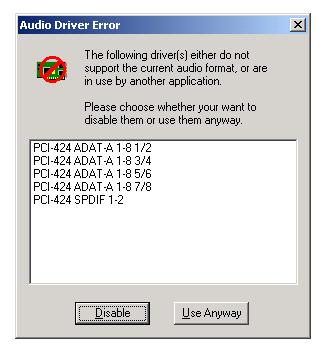

Figure 8-4: Recommended Advanced settings.

## OTHER WDM AUDIO COMPATIBLE SOFTWARE

The PCI-424 system can be used with any WDM audio-compatible audio software. Use the MOTU PCI Audio Console application to configure PCI-424 hardware as described earlier in this chapter in "Choosing inputs and outputs" on page 83. Then consult the documentation for your audio software.

# WAVE SUPPORT FOR LEGACY (MME) SOFTWARE

The MOTU PCI WDM driver provides legacy Wave driver support for MME-compatible audio software. For details, see "Wave support for legacy (MME) software" on page 70.

## A NOTE TO SOUND FORGE USERS

If the *Smooth Scroll* option under the Options menu is turned on, you may experience clicks and pops or other anomalies in audio playback. This gets worse as you zoom in more to the waveform while playing. For the best quality playback, turn this option off.

## CHAPTER 9 Expanding Your PCI-424 System

## **OVERVIEW**

Up to four MOTU PCI audio interfaces can be connected to a single PCI-424 card for up to 96 simultaneously active inputs and outputs. For example, if you connect four 2408mk3 interfaces, you get a total of 232 and 248 physical input and output connections (respectively) and up to 96 input and output channels. You can freely "mix and match" any MOTU PCI audio interfaces together on a single PCI-424 card, including the 24I/O, HD192, 2408, 2408mkII, 1296, 1224, 24i and 308 models.

The PCI-424 card, with its CueMix DSP engine, ties all connected audio interfaces together, allowing them to act as a massive audio routing matrix for mixing, merging, splitting and routing to/from all connected inputs and outputs.

MOTU PCI audio interfaces are sold separately as expanders for any MOTU core system. See your MOTU dealer for details.

| Connecting expansion interfaces87             |
|-----------------------------------------------|
| Multiple interfaces in the Console            |
| Enabling banks, or individual ins and outs 88 |
| Working with input and output menus88         |
| CueMix DSP routing among interfaces88         |
| Synchronizing multiple interfaces             |
| Word clock connections are not necessary89    |
| Sample rate issues89                          |
| PCI bandwidth issues89                        |

## CONNECTING EXPANSION INTERFACES

Connect expansion interfaces to the three available Audio Wire sockets on your core system's PCI-424 card as shown below in Figure 9-1.

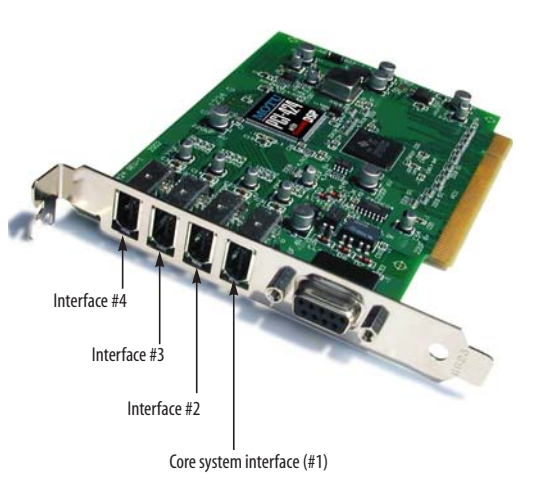

Figure 9-1: You can connect up to four MOTU PCI audio interfaces to a single PCI-424 card.

## MULTIPLE INTERFACES IN THE CONSOLE

The MOTU PCI Audio Console window displays the settings for one PCI-424 interface at a time. To choose which I/O you are looking at, choose it from the *Configure Interface* menu as shown below in Figure 9-2.

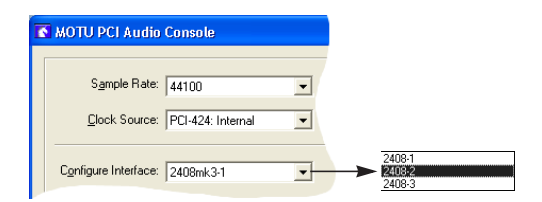

Figure 9-2: Choosing which audio interface you are working with in the MOTU PCI Audio Console window.

#### Enabling banks, or individual ins and outs

Bank enabling, or enabling individual inputs and outputs, works the same for each interface in the MOTU PCI Audio Console window. Choose an interface from the Configure Interface menu (Figure 9-2) and then configure the banks (or individual outputs) as usual. See "Interface settings" on page 68 and "Enable routing" on page 69 for details.

| MOTO PCTAUDIO        | Console            |                                |                    |   |
|----------------------|--------------------|--------------------------------|--------------------|---|
| Sgmple Rate:         | 44100              | <ul> <li>Samples Pr</li> </ul> | er Buller: 1024    | • |
| Clock Source:        | PCI-424: Internal  | •                              |                    |   |
| Configure Interface: | 2408mk3-1          |                                | Enable Routing     |   |
| Bank A: Analog       |                    | Bank B: TDIF                   | Bank C: SPDI       | - |
| Total PCI Use: Input | s enabled 58. Outp | outs enabled 58, Aprx 19       | .51 MB per second. |   |
| Exable full Man      | support for legacy | (MME) software. (Less e        | fficient)          |   |
| L FUGNE IN Wave      |                    |                                |                    |   |

#### Working with input and output menus

With multiple interfaces connected, input and output menus show all available ports on all interfaces, as demonstrated below in Figure 9-3. If interfaces are configured to share the same type of I/O format (analog, for example), their outputs are labeled with the bank letter (A, B or C) and interface name, along with numbered suffixes (e.g. 2408mk3-1, 2408mk3-2, etc.) according to the order in which they are connected to the PCI-424 card as shown in Figure 9-1 on page 87.

Notice that in the example below, the second 2408mk3 interface is configured for three ADAT banks, but since no other interface is configured for the ADAT format, the interface name is not included in the name of the input or output.

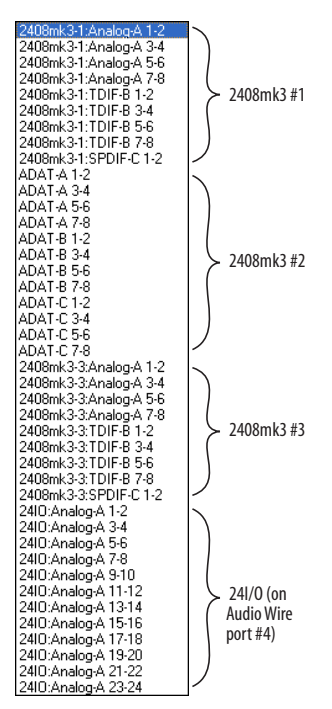

Figure 9-3: Input and output menus show the ports of all connected interfaces. In this example, there are three 2408mk3 interfaces and one 24I/O interface.

# CUEMIX DSP ROUTING AMONG INTERFACES

The PCI-424 card, with its CueMix DSP engine, ties all connected audio interfaces together, allowing them to act as a massive audio routing matrix for mixing, merging, splitting and routing to/from all connected inputs and outputs. You can route any input to any output, create multiple mix busses and mix inputs to outputs across all interfaces. For details, see chapter 11, "CueMix Console" (page 97).

## SYNCHRONIZING MULTIPLE INTERFACES

The entire PCI-424 system gets its clock from whatever you choose from the *Clock Source* menu in the MOTU PCI Audio Console window. Synchronization across all connected interfaces is sample-accurate. All available sync sources on all connected interfaces are displayed in the menu as demonstrated below in Figure 9-4.

| OTU PCI Aud | lio Console                            |                     |       |
|-------------|----------------------------------------|---------------------|-------|
| Sample Ra   | le: 44100                              | Samples Per Buffer. | 512 💌 |
| Clock Sour  | e: PCI-424: Internal                   | ×                   |       |
|             | PCI-424: Internal                      |                     |       |
|             | PCI-424: SMPTE                         |                     |       |
|             | 2408mk3-1: Video                       |                     |       |
|             | 2408mk3-1: Word C                      | lock In             |       |
|             | 2408mk3-1: Bank A<br>2408mk3-1: Bank B | Upical Deficial     |       |
|             | 2408mk3-1: Bank C                      | Optical             |       |
|             | 2408mk3-1: SPDIF                       |                     |       |
|             | 2408mk3-2: Video                       | had be              |       |
|             | 2408mk3-2: Word C<br>2408mk3-2: Bank A | Optical             |       |
|             | 2408mk3-2: Bank B                      | Optical             |       |
|             | 2408mk3-2: Bank C                      | Optical             |       |
|             | 2408mk3-2 SPDIF<br>2408mk3-2 Voteo     |                     |       |
|             | 2408mk3-3: Word C                      | lock In             |       |
|             | 2408mk3-3: Bank A                      | Optical             |       |
|             | 2408mk3-3: Bank B                      | Optical             |       |
|             | 2408mk3-3: Bank C<br>2408mk3-3: SBNIE  | Uprical             |       |
|             | 24ID: Word Clock In                    |                     |       |

Figure 9-4: The entire PCI-424 system can be clocked from any sync source on any connected interface. After you choose a source from this menu, the entire system, including all connected interfaces, synchronizes to it with sample-accurate precision. This example shows three 2408mK3 interfaces and one 24I/O interface.

#### Word clock connections are not necessary

Each MOTU PCI audio interface in the system gets its clock from the Audio Wire cable connection to the PCI-424 card (unless it is the master clock itself). There is no need to make word clock connections between interfaces.

## SAMPLE RATE ISSUES

While the PCI-424 card can operate at sample rates as high as 192 kHz, not all MOTU PCI audio interfaces support the higher rates. When choosing high sample rates (above 48 kHz) interfaces that do not support the rate will be temporarily taken off line by the system. For complete details, see "Clock Source" on page 64.

## PCI BANDWIDTH ISSUES

Attempting to run 96 channels of 96 kHz audio input and output (that's 192 channels total) places extreme demands on your computer's PCI bus. Today's fastest computers can just barely handle this much data on their PCI bus. Slower computers will lower the number of banks you can use at one time. See "Disabling banks to conserve resources" on page 68 and "PCI use" on page 69 to learn more about managing your system's PCI resources.

## CHAPTER 10 Reducing Monitoring Latency

## OVERVIEW

*Monitoring latency* is that slight delay you hear when you run an input signal through your host audio software. For example, you might hear it when you drive a live mic input signal through a reverb plug-in running in your audio sequencer.

This delay is caused by the amount of time it takes for audio to make the entire round trip through your computer, from when it first enters a 2408mk3 input, passes through the 2408mk3 hardware into the computer, through your host audio software, and then back out to a 2408mk3 output.

If you don't need to process a live input with plug-ins, the easiest way to avoid monitoring latency is to use the PCI-424's CueMix DSP feature to patch the input directly to your monitor outs via the PCI-424 audio hardware. This is just like bussing inputs to outputs in a digital mixer. For details, see "CueMix DSP hardware monitoring" on page 94.

If you *do* need to process a live input with plug-ins, or if you are playing virtual instruments live through your MOTU PCI audio hardware, you can significantly reduce latency — and even make it completely inaudible, regardless of what host audio application software you use. This chapter explains how.

| Monitoring live input92                                    |
|------------------------------------------------------------|
| The samples Per Buffer setting92                           |
| Lower latency versus higher CPU overhead93                 |
| Transport responsiveness94                                 |
| Effects processing and automated mixing94                  |
| CueMix DSP hardware monitoring94                           |
| Two methods for controlling CueMix DSP94                   |
| Controlling CueMix DSP from your audio software94          |
| Controlling CueMix DSP from within Cubase.94               |
| Other ASIO-compatible host software95                      |
| Using CueMix DSP with WDM- or Wave-<br>compatible software |
| Using CueMix Console95                                     |

#### MONITORING LIVE INPUT

There are two ways to monitor live audio input with a MOTU PCI-424 system: 1) through the computer or 2) via CueMix<sup>™</sup> DSP hardware monitoring. Figure 10-1 on page 92 below shows method 1, which allows you to add effects processing such as reverb and guitar amp effects via plug-ins in your audio software. See the next section, "Samples Per Buffer" for details about how to reduce — and possibly eliminate — the audible monitoring delay that the computer introduces.

Figure 10-2 shows how to use CueMix<sup>™</sup> DSP hardware-based monitoring, which lets you hear what you are recording with no monitoring delay and no computer-based effects processing. (You can add effects later, after you've recorded the live input as a disk track.) See "CueMix DSP hardware monitoring" later in this chapter for details on how to use CueMix DSP with your audio software, or with the included CueMix Console software.

If the material you are recording is suitable, there is a third way to monitor live input: use both methods (Figure 10-1 and Figure 10-2) at the same time. For example, you could route vocals to both the computer (for a bit of reverb) and mix that processed signal on the main outs with dry vocals from CueMix DSP.

## THE SAMPLES PER BUFFER SETTING

As shown in Figure 10-3, the *Samples Per Buffer* setting determines the size of the buffers used by the PCI-424 drivers to transfer audio to and from the PCI-424 hardware. This setting can be used to reduce latency.

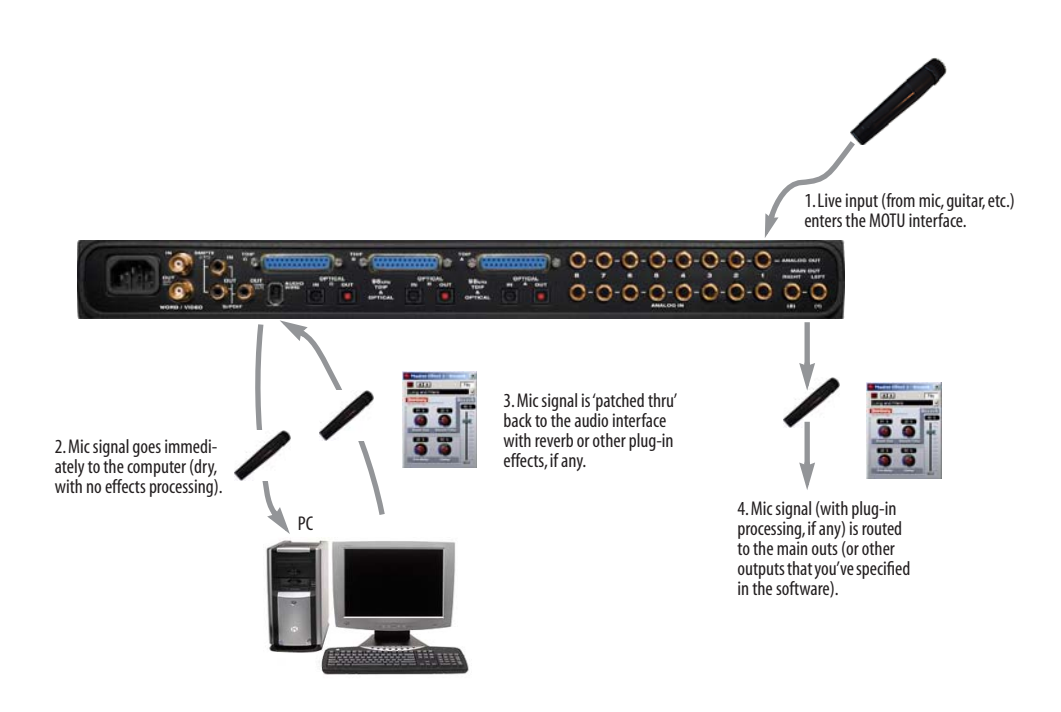

Figure 10-1: There are two ways to monitor live audio inputs with a PCI-424 system: 1) through the computer or 2) via CueMix<sup>M</sup> DSP hardware monitoring. This diagram shows method 1 (through the computer). When using this method, use the PCI-424's 'Samples Per Buffer' setting to reduce the slight delay you hear when monitoring the live input, but don't lower it too much, or your computer will act sluggish.

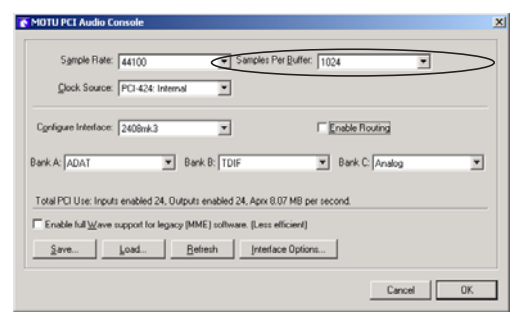

Figure 10-3: Lowering the 'Samples Per Buffer' setting in the MOTU PCI Audio Console Window reduces patch thru latency. But doing so increases the processing load on your computer, so keep an eye on the Performance Monitor window in your host audio software.

For details on how to access the MOTU PCI Audio Console window show above in Figure 10-3, see "Accessing the PCI Audio Console window" on page 63.

The Samples Per Buffer setting has a large impact on the following things:

- Patch thru latency
- The load on your computer's CPU

Possible distortion at the smallest settings

 How responsive the transport controls are in AudioDesk, Digital Performer or other audio software

#### Lower latency versus higher CPU overhead

The *Samples Per Buffer* setting presents you with a trade-off between the processing power of your computer and the delay of live audio as it is being patched through your software. If you reduce the Samples Per Buffer, you reduce patch thru latency, but significantly increase the overall processing load on your computer, leaving less CPU bandwidth for things like real-time effects processing. On the other hand, if you increase the Samples Per Buffer, you reduce the load on your computer, freeing up bandwidth for effects, mixing and other real-time operations.

If you are at a point in your recording project where you are not currently working with live, patchedthru material (e.g. you're not recording vocals), or if you have a way of externally processing inputs,

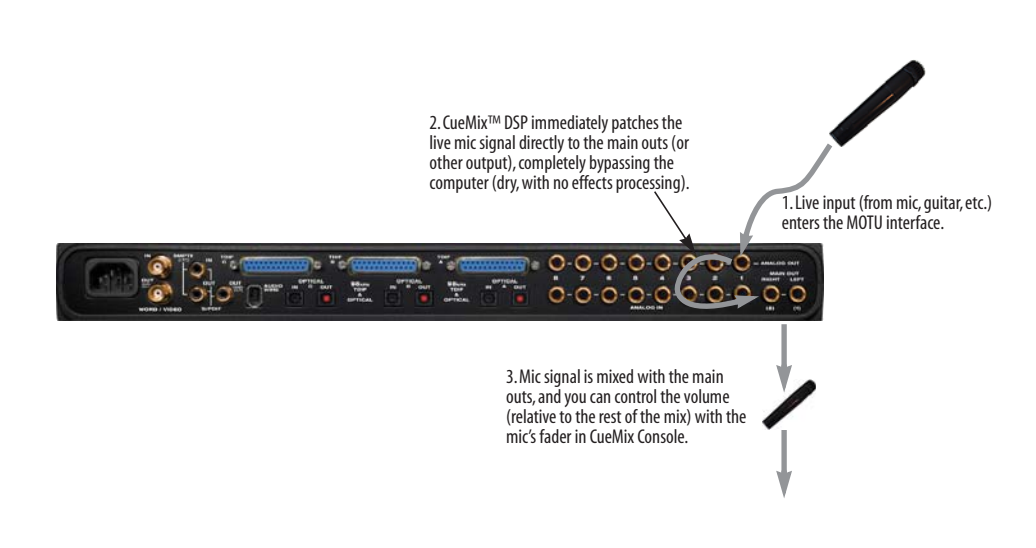

Figure 10-2: This diagram shows the signal flow when using CueMix<sup>TM</sup> DSP no-latency monitoring. Notice that this method does not allow you to process the live input with plug-ins in your audio software while it is being monitored. You can, however, add effects later — after recording the live input as a disk track. CueMix<sup>TM</sup> DSP lets you hear what you are recording with no delay and no computer-based effects.

choose a higher Samples Per Buffer setting. Depending on your computer's CPU speed, you might find that settings in the middle work best (256 to 2048).

### Transport responsiveness

The Samples Per Buffer setting also impacts how quickly your audio software will respond when you begin playback, although not by amounts that are very noticeable. Lowering the Samples Per Buffer will make your software respond faster; raising the Samples Per Buffer will make it a little bit slower, but barely enough to notice.

## Effects processing and automated mixing

Reducing latency with the Samples Per Buffer setting has another benefit: it lets you route live inputs through the real-time effects processing and mix automation of your audio software.

## CUEMIX DSP HARDWARE MONITORING

The PCI-424 card has a more direct method of patching audio through the system. This method is called *CueMix DSP*. When enabled, CueMix activates hardware patch-thru in the PCI-424 card itself. CueMix DSP has two important benefits:

• First, it completely eliminates the patch thru delay (reducing it to a small number of samples — about the same amount as one of today's digital mixers).

• Secondly, CueMix DSP imposes no strain on the computer.

The trade-off, however, is that CueMix DSP bypasses your host audio software. Instead, live audio inputs are patched directly through to outputs in the PCI-424 card itself and are mixed with disk tracks playing back from your audio software. This means that you cannot apply plug-ins, mix automation, or other real-time effects that your audio software provides. But for inputs that don't need these types of features, CueMix DSP is the way to go. On the other hand, if you really need to use the mixing and processing provided by your audio software, you should not use CueMix DSP. Instead, reduce latency with the *Samples Per Buffer* setting (as explained earlier in this chapter).

# TWO METHODS FOR CONTROLLING CUEMIX DSP

If you are using ASIO-compatible audio software, there are two ways to control CueMix DSP:

- From your ASIO-compatible host software
- From CueMix Console

You can even use both methods simultaneously.

# Controlling CueMix DSP from your audio software

Follow the directions below in the section that applies to you.

## Controlling CueMix DSP from within Cubase

To turn on CueMix in Cubase VST, enable the *ASIO Direct Monitor* check box in the Monitoring section of the Audio System Setup window (Figure 7-2 on page 76).

Once enabled, CueMix DSP monitoring is controlled with Cubase's input monitoring features: when you enable monitoring for a track, the track's input is routed directly to its output fader (via CueMix DSP in the PCI-424 hardware). This connection is made "under the hood", which means that you won't see it in CueMix Console. However, CueMix DSP monitoring connections made inside Cubase will dovetail with any other mixes you've set up in CueMix Console. For example, if monitoring is enabled for track assigned to an output pair that is already being used in CueMix Console for an entirely separate mix bus, the Cubase-enabled audio will simply be merged with the CueMix Console mix bus output. ✓ Note to PCI-324 users who have upgraded to a PCI-424 system: CueMix DSP monitoring in Cubase no longer affects the settings in CueMix Console. Instead, you now enjoy the benefits of CueMix DSP monitoring in Cubase, *plus* separate, independent mixing under CueMix Console, thanks to the much more powerful CueMix DSP engine.

#### Other ASIO-compatible host software

If your ASIO-compatible host audio software supports ASIO's direct monitoring feature, consult your software documentation to learn how to enable this feature. Once enabled, it should work similarly as described for Cubase (as explained in the previous section).

#### Using CueMix DSP with WDM- or Wavecompatible software

Run CueMix Console (chapter 11, "CueMix Console" (page 97)) and use it to route live inputs directly to outputs, control their volume and panning, etc. If necessary, you can save your CueMix Console setup with your project file.

#### Using CueMix Console

If you are not using ASIO compatible software, or if your host audio software does not support ASIO's direct hardware monitoring features, you can set up your monitor mix in CueMix Console.

CueMix Console allows you to set up monitor mixes, or any other desired routing configurations, that are independent of your host audio software. See chapter 11, "CueMix Console" (page 97).

## CHAPTER 11 CueMix Console

## **OVERVIEW**

CueMix Console provides access to the flexible on-board mixing features of the PCI-424 system. CueMix lets you route any combination of inputs to any stereo output pair. These mixes can be set up entirely independently of your host audio software. CueMix allows you to set up as many separate mixes as there are stereo outputs in your system. You can also save and load mix configurations.

CueMix Console can be used independently of host audio software, or together with it. CueMix mixing dovetails with the direct monitoring (hardware patch thru) features of your host audio software, allowing you to seemlessly mix in both environments.

| Advantages of CueMix monitoring98                 |
|---------------------------------------------------|
| CueMix Console installation98                     |
| Cuemix Console basic operation                    |
| Working with a mix98                              |
| Shortcuts99                                       |
| Copying & pasting (duplicating) entire mixes . 99 |
| Message center                                    |
| Global mute and trim99                            |
| Saving and loading CueMix configurations 100      |
| Managing CueMix DSP resources100                  |
| CueMix Console examples101                        |

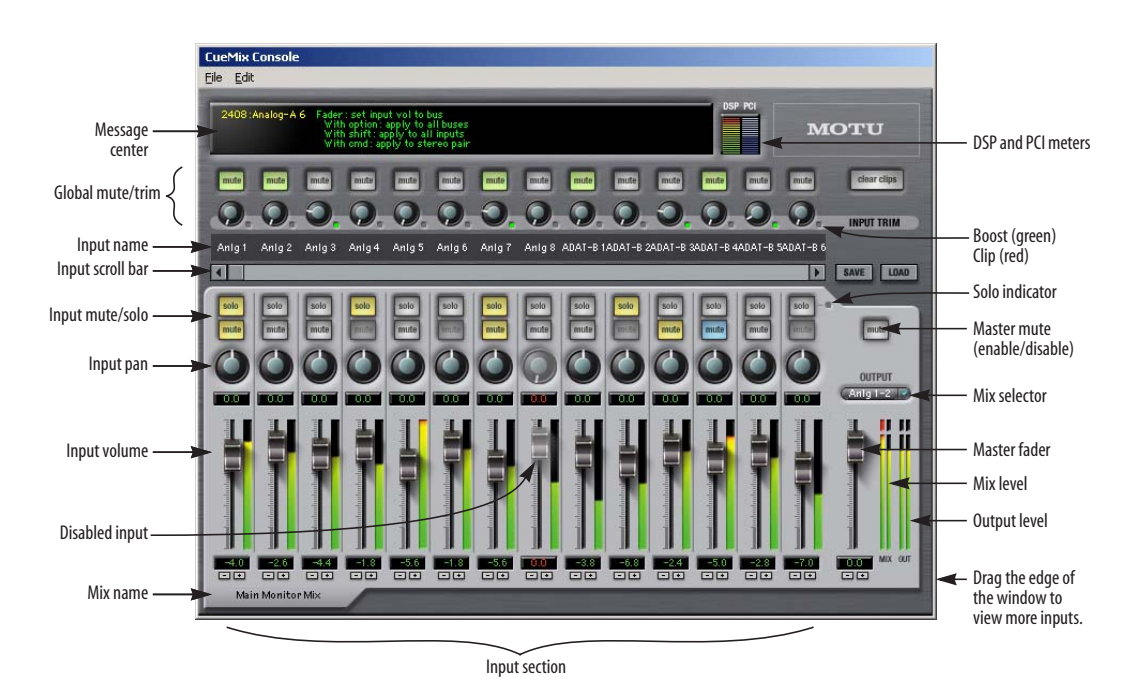

Figure 11-1: CueMix Console is a virtual mixer that gives you control over the PCI-424 card's on-board mixing features.

## ADVANTAGES OF CUEMIX MONITORING

CueMix Console provides several major advantages over monitoring live inputs through your host audio software:

• CueMix has no buffer latency. Thanks to the PCI-424 card's DSP chip, CueMix provides the same throughput performance as a digital mixer.

• CueMix imposes absolutely no processor drain on the computer's CPU.

• CueMix routing can be maintained independently of individual software applications or projects.

CueMix Console does not provide effects processing. For information about using your audio software's native plug-ins together with CueMix, see chapter 10, "Reducing Monitoring Latency" (page 91).

## CUEMIX CONSOLE INSTALLATION

*CueMix Console* is installed with the rest of your PCI-424 software.

## CUEMIX CONSOLE BASIC OPERATION

The CueMix console is simple to operate, once you understand these basic concepts.

#### One mix per stereo output pair

CueMix provides one mix for every physical stereo output pair in your system. For example, if you have a core 2408mk3 system with all three banks enabled for 8-channel I/O (using any available format), your system has 24 outputs. Therefore, CueMix Console provides you with 12 mixes (12 stereo output pairs). Each mix is identified by its stereo outputs (e.g. *Analog 1-2*).

#### Many inputs to one output pair

It might be useful to think of each mix as some number of inputs all mixed down to a stereo output pair. CueMix Console lets you choose which inputs to include in the mix, and it lets you specify the level and pan for each input being fed into the mix.

#### Viewing one mix at a time

CueMix Console displays one mix at a time. To select which mix you are viewing, choose it from the Mix Selector menu above the master fader, as shown in Figure 11-1. The mix name appears in the tab at the bottom of the window. Double-click the name to change it.

#### Each mix is completely independent

Each mix has its own settings. Settings in one mix will not affect another. For example, if an input is used in one mix, it will still be available in other mixes. In addition, inputs can have a different volume, pan, mute and solo setting in each mix.

#### Widening the CueMix Console window

To view more input faders at once, drag the righthand edge of the window to the right.

#### WORKING WITH A MIX

Each mix has the following components:

- A stereo output with master fader
- Name
- Master mute (to enable/disable the entire mix)
- Any number of mono or stereo inputs
- Pan, volume, mute and solo for each input

These elements are visually grouped together in the lightly shaded area in the lower half of the CueMix Console window.

#### Choosing a mix

To view mix, choose it from the Mix Selector menu above the master fader, as shown in Figure 11-1. The mix name appears in the tab at the bottom of the window.

#### Naming a mix

Choose the mix from the Mix Selector menu, and then double-click the name tab below the channel strip section (Figure 11-1) to type in a new name.

#### Master mute

The master mute button (Figure 11-1) temporarily disables (silences) the mix.

## Master fader

The master fader (Figure 11-1) controls the overall level of the mix (its volume on its stereo output). Use the individual input faders to the left to control individual input levels.

## Mix and Output level meters

There are two sets of level meters to the right of the master fader: MIX and OUT. The MIX meters show you the overall mix output. The OUT level meters show you the level of the physical outputs for the mix, which may include audio from your host audio software. Use the CLEAR CLIPs button to clear the clip indicators on these meters.

## Input section

The channel strips to the left of the master fader represent each input in your PCI-424 system. Use the input scroll bar to view additional inputs. All inputs currently available on all connected interfaces will be available in this scrollable section of the window.

## Input mute/solo

To add an input to a mix, or remove it, click its MUTE button. To solo it, use its SOLO button. To toggle these buttons for a stereo pair, hold down the control key while clicking either channel. The Solo indicator LED (Figure 11-1) lights up when any input is soloed (including inputs that may currently be scrolled off-screen).

The Global Mute buttons above the channel strips (just below the message center) enable or disable the input globally. For details, see "Global mute and trim" on page 99.

## Input volume and pan

Use the input fader and pan knob (Figure 11-1) to adjust these settings for the input in the mix. Again, all settings within the gray-shaded channel strip area belong to the mix currently being viewed. Note that an input can have different settings in different mixes.

To adjust the volume or panning for a stereo input pair, hold down the control key while dragging the fader or knob for either the left or right input.

## SHORTCUTS

Hold down the following modifier keys as shortcuts:

| Shortcut     | Result                                                                  |  |  |
|--------------|-------------------------------------------------------------------------|--|--|
| Shift key    | Applies your action to all inputs in the mix.                           |  |  |
| Control key  | Applies your action to the stereo input pair                            |  |  |
| Alt key      | Applies your action to all busses                                       |  |  |
| Double-click | Returns the control to its default value (pan center, unity gain, etc.) |  |  |

## COPYING & PASTING (DUPLICATING) ENTIRE MIXES

To copy and paste the settings from one mix to another:

**1** Select the source mix from the Mix Selector menu (Figure 11-1) and choose Copy from the file menu (or press control-C).

**2** Choose the destination mix from the Mix Selector and choose Paste from the file menu (or press control-V).

## MESSAGE CENTER

The Message Center displays fly-over help for items in the CueMix Console window, as well as information about the current PCI bus usage in your computer. It also displays messages regarding the overall operation of the PCI-424 system.

## **GLOBAL MUTE AND TRIM**

The MUTE and trim controls at the very top of the CueMix Console window (Figure 11-1) affect each input globally, across all mixes and for audio being routed to the computer. For example, if you globally mute an input, it is temporarily muted in all mixes, and your host software will not receive any audio from that input, either.

## Up to 12 dB of boost with the global trim

The global trim knob for each input (Figure 11-1) provides up to 12 dB of boost. This setting is applied globally for the input. For zero boost, turn the knob all the way down until the green boost LED becomes dark.

### Input clip indicator

The LED to the right of each input's global trim knob (Figure 11-1) turns red when clipping occurs on the input and stays yellow for a few seconds.

### **Clear Clips**

This button clears the "over" LEDs on the front panel of an HD192 or 1296 interface. It also clears the (temporary) clip LEDs in CueMix Console.

# SAVING AND LOADING CUEMIX CONFIGURATIONS

The Save and Load buttons above the master fader allow you to save CueMix console configurations. This can be particularly convenient if you have multiple MOTU audio interfaces connected to your system and have several operating scenarios in regards to managing live input mixing. Click the Save button to save the current configuration; click the Load button to open an existing configuration that you have previously saved on disk.

## MANAGING CUEMIX DSP RESOURCES

CueMix DSP's resources are not unlimited: every time you enable an input, it requires a small amount of the PCI-424 card's DSP bandwidth. At the time of this writing, CueMix DSP is still being tested and optimized. It appears to be able to support at least 96 total inputs (across any/all mixes), and perhaps more. For example, you could enable 12 mixes and assign up to 8 inputs each, or 6 mixes with 16 inputs each, or any combination that totals 96 faders.

### **Grayed out faders**

If you exceed CueMix DSP's bandwidth limit, one input will become temporarily disabled for each input you enable over the limit. CueMix DSP inputs that are enabled from within your MOTU or ASIO host software (see "Controlling CueMix DSP from your audio software" on page 94) are given highest priority, followed by CueMix Console inputs, which gray out as shown in Figure 11-1 when they are temporarily disabled. In addition, a disabled fader displays its level readout in red.

## **DSP** meter

The DSP meter in CueMix Console gives you a rough idea of how much CueMix DSP bandwidth is used up and how much is still available. If you are using a lot of CueMix DSP inputs, keep your eye on this meter for an idea of when you'll run out.

## **PCI** Meter

The PCI meter gives you a rough idea of how much PCI bandwidth is used up and how much is still available. The PCI-424 card often shares this bandwidth with other PCI cards, or other components in your computer. The light blue portion indicates overall PCI use (from all devices using the bus), while the dark blue portion indicates how much bandwidth the PCI-424 card is using. If this meter gets close to peaking, disable other PCI devices, or disable banks and/or audio channels in your PCI-424 system using the MOTU PCI Audio Console.

## CUEMIX CONSOLE EXAMPLES

Figure 11-2 below shows some examples of how you can use CueMix DSP:

• All of these live inputs can be bussed to a pair of powered monitors connected directly to a PCI-424 interface. For example, if the monitors were connected to the main analog outs of a 2408mk3 interface, you could name it "Main Outs" and enable the inputs any/all of the sources shown here.

• 8 channels of GigaStudio running on a PC laptop are being fed into the PCI-424 system via an optical connection between the 828 and the 2408mk3. These Giga inputs are being monitored live on the studio monitors with only a few samples of latency from start to finish, thanks to the all-digital signal path. • The Roland XV-5080 and Kurzweil K2500 represent how you can feed the live input from synthesizers, drum machines and other MIDI instruments — or any live inputs — into the system and monitor them live via connected studio monitors.

• Connect dedicated, premium mic preamps, such as the Avalon preamp show, and route live mics and guitars directly into the PCI-424 system and bus them to your monitors.

• The Lexicon MPX-1 represents a hardware effects loop. Dedicate a mix to it in CueMix Console and then route any live input to it as needed with no latency. You can monitor the result live via your studio monitors (main output mix) and even record (print) the effects in your software.

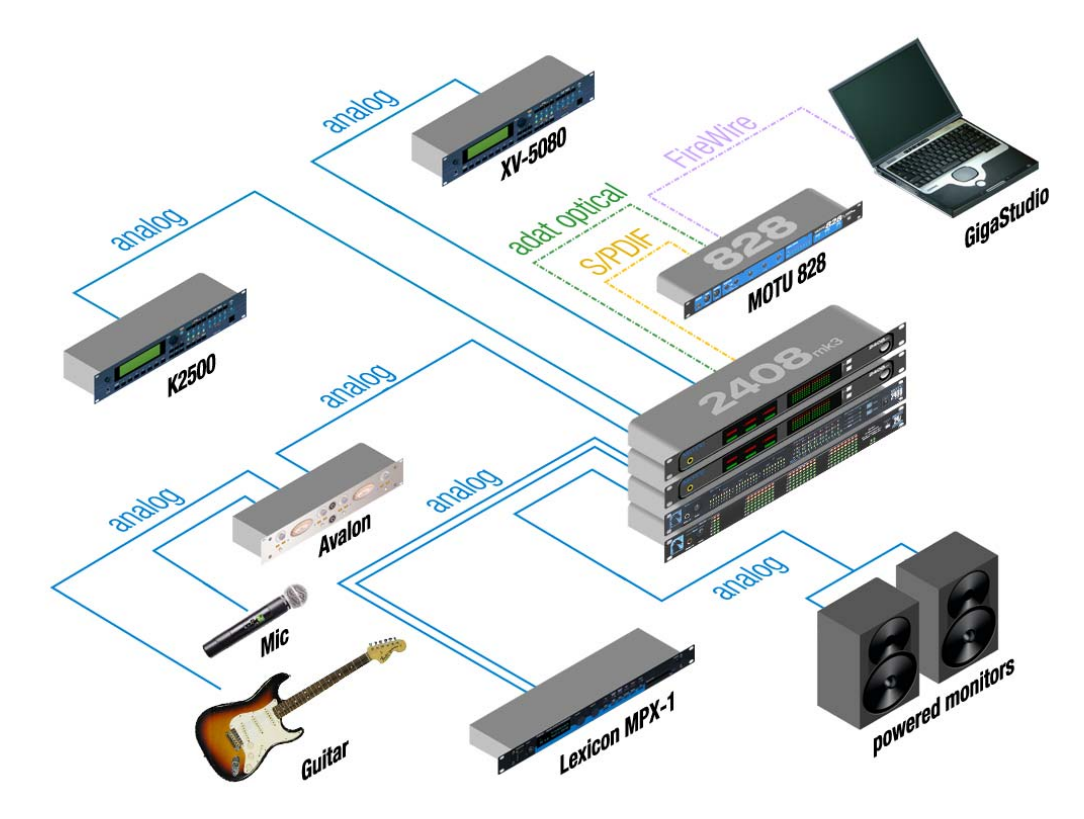

Figure 11-2: An example setup of a system that takes full advantage of CueMix DSP.

## CHAPTER 12 MOTU SMPTE Console

#### OVERVIEW

The PCI-424 system can resolve to SMPTE time code, without a dedicated synchronizer. It can also serve as a SMPTE time code generator. If you have a 2408mk3 interface connected, you can also resolve the entire system to video, without a dedicated synchronizer.

The MOTU SMPTE Console software provides a complete set of tools to resolve to video and SMPTE, and to generate SMPTE for striping, regenerating or slaving other devices to the computer.

The PCI-424 card provides a DSP-driven phase-lock engine with sophisticated filtering that provides fast lockup times and sub-frame accuracy. Supported video formats include NTSC, PAL/SECAM or blackburst. The pair of RCA S/PDIF jacks on the 2408mk3 interface rear panel can be switched via the SMPTE Console software to become a dedicated SMPTE time code (LTC) audio input and output. However, because the 2408mk3's sync features are driven by the PCI-424 on-board DSP, any analog input on any available interface can be chosen for SMPTE input, and any active channel, digital or analog, can be chosen as a SMPTE time code output.

| Clock/Address     | .104 |
|-------------------|------|
| Frame Rate        | .104 |
| Reader section    | .104 |
| Generator section | .105 |

The Reader section provides The Generator section settings for resolving to video provides settings for striping and/or SMPTE time code. SMPTE time code. MOTU SMPTE Console X Reader Generator 00:03:22:08 00:03:22:08 C Level Address Tach SMPTE Source Destination Freewheel Address Stripe Freewheel Clock Regenerate Generate from sequencer Stop Freewheel Clock/Address

Figure 12-1: SMPTE Console gives you access to your PCI-424 system's on-board video and SMPTE time code synchronization features.

## CLOCK/ADDRESS

The Clock/Address menu provides the same global Clock Source setting as in the MOTU PCI Audio Console ("Clock Source" on page 64), but it includes additional information: each setting shows both the clock and the address (time code or sample location), separated by a forward slash ( / ). For example, the word clock setting (2408mk3: Word Clock In / Internal) shows the clock source (Word Clock In / Internal) shows the clock source (Word Clock In) followed by the address (Internal). Notice that only the SMPTE and video settings support SMPTE time code as the reference for address. The digital clock sources do not support the PCI-424 system's on-board SMPTE time code sync.

#### **Resolving to SMPTE time code**

To resolve the PCI-424 system to SMPTE time code, choose the *PCI-424: SMPTE / SMPTE* setting in the Clock/Address menu. This means that the system will use SMPTE as the clock (time base) and SMPTE as the address. Be sure to specify the input that is receiving the SMPTE time code by choosing it from *SMPTE source* menu. For further details on the hardware connections involved, see "Syncing to SMPTE time code" on page 43.

#### **Resolving to video**

To resolve the PCI-424 system directly to video, you need a 2408mk3 interface. Choose the *PCI-424: Video / SMPTE* setting in the *Clock/ Address* menu. The system will resolve to the video signal received on the Video In BNC jack on the 2408mk3 interface for clock (time base), and it will reference SMPTE time code (on the analog input specified in the *SMPTE Source* menu) for address. For further details on the hardware connections involved, see "Syncing to video" on page 44.

## FRAME RATE

This setting should be made to match the SMPTE time code frame rate of the time code that the system will be receiving. The PCI-424 system can auto-detect and switch to the incoming frame rate, except that it cannot distinguish between 30 fps and 29.97 fps time code. So if you are working with either of these rates, make sure you choose the correct rate from this menu.

## **READER SECTION**

The Reader section (on the left-hand side of the window in Figure 12-1) provides settings for synchronizing the PCI-424 system to video and/or SMPTE time code.

#### **Status lights**

The four status lights (Tach, Clock, Address and Freewheel) give you feedback as follows.

#### Tach

The Tach light blinks once per second when the PCI-424 system has successfully achieved lockup to SMPTE time code and SMPTE frame locations are being read.

#### Clock

The Clock light glows continuously when the PCI-424 system has successfully achieved lockup to an external time base, either SMPTE time code or video.

## Address

The Address light glows continuously when the PCI-424 system has successfully achieved lockup to SMPTE time code.

#### Freewheel

The Freewheel light illuminates when the PCI-424 system is freewheeling address (time code), clock or both. For details about Freewheeling, see "Freewheel Address" and "Freewheel clock" below.

#### **SMPTE Source**

Choose the analog input that will be receiving the SMPTE time code from this menu. The 2408mk3:SMPTE setting refers to the RCA input jack on the rear of the 2408mk3 interface that doubles as both a dedicated (analog) SMPTE time code input and a SPDIF input. As soon as you

choose the 2408mk3:SMPTE setting, the jack automatically switches internally to an analog time code circuit.

## **Freewheel Address**

Freewheeling occurs when there is a glitch or drop-out in the incoming time code for some reason. The PCI-424 system can freewheel past the drop-out and then resume lockup again as soon as it receives readable time code. Choose the amount of time you would like the PCI-424 system to freewheel before it gives up and stops altogether.

The PCI-424 system cannot freewheel address without clock. Therefore, the *Freewheel Address* setting will always be lower than or equal to the *Freewheel Clock* setting, and both menus will update as needed, depending on what you choose.

Keep in mind that freewheeling causes the system to keep going for as long as the duration you choose from this menu, even when you stop time code intentionally. Therefore, if you are starting and stopping time code frequently (such as from the transports of a video deck), shorter freewheel times are better. On the other hand, if you are doing a one-pass transfer from tape that has bad time code, longer freewheel times will help you get past the problems in the time code.

## The 'Infinite' freewheel setting

The *Infinite* freewheel setting in the *Freewheel Address* menu causes the PCI-424 system to freewheel indefinitely, until it receives readable time code again. To make it stop, click the *Stop Freewheeling* button.

## Freewheel clock

Freewheeling occurs when there is glitch or drop-out in the incoming SMPTE time code or video signal for some reason. The PCI-424 can freewheel past the drop-out and then resume lockup again as soon as it receives a stable, readable clock signal. The PCI-424 system cannot freewheel address without clock. Therefore, the *Freewheel Address* setting will always be lower than or equal to the *Freewheel Clock* setting, and both menus will update as needed, depending on what you choose.

## The 'Infinite' freewheel setting

The *Infinite* freewheel setting in the *Freewheel Clock* menu causes the PCI-424 system to freewheel indefinitely, until it receives readable time code again. To make it stop, click the *Stop Freewheeling* button.

## **Stop Freewheeling**

The Stop Freewheeling button stops the system if it is currently freewheeling.

## **GENERATOR SECTION**

The Generator section (on the right-hand side of the window in Figure 12-1) provides setting for generating SMPTE time code.

## Tach light

The Tach light blinks once per second when the PCI-424 system is generating SMPTE time code.

## Level

Adjusts the volume of the SMPTE time code output.

## Destination

Lets you choose any available analog or digital output in your PCI-424 system. The choices you see in this menu correspond to the banks (and individual outputs) you've enabled in the MOTU PCI Audio Console. See "Interface settings" on page 68.

## Stripe

Click this button to start or stop time code. To set the start time, click directly on the SMPTE time code display in the Generator section and type in the desired start time. Or drag vertically on the numbers.

|               | Genera      | ator —— |      |   |
|---------------|-------------|---------|------|---|
| 01:           | 15:5        | 57/0    | 00   |   |
| C Leve        |             |         | Tach |   |
| Destination   |             | ADAT-B- |      |   |
| Stripe        |             |         |      |   |
| Regenerate    |             |         |      |   |
| Generate fron | n sequencer | =       |      | J |
| Fr            | ame Rate (  | 30 fp   |      |   |

lick here to edit he start time, or Irag vertically on he numbers.

Figure 12-2: Setting the time code start time.

## Regenerate

This option, when enabled, causes the generator to generate time code whenever the PCI-424 system is receiving either SMPTE time code or ADAT Sync (via its ADAT Sync In port).

## Generate from sequencer

This option is only supported by AudioDesk and Digital Performer on the Macintosh.

## CHAPTER 13 Performance Tips & Troubleshooting

#### My host software doesn't receive any audio from an input; other inputs are working fine, but this one input isn't.

Open CueMix Console and make sure that the input isn't globally muted (the mute button at the very top of the channel strip, below the message center).

#### The computer freezes when it starts up

If the computer is unable to boot up, it may be a conflict with the WDM Driver. As soon as the computer boots up, Windows will try and initialize the WDM Driver. If this fails, your computer will hang. To determine if the WDM Driver is the problem, boot up in Safe Mode or remove the MOTU Audio software with the Add/Remove Programs Control Panel then restart. Reinstall the PCI-424 software and choose only to install the PCI-424 ASIO driver, not the WDM Driver. Restart again.

#### 'New hardware detected' window

If you install your PCI-424 hardware before running the PCI-424 Setup, Windows will prompt you that new hardware has been detected. Cancel this, and run the PCI-424 Setup application, rather than allowing Windows to locate the drivers.

## The PCI-424 system and Matrox Millennium II video card

The Matrox Millennium II video card can conflict with the PCI-424 card in PC systems. A PCI bandwidth error message in the Cuemix Console might be an indication of this problem. To correct this conflict you will need to adjust a couple of the settings for the Matrox card. You will do this from the Display Properties Control Panel. A shortcut to this Control Panel is to Right-Click on the Desktop, and select Properties from the menu that appears. Once in the Display Properties Control Panel, select the settings tab. Above the Color Palette selection you should see a button labeled "Power Desk". Click this button, and it should bring you to the Performance Tab of the Power Desk. If not, select the Performance Tab. Turn off the "Use Bus Mastering" and "Use PCI Bus Retries" options. In order for these changes to take effect, you will need to hit the Apply button, and click OK to close the Power Desk application, and then click OK on the Display Properties Control Panel. When you click OK on the Display Properties Control Panel, you will be prompted to Restart the PC.

Bandwidth-hungry PCI video cards in general Very few video cards cause a major conflict with the PCI-424 card. It is possible for a video card that uses a large amount of bandwidth to cause artifacts in your audio. To determine if your video card is causing a problem, set the monitor resolution as low as possible. To do this, right click on the desktop and choose properties. Choose the Settings Tab and pick a resolution of 256 or 16 colors. Turn hardware acceleration off by locating the preferences tab under the advanced button. Restart your computer for these changes to take effect. Now launch MOTU PCI Audio Console or launch your host software and see if the artifacts persist.

Audio in Cakewalk speeds up or slows down This could be caused by having incorrect SMPTE/ MTC Sync settings when you record audio into Cakewalk. These settings are located at the bottom of the Advanced Tab in the Audio Options dialog box, accessed from Cakewalk's Tools menu. Make sure that you have the SMPTE/MTC Sync set to "Trigger and Freewheel" before recording audio while slaved to external time code. Inputs and outputs are enabled in the MOTU PCI Audio Console, but are not available in Cakewalk This would indicate that you do not have these inputs/outputs enabled in Cakewalk. Select Audio Options from the Tools menu and select the Drivers Tab. Make sure that the inputs and/or outputs that you want to use are enabled.

*Inputs and outputs are enabled in the MOTU PCI Audio Console, but are not available in Cubase* This would indicate that you do not have these inputs enabled in Cubase. Select Inputs from the Audio menu. Make sure that the inputs are enabled.

#### Sound Forge and 'Smooth Scroll'

If the Smooth Scroll option under the Options menu is turned on, you may experience clicks and pops or other anomalies in the audio playback. This gets worse as you zoom in more to the waveform while playing. For the best quality playback, turn this option off.

#### ADAT-compatible or Tascam tape decks converting 48kHz tracks to 44.1kHz

If the audio on your ADAT or Tascam tape was recorded at 48kHz, then you must transfer that audio into your host software at 48kHz. If you plan to digitally mix this data and burn an audio CD, you must convert your audio to 44.1kHz with your host software. Once you sample rate convert your audio to 44.1kHz, you will have to set the sample rate in the console back to 44100 so you can play the file. You always want your digital clocks and sample rates to match when dealing with any kind of digital audio transfer or synchronizing.

## ADAT-compatible or Tascam tape decks - device order in MIDI Machine Control window

When powered on, most modular digital multi tracks 'wake up' configured to record from their analog inputs by default. You won't be able to record from a 2408mk3 to a MDM until it is switched to digital input. Tip: configure this in ClockWorks or AudioDesk if you want your decks to come up in the right mode when powered on.

The order of devices in the DTP panel of the MIDI Machine Control window is not controlled by the order of connections to the PCI-424 system. This can be confusing unless you make them match when connecting the system. With Tascam units, make sure to assign their hardware IDs in the order that they are connected to 2408mk3 banks. With ADATs make sure to chain their sync connections in the order that they are connected to 2408mk3 banks.

#### No input from an ADAT or Tascam tape deck

If you are having trouble recording on your ADAT or Tascam tape deck from the 2408mk3, check the Digital input setting. After power cycling, tape decks often come up configured to record from their analog inputs. You won't be able to record from the 2408mk3 to a tape deck until it is switched to digital input. Tip: configure this in ClockWorks or AudioDesk if you want your decks to come up in the right mode when power cycled.

#### ADATs and the DTP - lock up time allowances

ADATs can take a while to sync to the DTP. For example, when recording from the 2408mk3 to the ADATs, they may appear to chase and lock, but the record button continues to flash. Recorded data on the tape won't be sample accurate until the record light stops flashing. Solution: add more pre-roll time.

*Alesis blackface (classic) ADAT optical sync* If you are using a Classic (black-faced) ADAT as a sync master in your 2408mk3 setup, and you want to record sample accurately into it, you must configure it to use its internal clock, instead of slaving to the optical input. To do this, hold down the SET LOCATE button and press the DIGITAL IN button. This will toggle the ADAT between
external sync (shown as "diG") and internal sync ("int"). Note that the ADAT will return to the "diG" setting each time it is powered off.

#### Alesis ADAT track offset

If you find that sample accurate transfers from an ADAT are displaced by a small amount, try to reset the ADAT to its factory default state. This is accomplished by powering on the ADAT while holding down the RECORD and PLAY keys simultaneously. The ADAT LX uses a 'soft' power key so LX users will have to unplug and plug the ADAT LX while holding down the RECORD and PLAY keys.

#### Tascam TDIF and word clock

If any Tascam TDIF units are connected, they must be word locked to the 2408mk3. The Tascam TDIF protocol does not contain word clock, so you must slave the Tascam to the 2408mk3's word clock output. For detailed instructions on how to accomplish this, see "Syncing Tascam 'TDIF' devices" on page 49, "Syncing to a DA-88/98 time code track" on page 47, or "Sample-accurate Tascam sync" on page 42. Another alternative is to slave everything to a Digital Timepiece. The Tascam LED on the 2408mk3 will blink if a connected Tascam device is not in sync.

#### Clicks and pops under word clock sync

Many problems result from incorrect word clocking. It is essential that all digital devices in the system be word locked. Consult chapter 4, "Installing the PCI-424 Hardware" (page 27) for detailed information on how to word clock your gear. Whenever there is any weird noise or distortion, suspect incorrect word lock. Tip: the Cuemix Console provides messages helpful for diagnosing problems and optimizing system performance.

*Clicks and pops due to PCI bandwidth problems* If your host audio software has a CPU meter, and it is not overloaded, but you observe spiking in the meter, you may be exceeding available PCI bandwidth. This may happen if you have other PCI cards installed and/or multiple MOTU audio I/Os. To remedy this, you can disable unused inputs and outputs in the MOTU PCI Audio Console. Also check the CueMix console message center for details about PCI bus performance.

#### Clicks and pops under ADAT Sync

Sometimes, the ADAT sync cable seems to be plugged into the PCI-424 card, and partially works - but it isn't really all the way in because it binds against the side of the bulkhead slot. This can cause clicks when slaved to 424 ADAT. Make sure it is really seated firmly. Connect the ADAT sync before screwing the card down - this will ensure that it is aligned properly.

*Clicks and pops in 2408mk3 stand-alone mode* Any time the 2408mk3 is in stand alone mode, not connected to the computer or the computer isn't turned on, the 2408mk3 is acting as a stand alone converter and has a number of choices for word clock settings. If the 2408mk3 is ever trying to clock to some digital source that isn't present, or there are two sources present that are not word clocked locked together, you have the possibility of click's and pop's or sometimes white noise. This is true in any digital scenario.

If the 2408mk3 is in stand alone mode and you have not assigned it the correct clock setting or any clock setting, it could just be sitting there trying to look for word clock or ADAT clock. The solution is to set the 2408mk3 to internal as the clock source or choose the source you are working with. Let's say you are using the analog I/O and a DAT machine with the 2408mk3. In stand alone mode you could choose internal, meaning the 2408mk3 is clocking internally and is the master, ready for you to send audio to your DAT machine. You could choose SPDIF as the clock source if you have the DAT machine on and connected. The sample rate on the 2408mk3 must match the sample rate of the DAT. There are many possible configurations. There must only be one master!

Clicks and pops due to hard drive problems

If you have checked your clock settings and PCI bandwidth and you are still getting clicks and pops in your audio, you may have a drive related problem. Set your Clock Source to PCI-424 Internal and try recording just using the analog inputs and outputs of your audio interface. If you encounter the same artifacts you may want try using another drive in your computer. Clicks and pops can also occur when the drive is severely fragmented, the disk drivers are outdated, or if you are using a SCSI accelerator that is not optimally configured for working with audio.

Connecting or powering gear during operation It is not recommended that you connect/ disconnect, or power on/off devices connected to the PCI-424 system while recording or playing back audio. Doing so may cause a brief glitch in the audio.

Digital Time Piece - erratic transport behavior If you experience erratic transport behavior when using Control Track sync from a Digital Timepiece, be sure that the ADAT sync connection to the PCI-424 is not plugged in. ADAT sync to the PCI-424 is not required when using control track sync and may interfere with DTP operation.

# Yamaha 02R/03D - Yamaha TDIF card and the 2408mk3

You must have Yamaha's version 2.0 TDIF card which is identified by "CD8-TDII" indicator on the outside of the card. Contact Yamaha's service department at (714) 522-9000 if you do not have this card. Set DIP switch #8 on the card to "DA-88 EXT."

If you are connecting Tascam units like the DA-38/ 88/98 via TDIF to the 2408mk3 along with a TDIF connection from a Yamaha TDIF card, be sure to put the Tascam unit into Bank A with the TDIF card connection to bank B or C. If you are not connecting a Tascam device, it doesn't matter which bank the TDIF card connection goes to.

Bus mastering - computers with six PCI slots

The PCI-424 card is a bus mastering device due to the high bandwidth it uses on the PCI bus. On a computer with six PCI slots, there are two PCI busses: slots 1-3 are assigned to one bus while slots 4-6 are assigned to the other. If possible, you should place the PCI-424 card on a bus that is not being shared with another bus mastering device. You may want to consult your computers technical supplement for slot numbering.

#### MOTU PCI Audio Console is blank

The bottom half of the MOTU PCI Audio Console will appear blank if the PCI-424 card is not communicating with your audio interface. When the audio interface is communicating with the PCI-424 card you should also see the Clock, Source, and Bounce LEDs glowing, or just the Meter led glowing solid, not blinking.

To establish communication set the clock source to internal and hit refresh. Try restarting the computer if refresh doesn't regain communication. Make sure the AudioWire is plugged in properly. If you still can not regain communication, try one of the other AudioWire connections on the PCI-424 card and then hitting refresh. Try reseating the PCI-424 card in the computer or even try another PCI slot. If you still have trouble you should contact MOTU Technical Support for further assistance.

#### *Stand alone conversion with the 2408mk3* With the computer off you can configure the 2408mk3 as a stand alone converter. Here is an example for use with and ADAT device on Bank A.

Set the Source Row to ADAT GRP A Set the Clock Row to SRC and it should lock to the sample rate of the source. Set the Bounce Row to 1-2 > 1-2. Now all inputs coming into Bank A will be routed to all outputs on every Bank.

#### No inputs available in host application

Check to make sure you have the desired inputs and/or outputs enabled in the MOTU PCI Audio Console. The inputs will be check boxes, and outputs will have pop-up menus. Selecting From Computer will enable an output to be used by your audio application.

#### Interface banks not visible in the MOTU PCI Audio Console

This would indicate that there is a communication problem between the PCI-424 card and the audio interface. Check your Audio Wire connection to make sure it is seated firmly at both ends. To reestablish communication, open the MOTU PCI Audio Console, set the clock source to PCI-424 internal, and press the refresh button. If this fails, try connecting the audio interface to one of the other Audio Wire connections on the PCI-424 card and repeat the above procedure for reestablishing communication.

# MOTU PCI Audio Console - Can't locate the SPDIF input

SPDIF is only available on Bank C of the 2408mk3. Configure Bank C for SPDIF in the MOTU PCI Audio Console and make sure that the input is enabled.

#### Monitoring - How to monitor inputs?

Please refer to the documentation for the audio application that you are using. If your application does not support input monitoring, you will need to use the Cuemix Console application that is installed with the PCI-424 system drivers. Please see "CueMix DSP hardware monitoring" on page 94.

#### Noise on shutdown

When you quit your audio software, or shut down your computer, your interface will switch to stand alone mode. In stand alone mode, the 2408mk3 is acting as a format converter. If the 2408mk3 is set to an invalid clock source, you may get noise on the outputs of the 2408mk3. To avoid this, make sure that the 2408mk3 has a valid clock source setting in stand alone mode. If you are not sure, set it to Internal.

#### *PCI-424 hardware randomly goes offline* Check that the Audio Wire cable is well seated into

the PCI-424 card and the interface.

#### Controlling latency

The samples per buffer size setting in the MOTU PCI Audio Console, determines the size of the audio buffer before audio is processed. This value also controls the amount of monitoring latency. At its lowest setting, a 32 sample buffer, the monitoring round trip is a mere 64 samples. You can accomplish even lower latency using "Direct Hardware Playthrough" which monitors audio at the hardware level. For further details, see chapter 10, "Reducing Monitoring Latency" (page 91).

*Can't locate inputs and outputs in host software* Be sure you have enabled inputs in the PCI Audio Console. Click the Enable Routing check box to see all inputs and outputs. For details, see "Enable routing" on page 69.

#### CUSTOMER SUPPORT

We are happy to provide customer support to our registered users. If you haven't already done so, please take a moment to complete the registration card included with your PCI-424 system. When we receive your card, you'll be placed on our mailing list for free software updates and information about new products.

#### **REPLACING DISKS**

If your PCI-424 system software CD becomes damaged and fails to provide you with fresh, working copies of the program, our Customer Support Department will be glad to replace it. You can request a replacement disc by calling our business office at (617) 576-2760 and asking for the customer service department.

#### **TECHNICAL SUPPORT**

If you are unable, with your dealer's help, to solve problems you encounter with the PCI-424 system, you may contact our technical support department in one of the following ways:

• Tech support hotline: (617) 576-3066 (Monday through Friday, 9 am to 6 pm EST)

- Tech support 24-hour fax line: (617) 354-3068
- Tech support email: techsupport@motu.com
- Web site: www.motu.com

Please provide the following information to help us solve your problem as quickly as possible:

• The serial number of the PCI-424 system. This is printed on a sticker placed on the bottom of the rack-mount audio interface. You must be able to supply this number to receive technical support.

• Software version numbers for the audio software you are using, the MOTU PCI WDM Audio Driver, PCI-424 ASIO driver, etc.

• A brief explanation of the problem, including the exact sequence of actions which cause it, and the contents of any error messages which appear on the screen.

# 02R mixer 48

2408mk3 Analog LED 60 Analog metering 56 Bank A/B/C format setting 68 Bank A/B/C Optical In setting 66 Bank A/B/C sync setting 66 format conversion 7 Front panel 55 front panel 7 installing 2408mk3 interface 29 Interface options 70 rear panel 8 S/DIF setting 66 Sample Rate LEDs 56 Video sync setting 65 Word Clock In setting 65 24I/O

front panel 9 Interface options 70 Overview of features 20 rear panel 10

24i/o installing 29 Word Clock In setting 65

# A

ADAT sample-accurate sync 39, 40, 41 sync 43, 44, 45, 46 ADAT LED 61 ADAT optical 8 ADAT Sync 5 ADAT sync sync setting 65 AES Input 72 AES Output Clock 72 AES Word In 72 AES/EBU 20 sync setting 66 AES/EBU clock LEDs (HD192 front panel) 11 ASIO 25 ASIO 2.0 option 80 ASIO Control Panel button 63 Audio bit resolution 64 Audio Wire 5, 8, 10, 12, 29, 87 Aux connectors 8

# B

Bank A/B/C format setting 68 sync setting 66 Bank A/B/C Optical In setting 66 Bank C AES/EBU In setting 66 Bank to mirror on Analog 70 Bounce LED 7, 57 Buffer Size 67

# С

Clear Clips button 100 Clip Time-out 73 Clock In sync setting 66 Clock LED 7, 57 Clock LEDs (HD192 front panel) 11 Clock source 65 Computer requirements 23 Configure interface 87 Configure interface setting 68 Cubase synchronization 79 CueMix Console 94, 97 CueMix DSP 94 Customer service contact info 111 Customer support 111

# D

DAT sync settings for 2408mk3 65 DAT connector 8 Disk getting a replacement 111 DSP Meter 100

# E

Enable Full Wave Support for Legacy (MME) Software 70 Enable Inputs setting 69 Expansion 87

## F

Fixed Frequency 72 Format conversion 7, 52 Freewheel address 105 clock 105 Front panel 2408mk3 7 24I/O 9 HD192 11

#### **H** HD192

AES/EBU sync setting 66 Bank C AES/EBU In setting 66 front panel 11 installing 29 Interface options 71 Overview of features 20 rear panel 12 Word Clock In setting 65

Input Reference Level 70 Installation software 25 Int LED 59 Interface options 70 Internal (sync setting) 65

## L

Latency 67, 91, 92, 93 Level meters configuring 73 Lightpipe 48 Load Config button 73 LOCK light 61

# Μ

Meter LED 7 Metering options 73 MIDI Machine Control 38, 39 MIDI Time Code sync 38 Mirror analog 71 MMC 38, 39 Monitoring 92 MOTU Audio System bit resolution 64 MOTU PCI Audio Console 15, 26, 63 MOTU PCI Wave driver 26 MOTU PCI WDM driver 26 MOTU SMPTE Console 103 MTC sync 38

# Ν

Nuendo synchronization 79

# 0

Optimization 93

## Ρ

Packing list 23 Patch thru latency 67, 93 PC System Requirements 23 PCI Audio Console 15, 63 PCI mode 55 PCI-424 ADAT sync setting 65 Internal sync setting 65 Quick reference 5 Wave driver 83 WDM driver 83 PCI-424 ADAT setting 65 PCI-424 SMPTE setting 65 PCI-424 system Feature overview 17 installation 28 multiple I/Os 68 multiple interfaces 87 Software installation 25 Peak/Hold Time-out 73 Performance 93

# R

Rate Convert 71 Rate Convert AES IN LED 11 Rate Convert AES OUT LED 11 Rear panel 2408mk3 8 24I/O 10 HD192 12 Refresh button 73

# S

Sample rate 64 Sound Manager 64 Sample-accurate sync 39, 40, 41, 42, 80 Samples Per Buffer 67, 92 Samples per buffer 67 Save Config button 73 Select button 7 Set button 7 Setup Wizard 27 SMPTE synchronization 103 SMPTE sync 38 Software installation 25 Sonar 83 Sound control panel rate (bit resolution) 64 Sound Forge 85 Sound Manager bit resolution 64 sample rate 64

Source LED 7, 57 SPDIF 19 sync 50 sync setting 66 SPDIF LED 61 Stand-alone format conversion 7, 52 Stand-alone mode 55 Steal Inputs 71 Stop Freewheeling 105 Swap L to R 7, 60 Sync indicator for no sync 56 sample-accurate 39, 40, 41, 42 Synchronization 37 Cubase 79 Nuendo 79

# T

TACH light 61 TACH light (SMPTE Console) 104 Tascam sample-accurate sync 39, 42 Sync 43, 44, 45, 46, 47 Tascam LED 61 TDIF 8, 49, 66 Tech support contact info 112 Technical support 112 Time code sync 103

# V

Video sync setting 65 Video sync 103

# W

Wave Driver 25 Wave driver 26, 83 WDM driver 25, 26, 83 with external clock LED 11 Wizard 27 Word clock 8, 12, 50 sync setting 65 Word Clock In setting 65 Word Out Rate 70, 71

## Y

Yamaha 02R mixer 48, 49